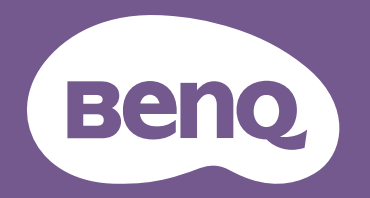

# Dijital Projektör Kullanici Kilavuzu

Konsol Oyun Projektörü I X3100i

## Garanti ve Telif Hakkı Bilgileri

#### Sınırlı garanti

BenQ, normal kullanım ve saklama koşulları altında bu ürün için, her türden malzeme ve işçilik kusuruna karşı garanti vermektedir.

Herhangi bir garanti talebinde, satın alındığı günün kanıtlanması gerekecektir. Bu ürünün garanti dönemi içerisinde kusurlu olduğu görülürse BenQ için tek yükümlülük ve sizin için tek düzeltici işlem kusurlu tüm parçaların değiştirilmesi olacaktır (işçilik dahildir). Garanti hizmetinden yararlanmak için, tüm kusurları ürünü satın aldığınız yetkili satıcıya hemen bildiriniz.

Önemli: Yukarıdaki garanti, müşterinin, cihazı BenQ'nun yazılı talimatları doğrultusunda işletmemesi halinde geçersizleşecektir; özellikle ortam nemi %10 ila %90, sıcaklığı 0°C ila 35°C rakım ise en fazla 4920 feet olmalı ve projektörün tozlu bir ortamda işletilmesinden kaçınılmalıdır. Bu garanti size, özel kanuni haklar tanımaktadır ve ayrıca ülkeden ülkeye değişen başka haklara da sahipsinizdir.

Daha fazla bilgi için lütfen www.BenQ.com internet adresini ziyaret edin.

#### Telif Hakkı

Telif Hakkı 2023, BenQ Corporation. Tüm hakları saklıdır. Bu yayının hiçbir bölümü, BenQ Corporation'ın önceden yazılı izni olmadan hiçbir şekilde ve hiçbir koşulda elektronik, mekanik, manyetik, optik, kimyasal, manüel veya başka herhangi bir yöntemle bir bilgi erişim sisteminde çoğaltılamaz, iletilemez, kopyalanamaz ve saklanamaz veya herhangi bir dile ya da bilgisayar diline çevrilemez.

#### Feragat

BenQ Corporation burada yer alan içerikle ilgili olarak açıkça yada örtük olarak hiçbir taahhütte bulunmaz yada garanti vermez ve de özel olarak; garanti, satılabilirlik yada belirli özel bir amaca uygunluk hak iddialarını kabul etmez. Ayrıca, BenQ Corporation, zaman zaman bu yayını revize etme ve içeriğinde değişiklikler yapma hakkını, herhangi bir kişiyi bu tür bir revizyon veya değişiklikten haberdar etme yükümlülüğü taşımaksızın saklı tutar.

\*DLP, Digital Micromirror Device ve DMD, Texas Instruments'ın ticari markalarıdır. Diğer ticari markaların telif hakları, kendi ilgili şirketlerine veya organizasyonlarına aittir.

HDMI, HDMI High-Definition Multimedia Interface terimleri, HDMI Ticari takdim şekli ve HDMI Logoları HDMI Licensing Administrator, Inc.'nin ticari markaları veya tescilli ticari markalarıdır.

## İçindekiler

| Garanti ve Telif Hakkı Bilgileri                | 2  |
|-------------------------------------------------|----|
| Önemli güvenlik talimatları                     | 4  |
| Giris                                           | 7  |
| Ambalaj içeriği                                 | 7  |
| QS02 HDMI Media Streaming cihazının takılması   | 8  |
| Projektörün dış görünümü                        |    |
| Terminaller                                     | 10 |
| Kumandalar ve işlevleri                         | 11 |
| Projektörünüzün yerleştirilmesi                 | 14 |
| Konum seçimi                                    | 14 |
| İstenen görüntü boyutunun elde edilmesi         |    |
| Projektörün montajı                             | 17 |
| Projektör konumunun ayarlanması                 |    |
| Yansıtılan görüntünün ayarlanması               | 19 |
| Bağlantı                                        | 21 |
| Çalıştırma                                      | 22 |
| Projektörün çalıştırılması                      | 22 |
| QS02 HDMI Media Streaming cihazının ayarlanması | 25 |
| Menülerin Kullanımı                             | 27 |
| Projektörün güvenliğini sağlama                 | 28 |
| Giriş sinyalinin değiştirilmesi                 |    |
| Bir Medya Okuyucusundan sunum yapma             | 31 |
| Projektörün kapatılması                         | 32 |
| Menünün çalışması                               | 33 |
| Temel menü                                      | 33 |
| Gelişmiş menüsü                                 | 34 |
| Bakım                                           | 52 |
| Projektörün bakımı                              | 52 |
| lşık Kaynağı Bilgisi                            | 53 |
| Sorun Giderme                                   | 55 |
| Teknik Özellikler                               | 56 |
| Projektörün teknik özellikleri                  | 56 |
| Boyutlar                                        | 57 |
| Zamanlama çizelgesi                             | 58 |
| RS232 komutu                                    | 60 |

## Önemli güvenlik talimatları

Projektörünüz, en son bilgi teknolojisi donanımı güvenlik standartlarını karşılayacak şekilde tasarlanmış ve test edilmiştir. Ancak, bu ürünün güvenli kullanıldığından emin olmak için, bu kullanma kılavuzunda ve ürün üzerindeki işaretlerde söz edilen talimatları izlemek önemlidir.

1. Lütfen projektörünüzü çalıştırmadan önce bu kullanma kılavuzunu okuyun. İleride kullanmak üzere saklayın.

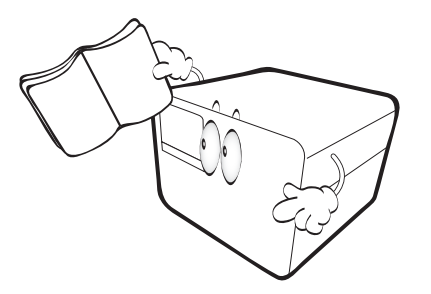

2. **Projektör çalışırken doğrudan lensine bakmayın.** Yoğun ışık huzmesi gözlerinize zarar verebilir.

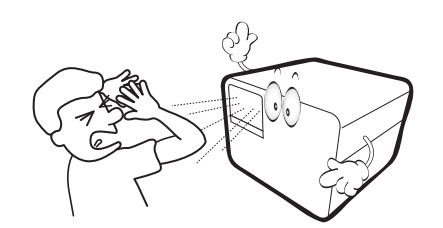

3. Bakım için yetkili bakım personeline başvurun.

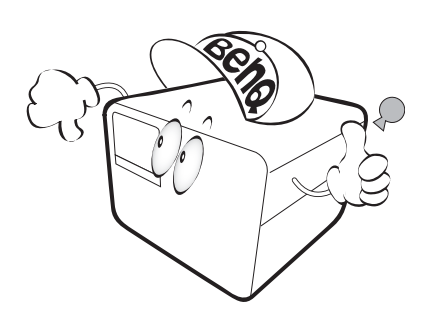

4. Işık kaynağı çalışırken aşırı ısınmaktadır.

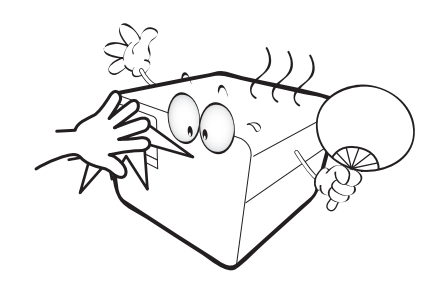

5. Bazı ülkelerde şebeke gerilimi dengeli DEĞİLDİR. Bu projektör 100-240 volt AC şebeke geriliminde güvenlik bir şekilde çalışmak üzere tasarlanmıştır ancak elektrik kesintileri veya ±10 voltluk dalgalanmalar meydana gelirse arıza yapabilir. Şebeke geriliminin dalgalanabileceği veya kesilebileceği bölgelerde projektörünüzü bir güç dengeleyicisi, dalgalanma koruyucusu veya kesintisiz güç kaynağı (UPS) üzerinden bağlamanız tavsiye edilir.

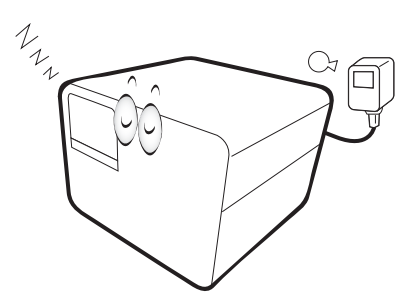

6. Projektör çalışırken projeksiyon lensini herhangi bir nesneyle engellemeyin; çünkü bu, söz konusu nesnelerin ısınarak biçiminin bozulmasına ve hatta yangına neden olabilir. Işık kaynağını geçici olarak kapatmak için **Eco Blank** (**Eco Ekran Karartma**) düğmesine basın.

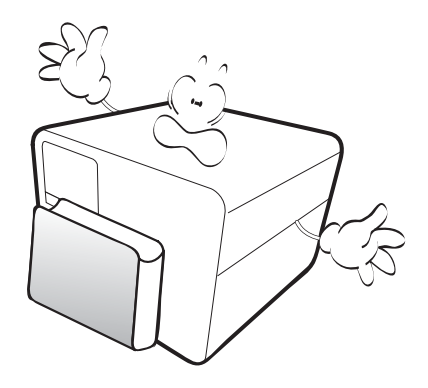

7. Işık kaynaklarını, nominal ışık kaynağı ömrünün ötesinde çalıştırmayın.

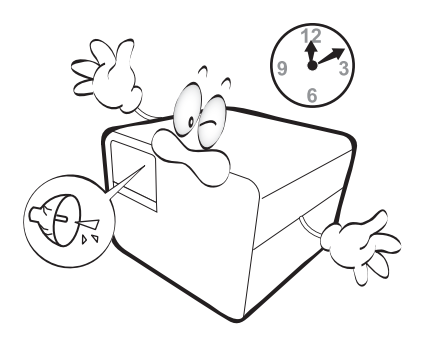

8. Bu ürünü, dengesiz bir tekerlekli sehpa, tezgah veya masaya koymayın. Ürün düşerek ciddi şekilde hasar görebilir.

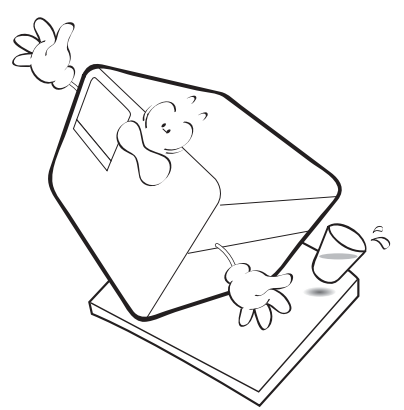

9. Bu projektörü parçalarına ayırmaya çalışmayın. Projektörün içerisinde elektrik yüklü parçalarıyla temas etmeniz halinde, ölüme neden olabilecek yüksek gerilime maruz kalabilirsiniz.

Hiçbir koşulda diğer kapakları açmaya veya çıkarmaya çalışmayın. Servis için yalnızca uygun kalifiye profesyonel servis personeline baş vurun.

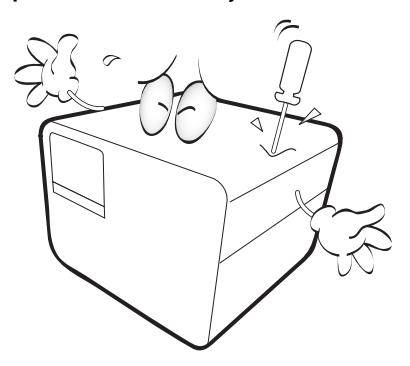

- 10. Havalandırma deliklerini engellemeyin.
  - Bu projektörü battaniye, yatak veya diğer yumuşak yüzeylere koymayın.
  - Bu projektörü bez veya başka herhangi bir maddeyle örtmeyin.
  - Projektörün yakınında yanıcı maddeler bulundurmayın.

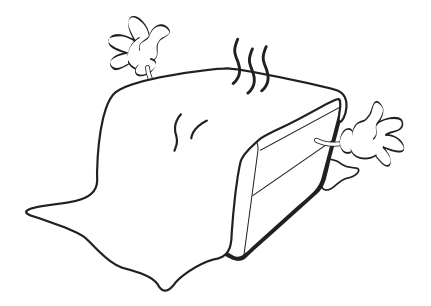

Havalandırma delikleri ciddi bir şekilde engellenirse projektör içerisindeki aşırı ısınma yangına yol açabilir.

11. Projektörü çalışması sırasında daima düz, yatay bir yüzeye yerleştirin.

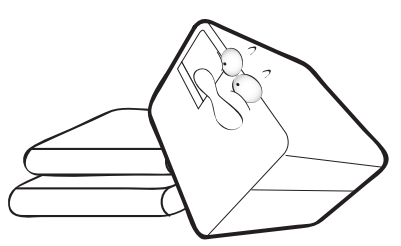

 Projektörü bir kenarı üzerinde dik tutmayın. Aksi takdirde projektör düşerek yaralanmaya yol açabilir veya hasar görebilir.

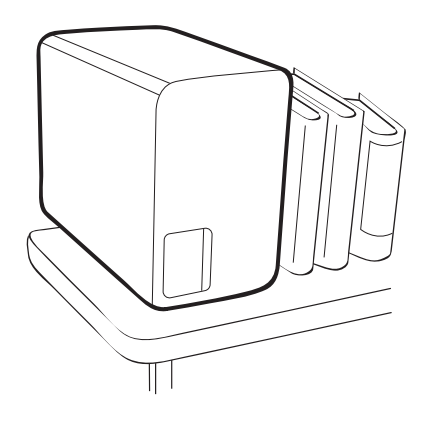

 Projektörün üzerine basmayın veya herhangi bir nesne koymayın.
 Projektörün görebileceği olası hasarların yanı sıra, bu şekilde davranılması kazalara veya olası yaralanmalara da yol açabilir.

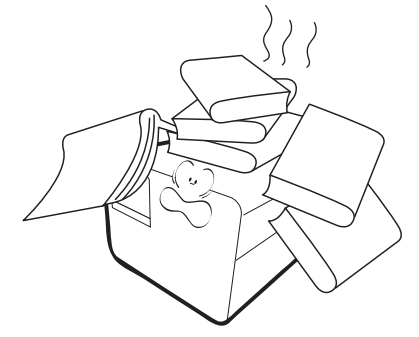

14. Projektörün yakınına veya üzerine sıvı koymayın. Projektörün üzerine dökülen sıvılar, arızalanmasına neden olabilir. Projektör ıslanırsa, fişi prizden çekin ve projektöre bakım yapması için BenQ'yu arayın.

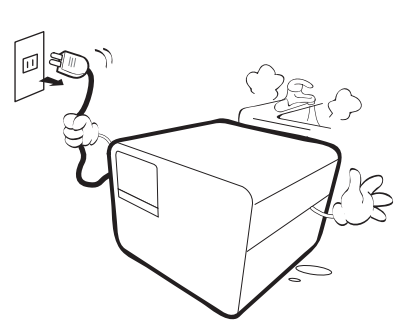

15. Bu ürün, tavana monte edilen tesisat için ters görüntü çıkışı özelliğine sahiptir.

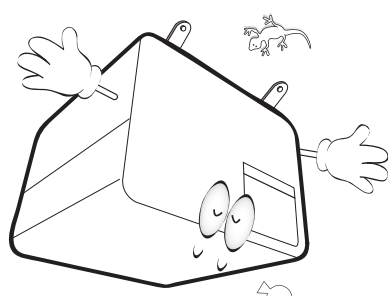

- 16. Bu aparat topraklanmalıdır.
- 17. Projektör çalışırken, havalandırma ızgaralarından ısı ve biraz da koku geldiğini algılayabilirsiniz. Bu ürün kusuru değil normal bir durumdur.

- 18. Bu projektörü aşağıdaki koşullardan hiçbirine bırakmayın.
  - Havalandırması yetersiz veya dar olan alanlar. Duvarlardan en az 50 cm açıklık bırakın ve projektör etrafında serbest hava dolaşımı olmasını sağlayın.
  - Tüm camları kapalı, bir otomobilin içi gibi sıcaklığın aşırı derecede yüksek olabileceği yerler.
  - Aşırı nem, toz veya sigara dumanının optik parçaları kirleterek projektörün hizmet ömrünü kısalttığı ve görüntüyü kararttığı yerler.
  - Yangın alarmlarına yakın yerler
  - 40°C / 104°F üzerinde bir ortam sıcaklığına sahip yerler
  - Denizden yüksekliği 3000 m'den (10000 fit) fazla olan yerler.

#### Risk Grubu 2

- Işık kaynağının ve ışık kaynağı sistemlerinin fotobiyolojik güvenlik sınıflandırması uyarınca bu lamba Risk Grubu 2, IEC 62471-5:2015 içerisinde yer almaktadır.
- 2. Bu üründen tehlikeli optik radyasyon yayılma olasılığı bulunmaktadır.
- Çalışır durumdaki ışık kaynağına doğrudan bakmayın. Gözlerinize zarar verebilir.
- 4. Bütün parlak ışık kaynaklarında olduğu gibi doğrudan ışığına bakmayın.

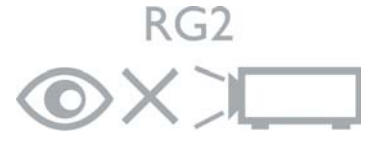

## 0

DLP çiplerine zarar vermemek için, projeksiyon merceğine asla yüksek güçlü bir lazer ışını yöneltmeyin.

## Giriş

## Ambalaj içeriği

Paketi dikkatli bir şekilde açın ve aşağıda gösterilen tüm parçaları içerdiğinden emin olun. Bu öğelerden herhangi birinin eksik olması halinde, lütfen satın aldığınız yere başvurun.

#### Standart aksesuarlar

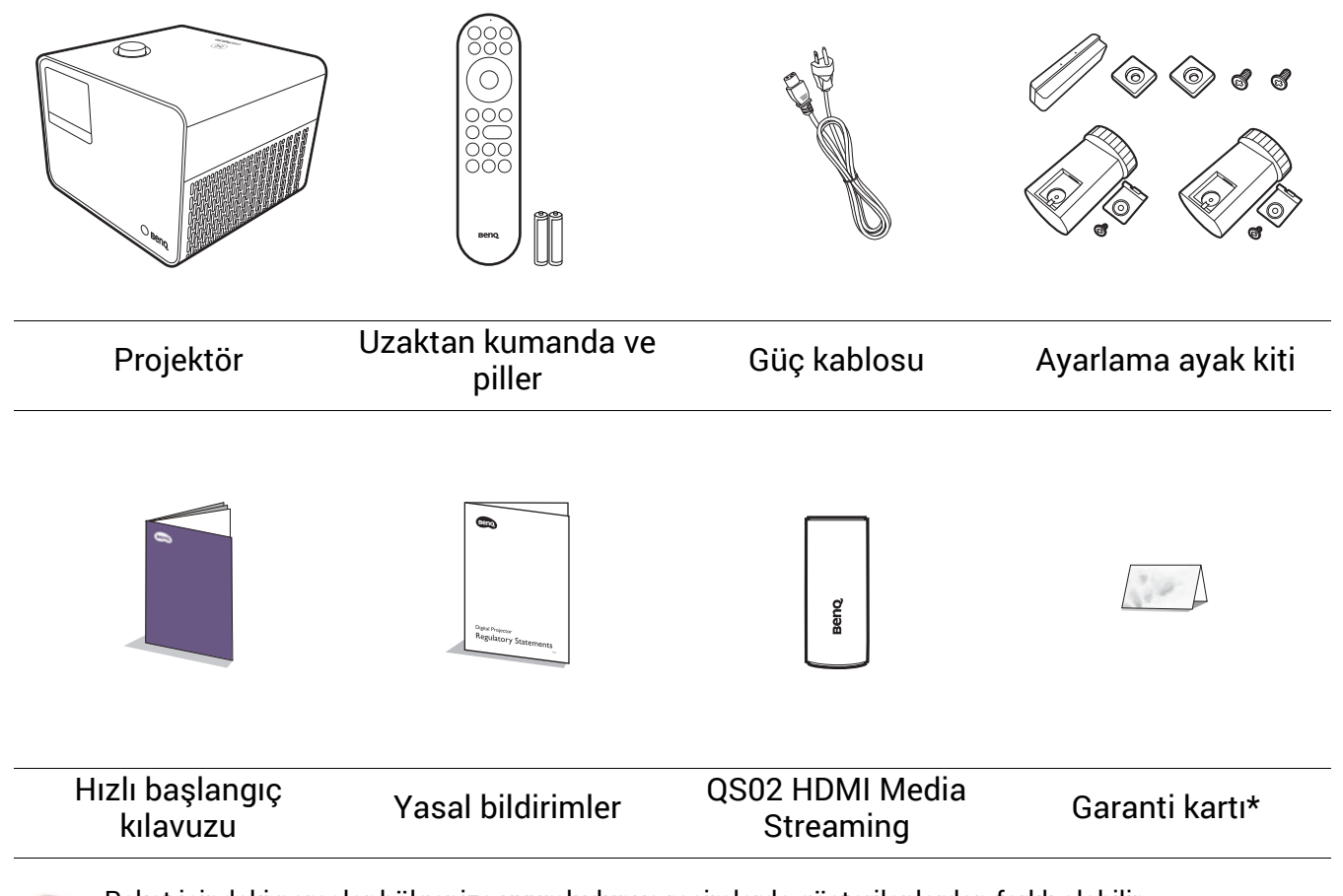

- Paket içindeki parçalar bölgenize uyumludur ve resimlerde gösterilenlerden farklı olabilir.
- \*Garanti kartı sadece bazı bölgelerde sunulmaktadır. Lütfen ayrıntılı bilgiler için bayinizle temasa geçin.

#### Uzaktan kumandanın pillerinin değiştirilmesi

- 1. Pil kapağına gösterildiği gibi basın ve kaydırın.
- 2. Eski pilleri çıkartın (mevcut ise) ve iki adet AAA pili yerleştirin. Gösterildiği gibi pozitif ve negatif kutupların doğru konumlandırıldığından emin olun.
- 3. Yerine oturuncaya kadar pil kapağını kaydırın.

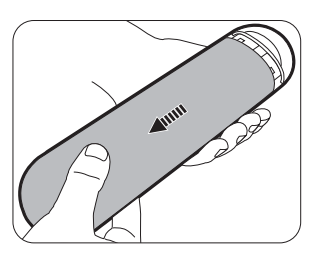

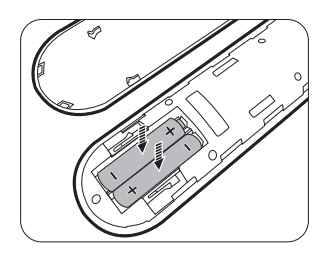

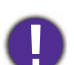

• Uzaktan kumanda ve pilleri, mutfak, banyo, sauna, güneş odası veya kapalı bir otomobil gibi aşırı sıcak veya nemli ortamlarda bırakmaktan kaçının.

- Sadece pil üreticisi tarafından tavsiye edilen pillerle veya eşdeğerleriyle değiştirin.
- Kullanılmış pili, üreticinin talimatlarına ve bölgeniz için geçerli olan yerel çevre düzenlemelerine göre atın.
- Pilleri kesinlikle ateşe atmayın. Patlama tehlikesi olabilir.
- Eğer piller bitmişse ya da uzaktan kumandayı uzun bir süre kullanmayacaksanız, pilin akması durumunda olabilecek hasarları önlemek için pilleri çıkartın.

## QS02 HDMI Media Streaming cihazının takılması

Ürünle birlikte gelen QS02 HDMI Media Streaming cihazı, projektörle kullanılacak bir Android TV (ATV) kablosuz güvenlik cihazıdır. Kablosuz güvenlik cihazını takmak için aşağıdaki talimatlara bakın. Başarılı bir kurulumla, bu projektör aracılığıyla daha fazla eğlence programının keyfini çıkarabilirsiniz.

- 1. Projektörün kapatıldığından ve güç kablosunun çıkarıldığından emin olun.
- USB Micro B kablosunu kablosuz güvenlik cihazına ① takın. Kablosuz güvenlik cihazını projektör üzerindeki HDMI\* portuna ② takın.

\*Bu HDMI portu sadece QS02 HDMI Media Streaming cihazının takılması içindir.

 Projektörün üst kısmındaki kapağı () tutan vidaları gevşetin. Kapağı (2)(3) çıkartmak için kaydırın.

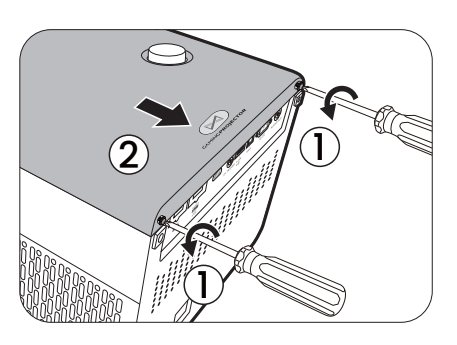

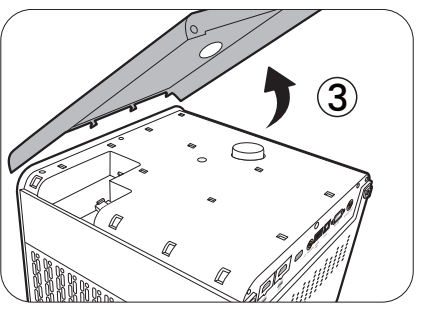

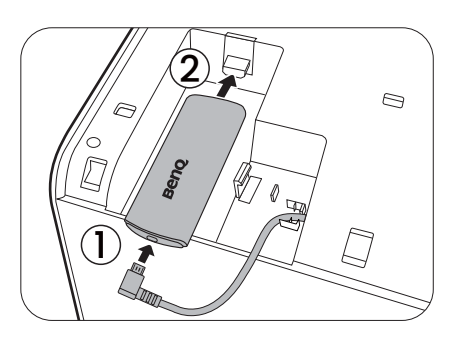

- 4. Projektör kapağını geri yerleştirin ve vidaları sıkın.

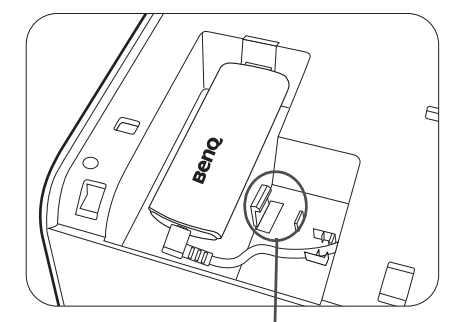

\*Bu, taşıma sırasında USB İşini tutmak için kullanılır. Kabloyu buraya sarmayın.

## Projektörün dış görünümü

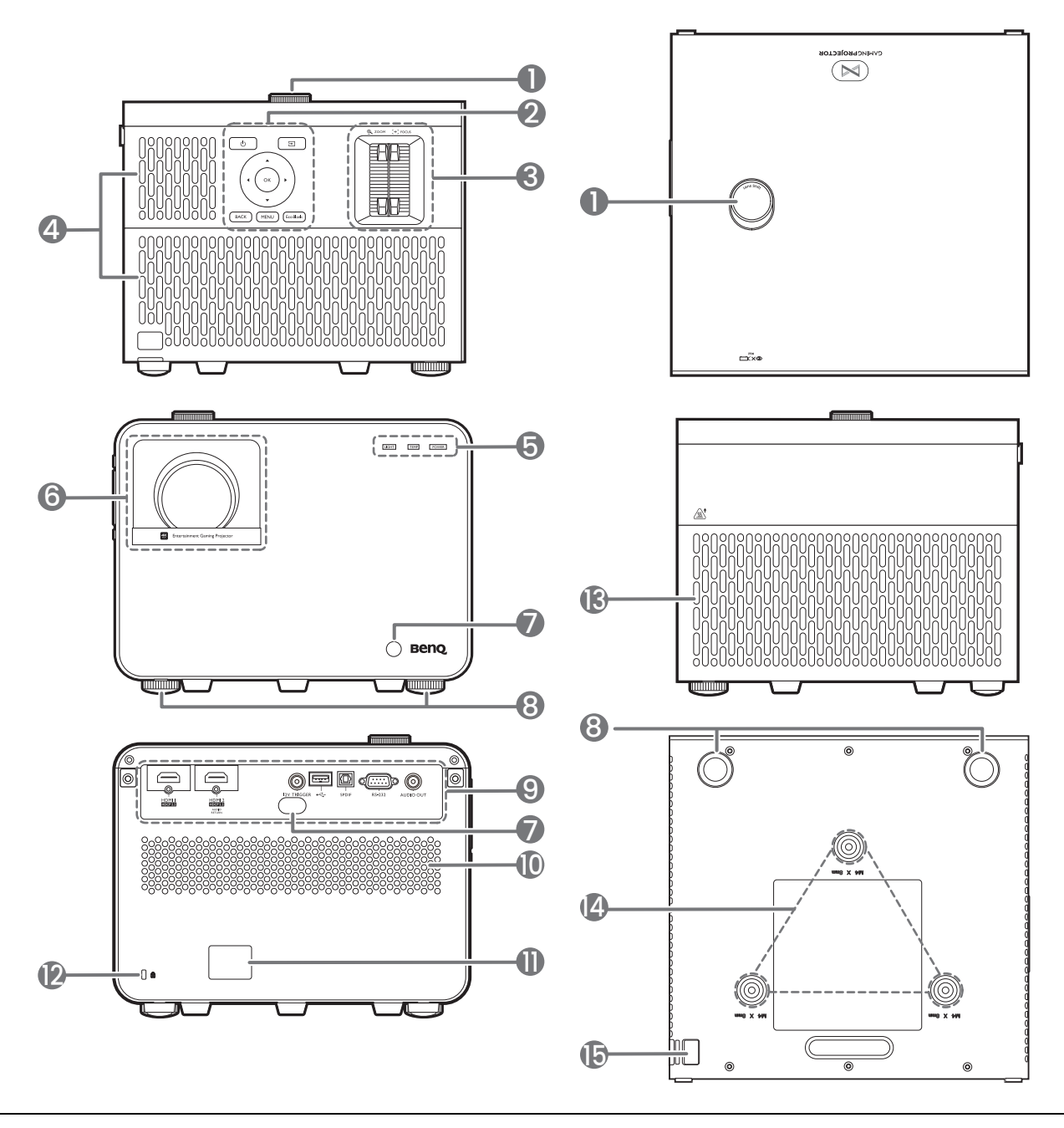

- Lens kaydırma ayar düğmesi Yansıtılan görüntünün dikey konumunu ayarlar.
- 2. Harici kontrol paneli Bkz. Kumandalar ve işlevleri, sayfa 11.
- 3. Zoom halkası/Odak halkası
- 4. Havalandırma deliği (hava girişi)
- LIGHT (IŞIK)/TEMP (SICAKLIK)/POWER (GÜÇ) durum göstergesi Bkz. Göstergeler, sayfa 54.
- 6. Projeksiyon lensi

- 7. IR uzak sensörü
- 8. Ayarlama ayağı
- 9. Konnektör paneli Bkz. Terminaller, sayfa 10.
- 10. Hoparlör ızgarası
- 11. AC elektrik jakı
- 12. Kensington hırsızlık önleyici kilit slotu
- 13. Havalandırma deliği (hava çıkışı)
- 14. Tavan montaj delikleri
- 15. Hırsızlık önleyici güvenlik çubuğu

## Terminaller

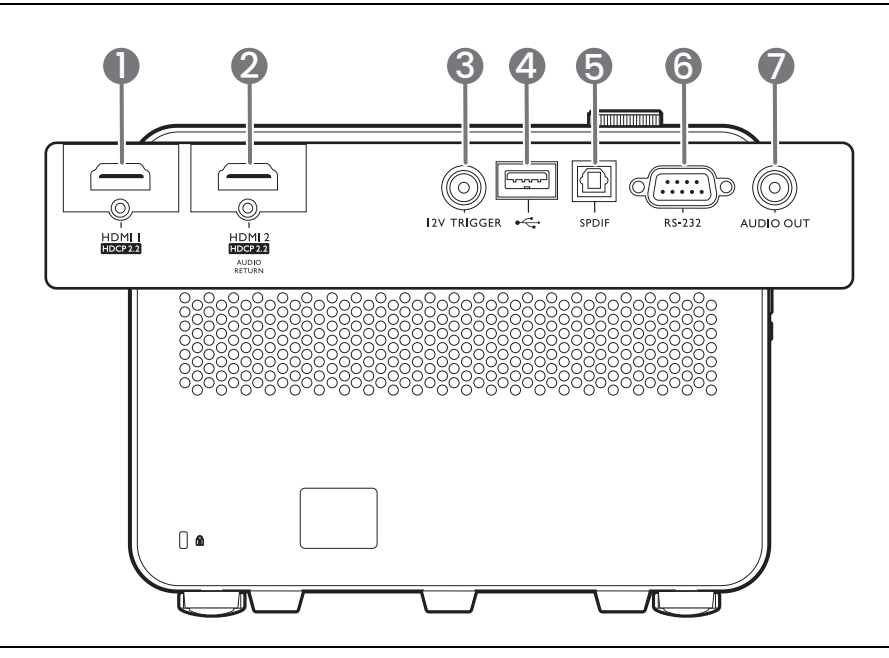

- 1. HDMI giriş portu (Sürüm 2.0b)
- 2. HDMI giriş portu (Sürüm 2.0b)
- 3. 12V DC çıkış terminali Bir elektrik siperi veya ışık kontrolü vb. gibi harici aygıtlara güç sağlar.
- 4. USB 2.0 Tip-A portu (Ürün bilgisi yükseltmesi, Medya Okuyucusu)
- 5. SPDIF ses çıkışı portu
- 6. RS-232 kontrol portu
- 7. Ses çıkışı jakı

## Kumandalar ve işlevleri

## Projektör ve Uzaktan kumanda

Bu belgede bahsedilen tüm düğmeler uzaktan kumanda veya projektör üzerinde mevcuttur.

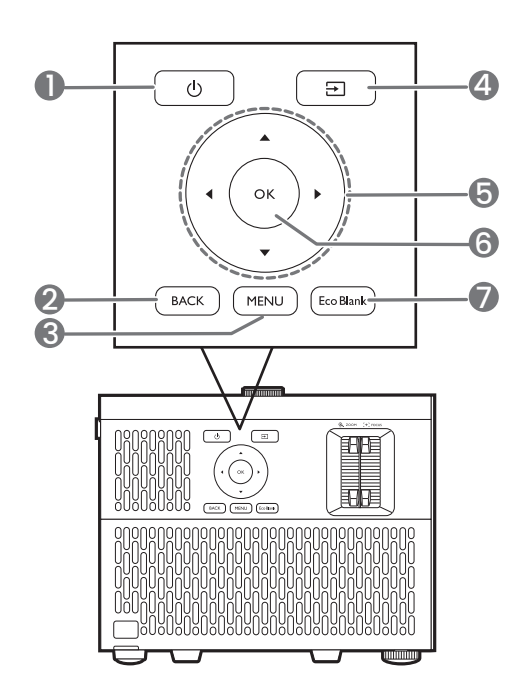

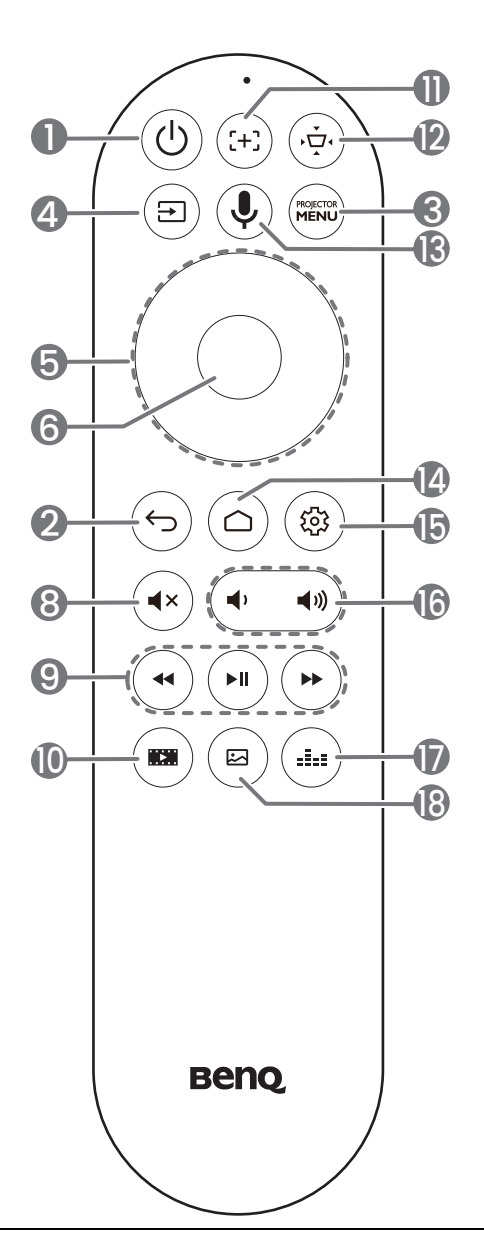

#### 1. (b) **POWER (GÜÇ)**

Projektörün durumunu bekleme modu ile açık arasında değiştirir.

2. BACK (GERİ)/ (---)

Önceki OSD menüsüne geri döner, menü ayarlarından çıkar ve kaydeder. 3. MENU/

Ekrandan Kumanda (OSD) menüsünü açar/kapatır.

4. ∋

Kaynak seçimi çubuğunu görüntüler.

5. Ok tuşları (▲, ▼, ◄, ►)

Ekrandan kumanda (OSD) veya Android TV menüsü etkinleştirildiğinde bu tuşlar, istenen menü öğelerini seçmek ve ayarlama yapmak için yönlü oklar olarak kullanılır.

OSD ve Android TV menüleri devre dışı olduğunda yalnızca CEC özellikli kaynaklar altında kullanılabilir.

#### 6. TAMAM

- Seçilen Android TV veya ekrandan kumanda (OSD) menü ögesini onaylar.
- Android TV medya oynatımı altında bir video veya ses dosyasını oynatır veya duraklatır.
- 7. Eco Blank

Perdedeki resmi saklamak için kullanılır.

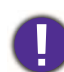

Projeksiyon lensinin önünü kapatmayın çünkü lensin önündeki obje ısınabilir, deforme olabilir ve hatta tutuşup yangına yol açabilir.

**8**. (•×)

Projektörün ses seviyesini açar, kapatır.

9. (\*\*)(\*\*)

Android TV kaynağı altında, multimedya dosyalarını geri sarar, oynatır/duraklatır, ileri sarar.

10. 📼

Oyun Ayarı menüsünü görüntüler.

11. (++)

Otomatik odaklanma sayfasını açmak/kapatmak için basın.

\*Yalnızca uyumlu projektörlerde mevcuttur.

12. (יִדָּי)

Çarpıklık menüsünü görüntüler. Ayrıntılar için bkz. Çarpıklığın düzeltilmesi, sayfa 20. 13. (🌒

Sesli asistanı veya sesli aramayı etkinleştirmek için basılı tutun. Sesli asistanı kullanırken bu tuşa basılı tutun ve uzaktan kumandanın üst kısmındaki mikrofonla konuşun.

14. 🔿

Android TV Ana sayfasını açar.

15. 🐵

Android TV kaynağı altında, mevcut uygulama için ayar menüsünü açar.

16. (• •)

Projektör ses düzeyini azaltır veya artırır.

17. 📖

Ses modu menüsünü görüntüler.

18. 🖾

Görüntü modu menüsünü görüntüler.

#### Uzaktan kumanda etki mesafesi

Uzaktan kumanda, doğru çalışması için projektörün IR uzaktan kumanda algılayıcılara 30 dereceyi aşmayan bir açıyla doğrultulmalıdır. Uzaktan kumanda ile sensör arasındaki mesafe 8 metreyi (~26 fit) aşmamalıdır.

Uzaktan kumandayla projektör deki IR (Kızılötesi) senatörü arasında kızılötesi ışının önünü kesebilecek herhangi bir engel olmadığından emin olun.

• Projektörü önden kumanda etme

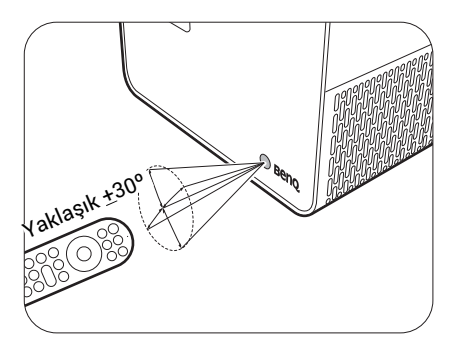

Projektörü arkadan kumanda etme

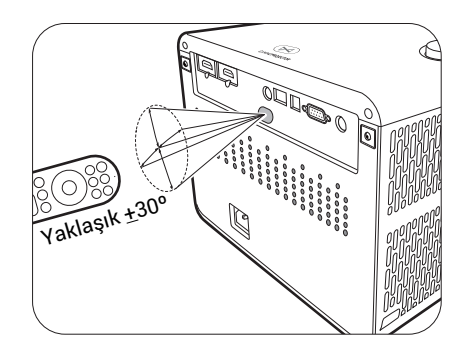

## Projektörünüzün yerleştirilmesi

## Konum seçimi

Projektörünüz için bir kurulum alanı belirlemeden önce, aşağıdaki faktörleri dikkate alın:

- Perdenizin boyutu ve pozisyonu
- Elektrik prizi konumu
- Projektör ve geri kalan ekipmanlarınız arasındaki konum ve mesafe

Yansıtılan görüntünün boyutu ve dikey çıkıntı, projektörü ne kadar uzağa yerleştirdiğinize ve seçtiğiniz yakınlaştırma ayarına bağlıdır. Projektörünüzün tam mesafesine ve yüksekliğine karar vermenize yardımcı olabilecek daha fazla bilgi için bkz. Projeksiyon boyutları, sayfa 15.

Projektörünüzü aşağıdaki yöntemler ile kurabilirsiniz.

#### 1. Ön

Projektör perdenin önünde masaya yerleştirildiğinde bu konumu seçin. Bu, hızlı kurulum ve taşınabilirlik itibariyle en sık kullanılan projektör yerleştirme yöntemidir.

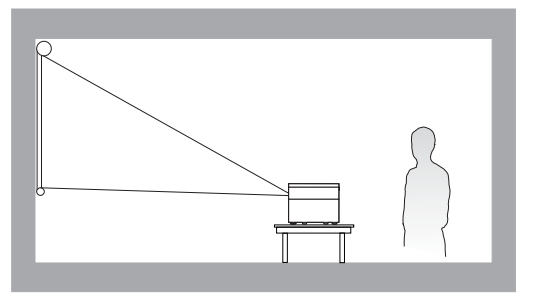

#### 2. Ön Tavan

Bu konumu, projektör perdenin önünde tavandan baş aşağı asılı olarak yerleştirildiğinde seçiniz. Projektörünüzü tavana monte etmek için yetkili satıcınızdan BenQ Projektör Tavan Montaj Kitini satın alın.

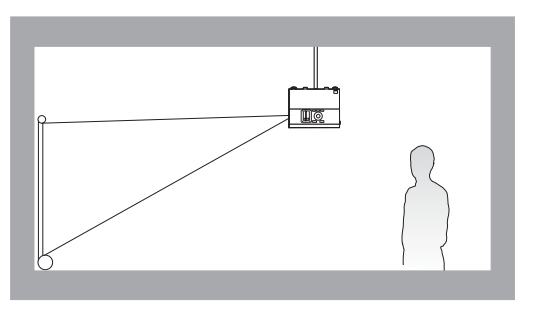

#### 3. Arka

Bu konumu, projektörün perdenin arkasında masaya yerleştirildiği durumlarda seçin. Özel arkadan yansıtma ekranı gereklidir.

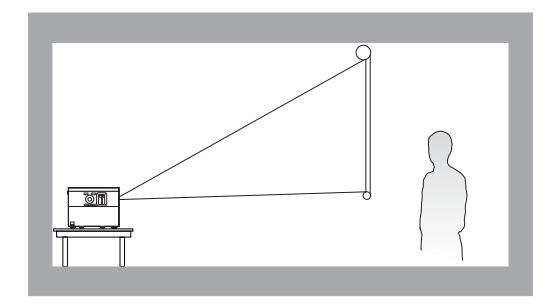

#### 4. Arka Tavan

Bu konumu, projektör perdenin arkasında tavandan baş aşağı asılı olarak yerleştirildiğinde seçin. Bu kurulum konumu için özel bir arkadan yansıtma ekranı ve BenQ Projektör Tavan Montaj Kiti gereklidir.

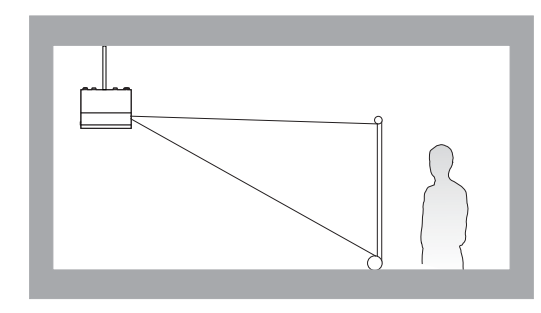

Projektörü çalıştırdıktan sonra, projektör kurulum şekline göre otomatik olarak uygun bir ayar seçer. Bu gerçekleşmezse, bir ayara erişmek için **Gelişmiş** menüsüne gidin - **Kurulum** > **Projektör Konumu**, ardından önce **TAMAM** ve sonra **∢**/**▶** tuşuna basın.

## İstenen görüntü boyutunun elde edilmesi

Projektör lensinden ekrana mesafe, yakınlaştırma ayarı ve video formatı seçeneklerinin her biri yansıtılan görüntünün boyutuna etki eden faktörlerdir.

## Projeksiyon boyutları

• Perdenin en/boy oranı 16:9, yansıtılan görüntünün oranı ise 16:9'tür

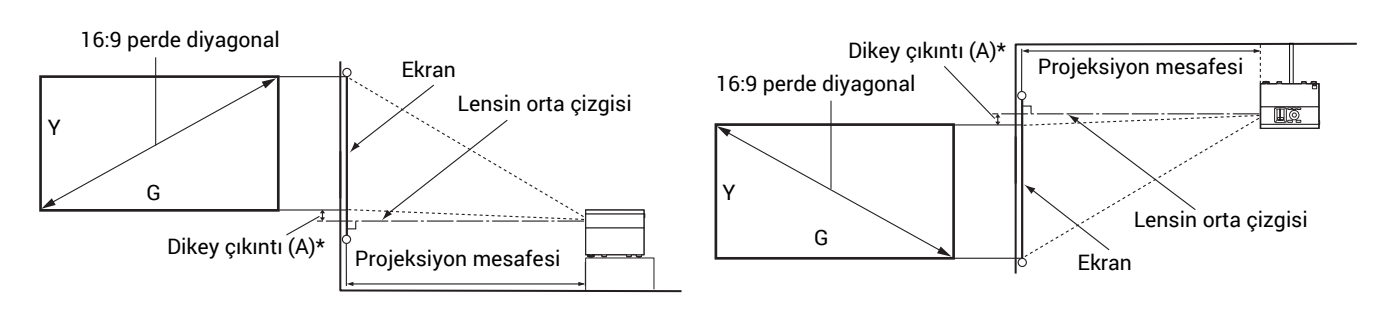

- \*Dikey çıkıntı değeri, görüntünün alt kenarı (projektör bir masaya yerleştirildiğinde, soldaki şekil) veya görüntünün üst kenarı (projektör tavana monte edildiğinde, sağdaki şekil) lensin orta çizgisi arasındaki dikey mesafedir.
- Lensin optik özellikleri nedeniyle, her projektör kendi dikey çıkıntı oranına sahiptir. Dikey çıkıntı değeri, normalde projeksiyon mesafesi arttıkça büyür.

| Ekran boyutu Perdeye uzaklık (mm) |       |        | mm)    |                          |          |                         |                                       |
|-----------------------------------|-------|--------|--------|--------------------------|----------|-------------------------|---------------------------------------|
| Diya                              | gonal |        |        | Min. uzunluk             |          | Maks uzunluk            | *Dikey çıkıntı<br>(Fn düsük/Fn vüksek |
| inç                               | mm    | Y (mm) | G (mm) | (maks.<br>yakınlaştırma) | Ortalama | (min.<br>yakınlaştırma) | lens konumu) (mm)                     |
| 30                                | 762   | 374    | 664    | 764                      | 880      | 996                     | 37                                    |
| 40                                | 1016  | 498    | 886    | 1018                     | 1173     | 1328                    | 50                                    |
| 50                                | 1270  | 623    | 1107   | 1273                     | 1467     | 1660                    | 62                                    |
| 60                                | 1524  | 747    | 1328   | 1528                     | 1760     | 1992                    | 75                                    |
| 80                                | 2032  | 996    | 1771   | 2037                     | 2347     | 2657                    | 100                                   |
| 95                                | 2413  | 1183   | 2103   | 2419                     | 2787     | 3155                    | 118                                   |
| 100                               | 2540  | 1245   | 2214   | 2546                     | 2933     | 3321                    | 125                                   |
| 110                               | 2794  | 1370   | 2435   | 2800                     | 3227     | 3653                    | 137                                   |
| 120                               | 3048  | 1494   | 2657   | 3055                     | 3520     | 3985                    | 149                                   |
| 130                               | 3302  | 1619   | 2878   | 3310                     | 3813     | 4317                    | 162                                   |
| 140                               | 3556  | 1743   | 3099   | 3564                     | 4107     | 4649                    | 174                                   |
| 150                               | 3810  | 1868   | 3321   | 3819                     | 4400     | 4981                    | 187                                   |
| 160                               | 4064  | 1992   | 3542   | 4073                     | 4693     | 5313                    | 199                                   |
| 170                               | 4318  | 2117   | 3763   | 4328                     | 4987     | 5645                    | 212                                   |
| 180                               | 4572  | 2241   | 3985   | 4583                     | 5280     | 5977                    | 224                                   |
| 190                               | 4826  | 2366   | 4206   | 4837                     | 5573     | 6309                    | 237                                   |
| 200                               | 5080  | 2491   | 4428   | 5092                     | 5867     | 6641                    | 249                                   |
| 250                               | 6350  | 3113   | 5535   | 6365                     | 7333     | 8302                    | 311                                   |
| 300                               | 7620  | 3736   | 6641   | 7638                     | 8800     | 9962                    | 374                                   |

Örneğin, 120 inçlik bir perde kullanıyorsanız, önerilen projeksiyon mesafesi 3520 mm'dir.

Ölçtüğünüz projeksiyon mesafesi 300 cm ise, "Perdeye uzaklık (mm)" sütunundaki en yakın eşleşme 2933 mm'dir. Bu satır boyunca baktığınızda 100 inçlik (yaklaşık 2,5 m) bir perdenin

gerektiğini göreceksiniz. Yansıtılan görüntü, 125 mm dikey çıkıntı ile lens orta çizgisinden biraz daha yüksek/alçak olacaktır.

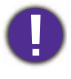

Projeksiyon kalitesini ideal hale getirmek için, gri olmayan hücrelerde listelenen değerleri dikkate alarak projeksiyon yapmanızı öneririz.

Tüm ölçüler yaklaşık değerler olarak verilmiştir ve gerçek boyutlardan farklı olabilir. BenQ, projektörü kalıcı olarak kurmak istiyorsanız bu projektörün optik karakteristiklerini hesaba katmak için, projektörü asıl yerinde kullanarak projeksiyon boyutunu ve mesafesini fiziksel olarak test etmenizi önerir. Bu, projektörün kurulum yerine en iyi şekilde uyması için tam montaj konumunu belirlemenize yardımcı olur.

#### Baş aşağı yansıtma için ayarlama ayaklarının takılması

Ürünle birlikte verilen ayarlama ayak kitini iki ek ayarlama ayağını takmak için kullanmak, görüntüyü baş aşağı yansıtmanıza yardımcı olacaktır.

Ayarlama ayaklarını takmak için projektörü kapatın ve aşağıdaki talimatları izleyin.

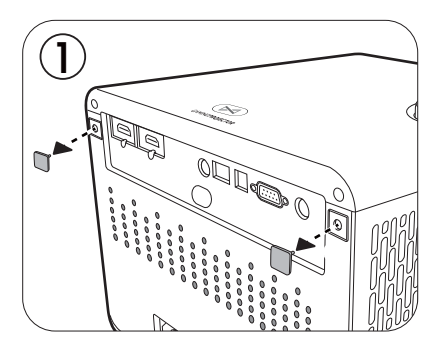

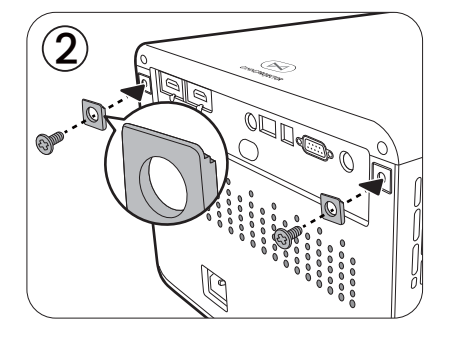

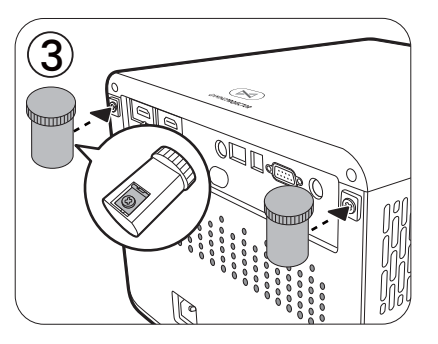

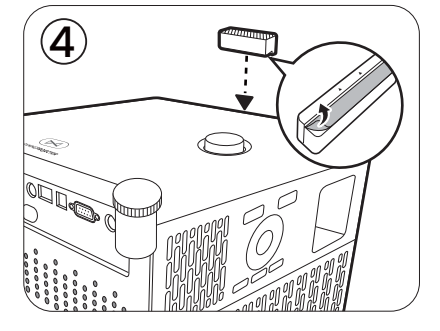

Kurulum tamamlandıktan sonra projektörü ters çevirin.

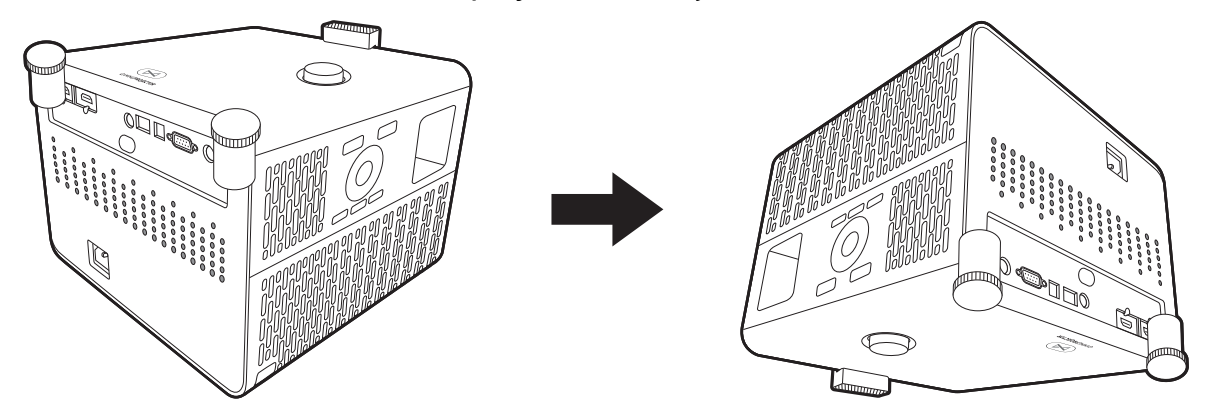

Projektörü çalıştırın, projektörün yerleştirme şekline göre otomatik olarak uygun bir ayar seçer. Bu gerçekleşmezse, **Gelişmiş** menüsüne gidin - **Kurulum > Projektör Konumu**, **TAMAM** tuşuna bastıktan sonra **</>** tuşuna basarak **Otomatik**, **Ön Tavan** veya **Arka Tavan** arasında seçim yapın.

## Projektörün montajı

Eğer projektörünüzü tavana monte etmek istiyorsanız, doğru boyda BenQ projektör tavan montaj kitini kullanmanızı, kitin dikkatli ve güvenli bir şekilde takıldığından emin olmanızı tavsiye ediyoruz.

BenQ haricinde bir markanın projektör tavan montaj kitini kullanıyorsanız, yanlış ebat ya da vida boyu yüzünden doğacak bağlantı hataları projektörün tavandan düşmesi riskine ve güvenlik problemlerine yol açacaktır.

#### Projektörü monte etmeden önce

- BenQ projektörünüzü aldığınız yerden, bir BenQ Projektör Montaj Kiti temin edin.
- BenQ, hem montaj braketinin altlığını hem de güvenlik çubuğunu projektöre sabitlemek için aynı zamanda bir güvenlik kablosu kullanmanızı önerir. Bu, eğer projektör bağlantı kiti gevşerse, tutmada ikinci bir rol üstlenecektir.
- Bayinizden projektörü sizin için kurmasını rica edin. Kendi başınıza kurarken projektör düşebilir ve yaralanmaya neden olabilir.
- Örneğin deprem gibi beklenmedik durumlarda projektörün düşmesini önlemek için gerekli tedbirleri alın.
- Projektörün BenQ haricinde bir markanın montaj kitiyle monte edilmesi sonucu oluşan hasarlar garanti kapsamı haricindedir.
- Projektörün tavana monte edildiği yerdeki ortam sıcaklığını göz önünde bulundurun. Bir ısıtıcı kullanılıyorsa tavan etrafındaki sıcaklık beklenenden sıcak olabilir.
- Tork aralığıyla ilgili montaj kiti kullanım kılavuzunu okuyun. Önerilen aralık harici torkla sıkılması projektörün hasar görmesine ve nihayetinde düşmesine neden olabilir.
- Prizin projektörü kolayca kapatabileceğiniz şekilde erişilebilir bir konumda olduğundan emin olun.

#### Tavana/Duvara montaj kurulum çizimi

Tavan/Duvar montaj vidası: M4 (Maks L = 25 mm; Min L = 20 mm)

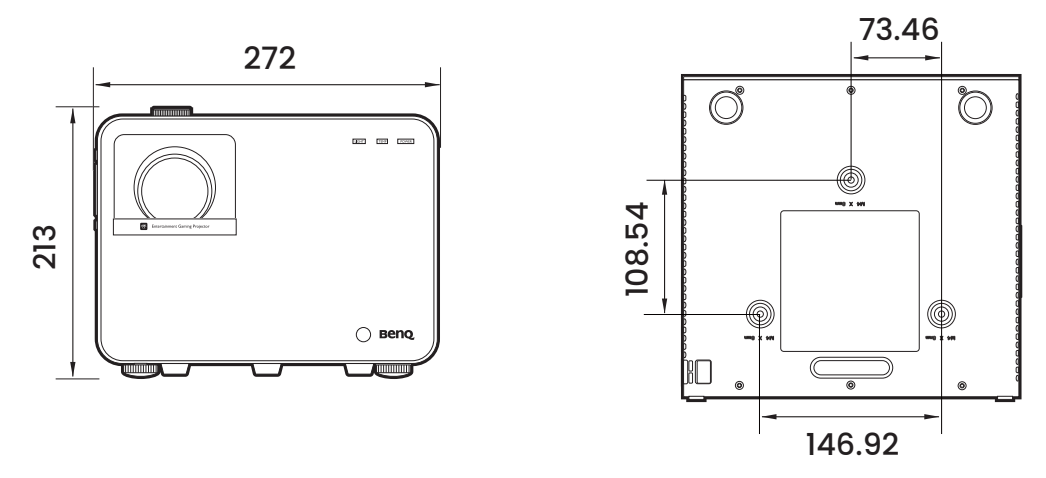

#### Birim: mm

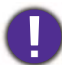

Herhangi bir kurulum sorunu meydana gelirse lütfen montaj kitinin kullanım kılavuzuna bakın veya BenQ servis merkezi ile iletişime geçin.

## Projektör konumunun ayarlanması

#### Yansıtma lensinin kaydırılması

Lens kaydırma kontrolü, projektörünüzü kurarken size esneklik sağlar. Bu, projektörün ekranın merkezden sapmış bir şekilde konumlandırılmasına izin verir.

Lens kaydırma, yansıtılan görüntü yüksekliğinin ya da genişliğinin bir yüzdesi olarak ifade edilir. İstediğiniz görüntü pozisyonuna bağlı olarak, yansıtma lensini izin verilen aralıklar dahilinde herhangi bir yönde kaydırmak için projektör üzerindeki düğmeyi kullanabilirsiniz.

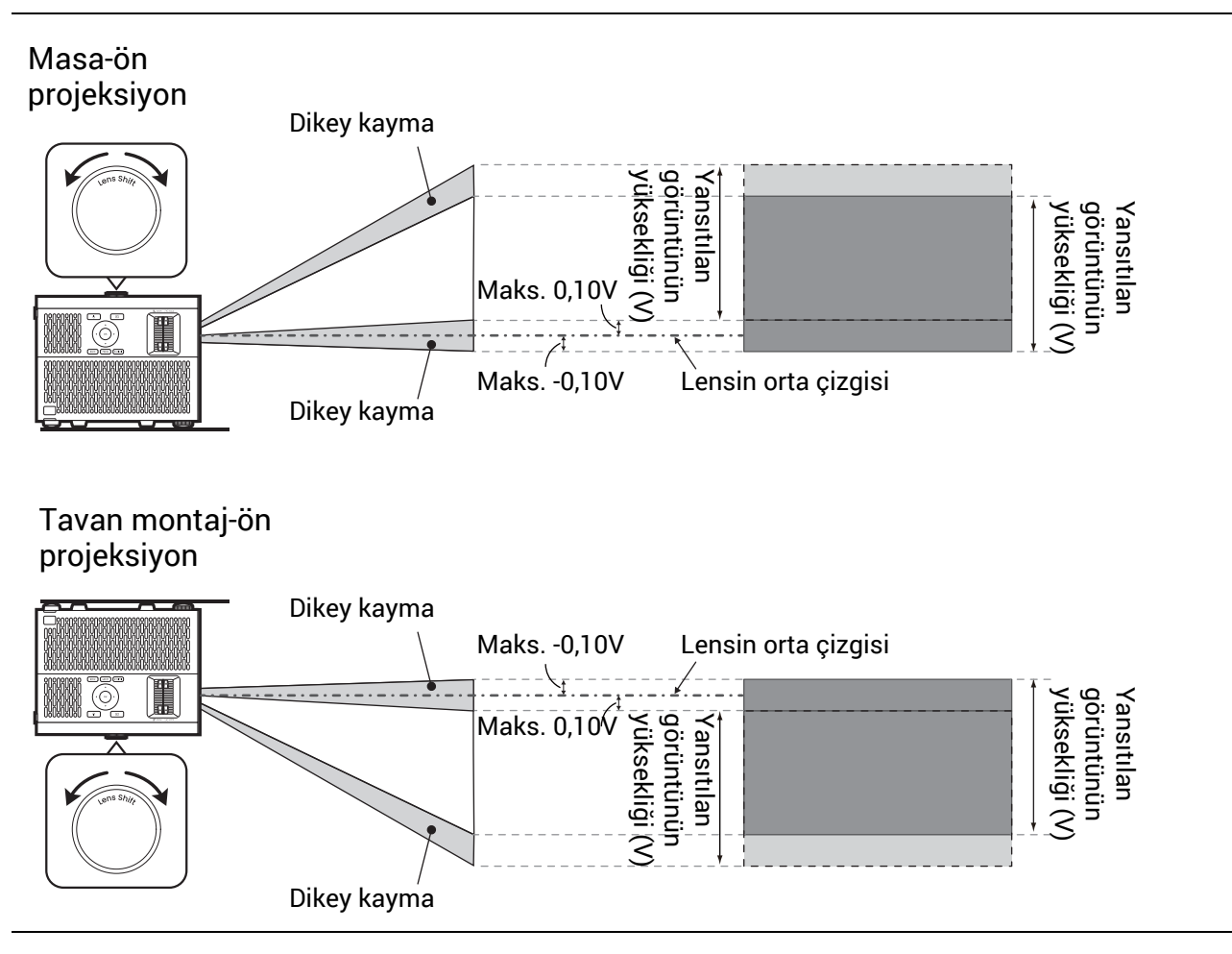

## Yansıtılan görüntünün ayarlanması

#### Yansıtma açısının ayarlanması

Projektör düz bir zemine yerleştirilmezse ve perde ve projektör birbirine dik değilse, yansıtılan görüntü yamuk şeklinde olabilir. Yatay açının ince ayarlaması için ayarlayıcı ayaklarını çevirebilirsiniz.

Ayakları geri çekmek için, ayarlayıcı ayakları ters yönde çevirin.

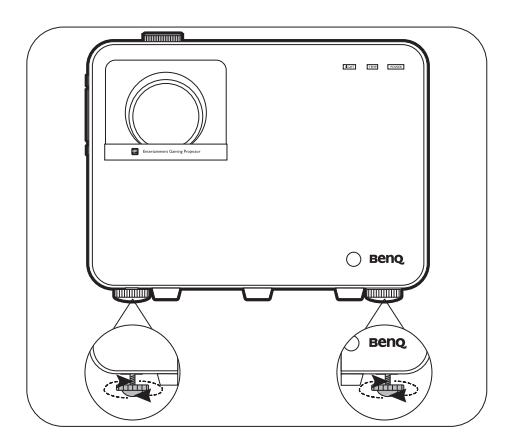

lşık kaynağı açıkken lensin içine bakmayın. Işık kaynağının güçlü ışığı gözlerinize zarar verebilir.

## Görüntü boyutu ve netliğin hassas olarak ayarlanması

1. Yakınlaştırma halkasını kullanarak yansıtılan görüntüyü ihtiyaç duyduğunuz boyuta ayarlayın.

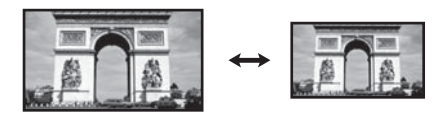

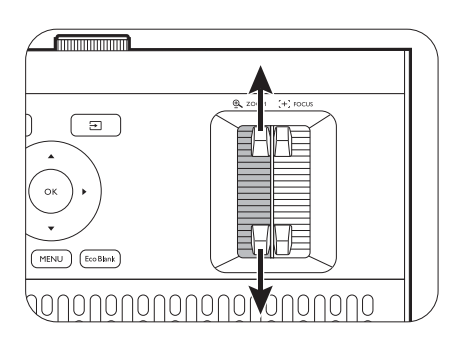

2. Odak ayar halkasını çevirerek görüntüyü netleştirin.

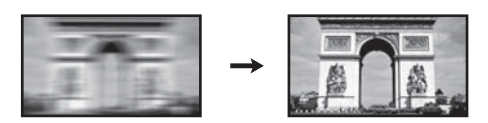

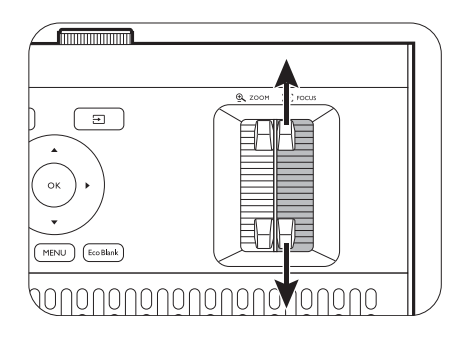

### Çarpıklığın düzeltilmesi

Çarpıklığı düzeltme, yansıtılan görüntünün açılı bir yansıtma nedeniyle yamuk hale gelmesi durumudur.

Bozuk görüntüyü düzeltmek için:

- 1. Aşağıdaki menülerden **2D Düzeltme** düzeltme sayfasını görüntüleyin.
  - Projektörün ilk kurulumu sırasında kurulum sihirbazı
  - Temel menü sistemi
  - Gelişmiş menü sisteminin Kurulum menüsü
- 2. **2D Düzeltme** düzeltme sayfası göründükten sonra:
  - Görüntünün üst kısmındaki çarpıklığı gidermek için ▼tuşunu kullanın.

  - Görüntünün sol tarafındaki çarpıklığı gidermek için 
     tuşunu kullanın.
  - Çarpıklığı giderme değerlerini sıfırlamak için 2 saniye süreyle **BACK (GERİ)**/ (5) tuşuna basın.
  - Bozuk görüntünün dikey kenarlarını otomatik olarak düzeltmek için TAMAM tuşuna 2 saniye süreyle basın.
- İşleminiz tamamlandığında BACK (GERİ)/ tuşuna basıp değişiklikleri kaydedin ve çıkış yapın.

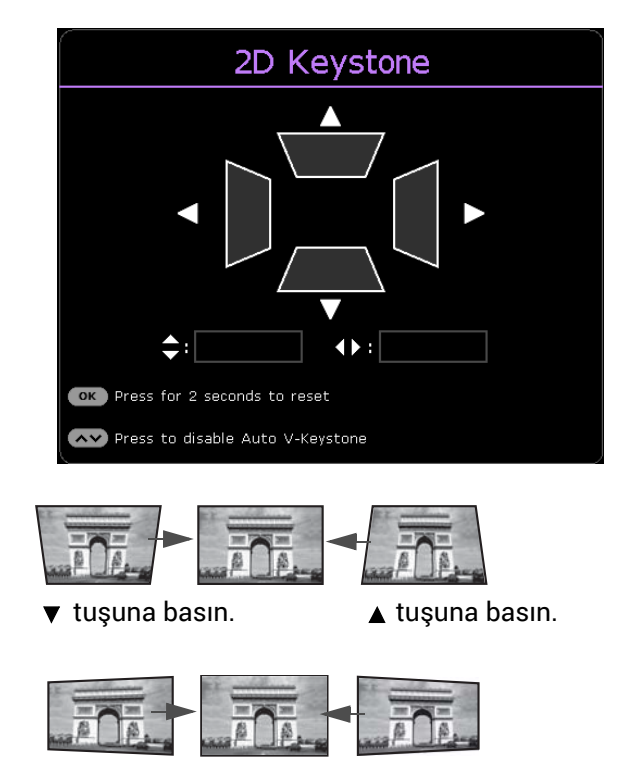

▶ tusuna basın.

tusuna basın.

## Bağlantı

Projektöre bir sinyal kaynağı bağlarken aşağıdakileri yaptığınızdan emin olun:

- 1. Herhangi bir bağlantı yapmadan önce tüm donanımları kapatın.
- 2. Her bir kaynak için doğru sinyal kablolarını kullanın.
- 3. Kabloların sıkıca takılı olup olmadığını kontrol edin.

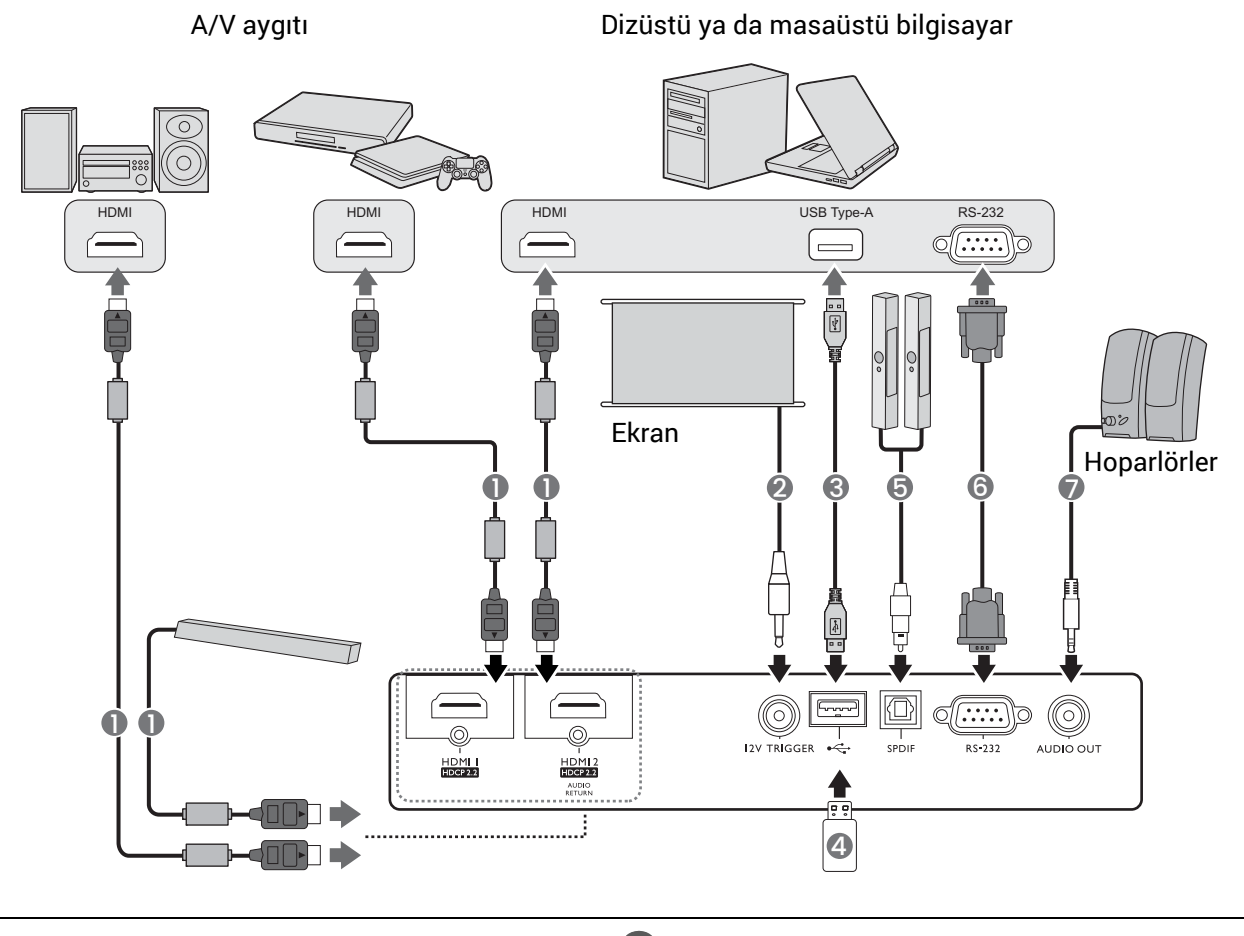

| HDMI kablosu (ferrit çekirdekli) | 5 SPDIF ses kablosu |
|----------------------------------|---------------------|
| 2 12V tetik kablosu              | 6 RS-232 kablosu    |
| <b>3</b> USB Tip-A kablosu       | Ses kablosu         |
|                                  |                     |

- USB flaş sürücü
  - Yukarıdaki bağlantılarda, bazı kablolar projektörle birlikte verilmeyebilir (bkz. Ambalaj içeriği, sayfa 7). Bunları elektronik eşya mağazalarından temin edebilirsiniz.
  - Bağlantı resimleri sadece referans amaçlıdır. Projektörde bulunan arka bağlantı jakları, her bir projektörde farklılık gösterir.
  - Dizüstü bilgisayarların çoğu, bir projektöre bağlandığında harici video portlarını açmazlar. Harici ekranı açıp/kapatmak için genellikle bir monitör simgesine sahip FN + fonksiyon tuşu gibi bir tuş kombinasyonu gereklidir. Aynı anda FN ve etiketli fonksiyon tuşuna basın. Dizüstü bilgisayarınızın tuş kombinasyonunu bulmak için bilgisayarınızın belgelerine bakın.
  - Projektör açıldıktan ve görüntü kaynağı seçildikten sonra eğer görüntü gelmemişse, video kaynağı cihazının açık olduğundan ve düzgün çalıştığından emin olun. Ayrıca, sinyal kablolarının doğru bir şekilde bağlı olup olmadığını kontrol edin.

## Çalıştırma

## Projektörün çalıştırılması

- Güç kablosunun fişini takın. Priz şalterini (varsa) açın. Güç sağlandığı zaman projektör üzerindeki güç göstergesi turuncu renkte yanar.
- 2. Projektörü çalıştırmak için projektör veya

uzaktan kumandanın (b) tuşuna basın. Cihaz açıldığında güç gösterge ışığı yeşil renkte yanıp söner ve yanmaya devam eder.

Çalıştırma prosedürü yaklaşık 15 saniye sürmektedir. İlk çalıştırmanın ileriki aşamasında, bir ilk çalıştırma logosu yansıtılır.

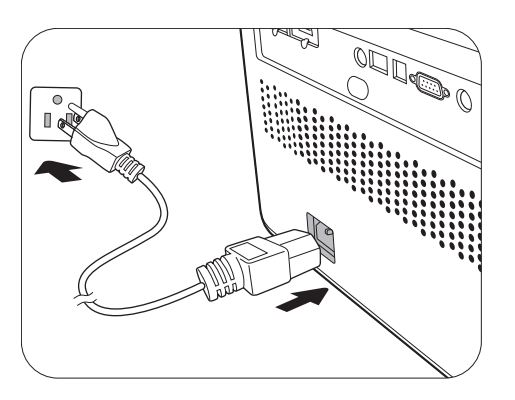

(Eğer gerekirse) Görüntü netliğini ayarlamak için netleme halkasını döndürün.

- 3. Projektörü ilk kez açıyorsanız, projektörün kurulumunda sizi yönlendirmek için kurulum sihirbazı görünür. Bunu daha önceden yaptıysanız, bu adımı atlayın ve sonraki adıma geçin.
  - Menü öğeleri arasında gezinmek için projektör veya uzaktan kumanda üzerindeki ok tuşlarını (◄/►/▲/▼) kullanın.
  - Seçilen menü öğesini onaylamak için TAMAM tuşunu kullanın.

#### Adım 1:

#### Projektör Konumu seçin.

Projektör pozisyonu hakkında daha fazla bilgi için, bkz. Konum seçimi, sayfa 14.

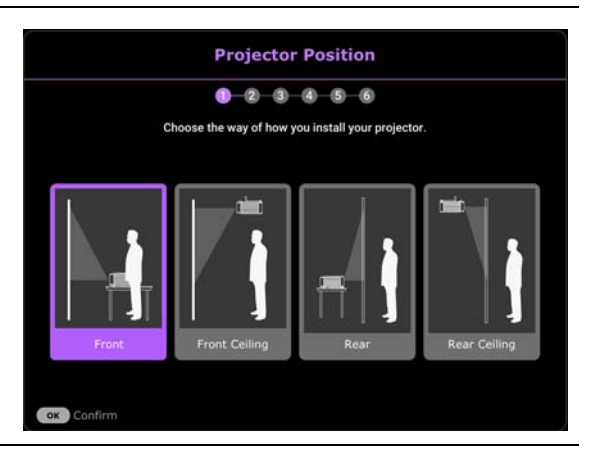

Adım 2:

Ürünle birlikte verilen BenQ Android TV uzaktan kumandasını kullanmak için hatırlatma

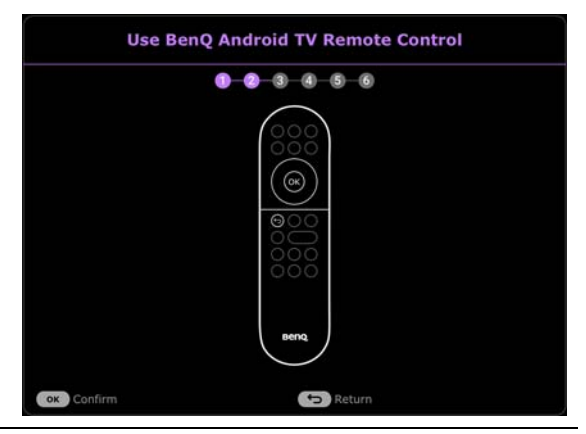

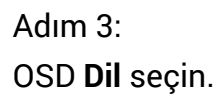

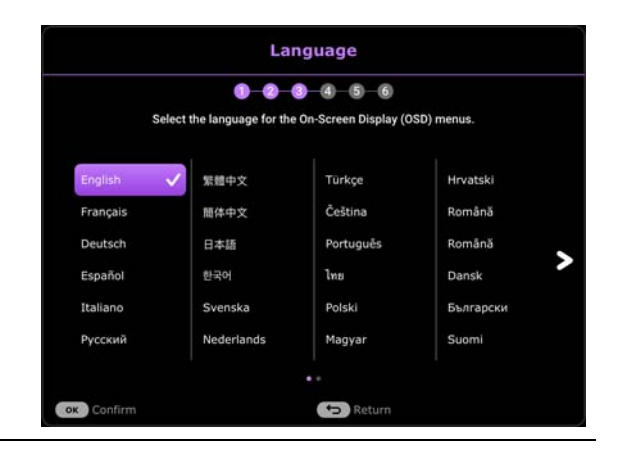

#### Adım 4:

QS02 HDMI Media Streaming kurulumu için hatırlatma

Bu mesaj, QS02 algılanmadığında görüntülenir. Kablosuz güvenlik cihazının nasıl takılacağına dair ayrıntılar için, bkz. QS02 HDMI Media Streaming cihazının ayarlanması, sayfa 25.

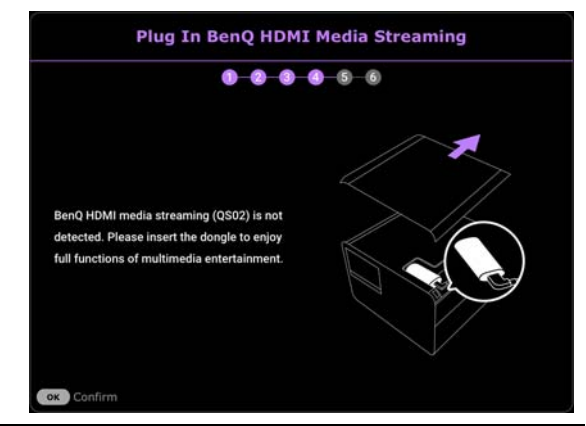

#### Adım 5:

Önce **2D Düzeltme** öğesini seçerek **Oto Dikey Düzeltme** öğesini etkinleştirin.

Çarpıklık hakkında daha fazla bilgi için, bkz. Çarpıklığın düzeltilmesi, sayfa 20.

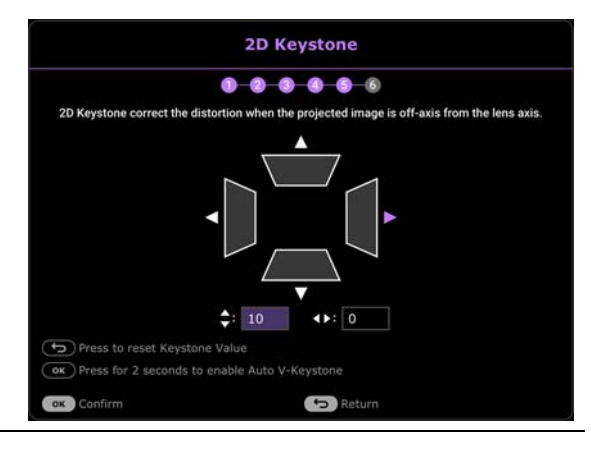

#### Adım 6:

BenQ Android TV uzaktan kumandasını QS02 HDMI Media Streaming ile eşleştirmek için ekranda belirtilen talimatları takip edin.

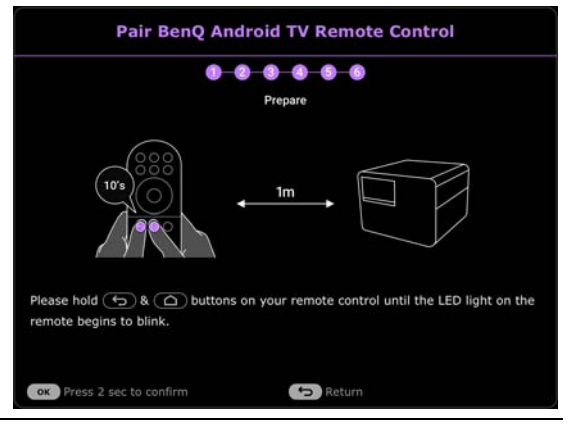

Bir karşılama mesajı görüntülenir.

| 🕞 Game & Pic. 🤇 | Game Mode |  |
|-----------------|-----------|--|
|                 |           |  |
|                 |           |  |
|                 |           |  |

- 4. Şifre istenmişse, 6 haneli bir şifre girmek için ok tuşlarına basın. Bkz. Şifre fonksiyonunun kullanımı, sayfa 28.
- 5. Bağlı tüm donanımları açın/çalıştırın.
- 6. Projektör, giriş sinyallerini arar. Taranan doğru giriş sinyali belirir. Eğer projektör geçerli bir sinyal tespit edemezse, bir giriş sinyali bulunana kadar 'Sinyal Yok' ibaresi görüntülenir.

İstediğiniz giriş sinyalini seçmek için ∋ tuşuna da basabilirsiniz. Bkz. Giriş sinyalinin değiştirilmesi, sayfa 30.

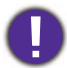

• Elektrik çarpması ve yangın gibi olası tehlikeleri önlemek için lütfen orijinal aksesuarları (örn. güç kablosu) kullanın.

- Projektör önceki çalışmadan kaynaklı hala sıcaksa, ışık kaynağını çalışmadan önce yaklaşık 90 saniye süreyle soğutma fanını çalıştırır.
- Kurulum Sihirbazı ekran görüntüleri yalnızca referans amaçlıdır ve gerçek tasarıma göre farklılık gösterebilir.
- Giriş sinyalinin frekansı/çözünürlüğü projektörün işletim aralığını aşarsa, arkaplan ekranda 'Aralık Dışı' mesajının görüntülendiğini göreceksiniz. Lütfen projektörün çözünürlüğü ile uyumlu bir giriş sinyaline değiştirin ya da giriş sinyalini daha düşük bir ayara getirin. Bkz. Zamanlama çizelgesi, sayfa 58.
- 3 dakika içinde hiçbir sinyal tespit edilmezse, projektör otomatik olarak koruma moduna geçer.

## QS02 HDMI Media Streaming cihazının ayarlanması

#### Başlamadan önce

Aşağıdakilerin bulunduğunu kontrol edin:

- Bir Wi-Fi internet bağlantısı
- Bir Google Hesabı

#### Cihazını ayarlayın

Cihazınızı ayarlamak için 3 seçenek vardır:

• Bir Android telefon kullanarak Hızlı Kurulum

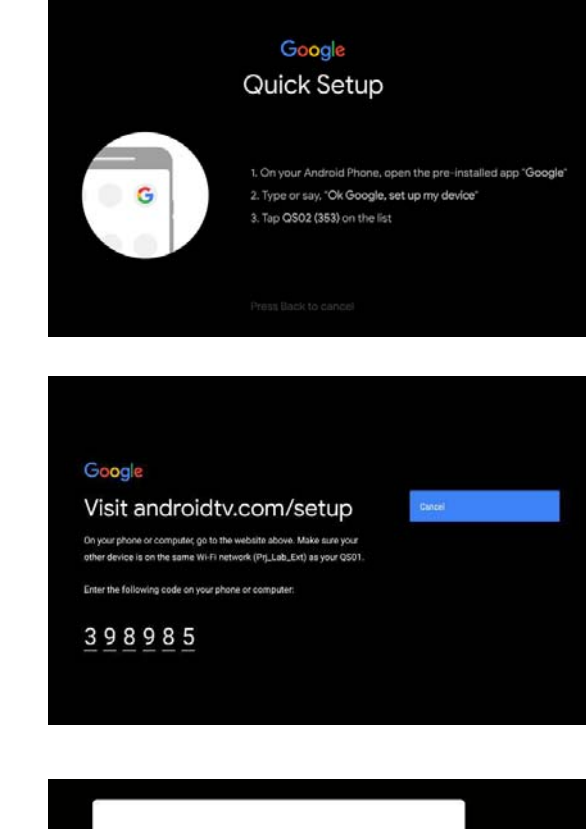

• Telefonun veya bilgisayarınızı kullanarak

• Uzaktan kumandanızı kullanılarak

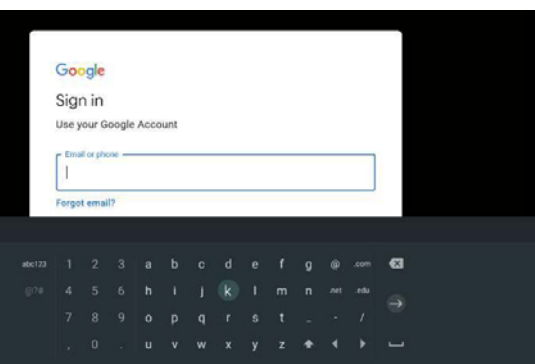

### Android TV ana sayfasını görüntüleyin

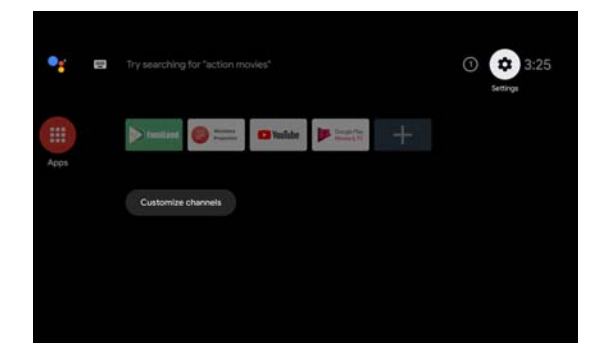

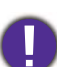

• Daha fazla bilgi için https://support.google.com/androidtv/ adresini ziyaret edin. • Daha fazla çalıştırma talimatı için QS02 kullanım kılavuzlarına bakın.

## Menülerin Kullanımı

Projektör, çeşitli ayarların yapılmasını sağlayan 2 tip ekrandan kumanda (OSD) menüsüyle donatılmıştır. **Temel** OSD menüsü öncelikli menü fonksiyonlarını sunarken **Gelişmiş** OSD menüsü tüm menü fonksiyonlarını suna.

OSD menüsüne girmek için projektör veya uzaktan kumanda üzerindeki 📖 / 📾 tuşuna basın.

- Menü öğeleri arasında gezinmek için projektör veya uzaktan kumanda üzerindeki ok tuşlarını (▲/▼/ ◄/►) kullanın.
- Seçilen menü öğesini onaylamak için projektör veya kumanda üzerindeki **TAMAM** düğmesine basın.

Projektör ilk kez çalıştırıldığında (başlangıç kurulumu tamamlandıktan sonra) () tuşuna bastığınızda **Temel** OSD menüsü görüntülenir.

Temel OSD menüsünden Gelişmiş OSD menüsüne geçmek istediğinizde:

- 1. Menü Türü öğesine gidin ve TAMAM tuşuna basın.
- 2. ▲/▼ tuşlarını kullanarak **Gelişmiş** öğesini seçin ve **TAMAM** tuşuna basın. Projektörünüz **Gelişmiş** OSD menüsüne geçer.

Aynı şekilde, **Gelişmiş** OSD menüsünden **Temel** OSD menüsüne geçmek istediğinizde, aşağıda verilen talimatları izleyin:

- 1. Sistem > Menü Ayarları > Menü Türü öğesine gidin ve TAMAM tuşuna basın.
- 2. ▲/▼ tuşlarını kullanarak **Temel** öğesini seçin ve **TAMAM** tuşuna basın. Projektörünüz **Temel** OSD menüsüne geçer.

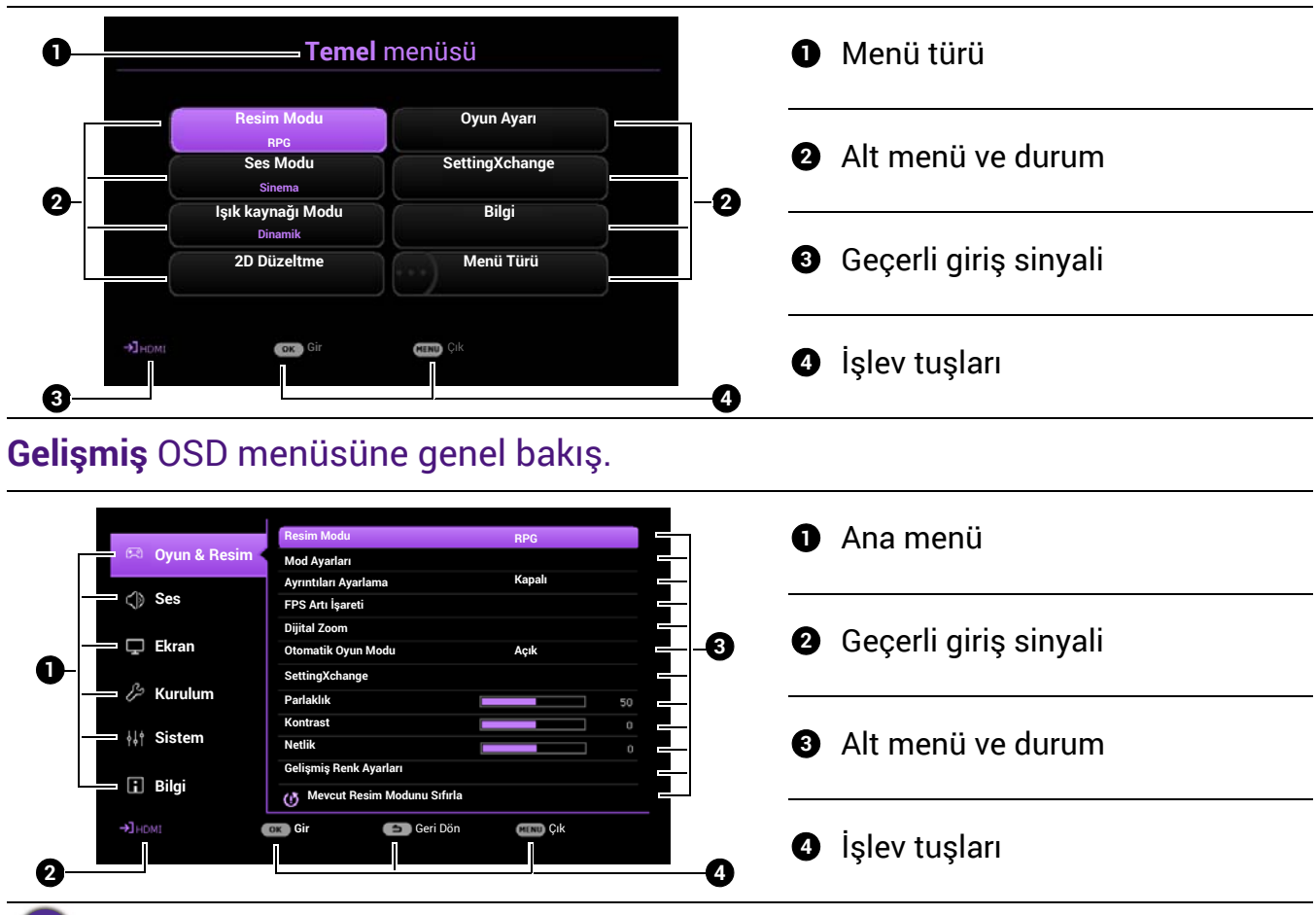

#### Temel OSD menüsüne genel bakış.

## Projektörün güvenliğini sağlama

#### Bir güvenlik kablosu kilidi kullanma

Projektör, çalınmasını önlemek için güvenli bir yere yerleştirilmelidir. Aksi takdirde, projektörü emniyete almak için bir güvenlik kablosu satın alın. Projektörün sağ tarafında bir güvenlik çubuğu bulunur. Bkz. madde 15, sayfa 9. Güvenlik çubuğunun ön kısmına bir güvenlik kablosu takın ve yakındaki bir sabit eşya veya ağır mobilyaya sabitleyin.

Ayrıca, projektörün güvenliğini sağlamak için Kensington kilidi gibi bir kilit de satın alabilirsiniz. Projektörün arka kısmında bir Kensington kilidi yuvası mevcuttur. Bkz. madde 12, sayfa 9. Kensington güvenlik kablosu kilidi genellikle tuş ya da tuşlar ve kilit kombinasyonundan oluşmaktadır. Kilidin nasıl kullanılacağıyla ilgili olarak belgelerine bakın.

#### Şifre fonksiyonunun kullanımı

#### Şifre ayarlama

- 1. Gelişmiş menüsü Sistem > Güvenlik Ayarları öğesine gidin. TAMAM tuşuna basın. Güvenlik Ayarları sayfası görünür.
- 2. Şifre Değiştir öğesini vurgulayın ve TAMAM tuşuna basın.
- Dört ok tuşu (▲, ►, ▼, ◄) sırasıyla 4 rakamı (1, 2, 3, 4) temsil eder. Belirlemek istediğiniz şifreye göre, şifre için altı hane girmek için ok tuşlarına basın.
- 4. Yeni şifreyi tekrar girerek doğrulayın.
- Açılış Kilidi fonksiyonunu etkinleştirmek için, Sistem > Güvenlik Ayarları > Açılış Kilidi menüsüne gidin TAMAM düğmesine ve </>
   düğmesine basarak Açık ögesini seçin. Şifreyi yeniden girin.

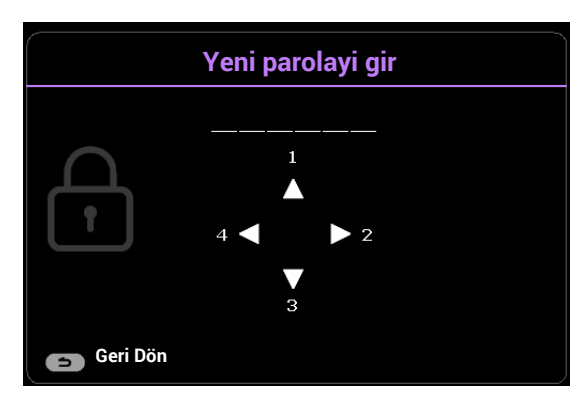

- Girilen rakamlar, ekranda yıldızlarla gösterilir. Seçtiğiniz şifreyi unutmamak için önceden veya şifreyi girdikten hemen sonra bu kılavuza yazın ve onu güvenli bir yerde muhafaza edin.
- Bir şifre belirlendikten ve **Açılış Kilidi** etkinleştirildikten sonra projektör, her çalıştırıldığında doğru şifre girilmeden kullanılamaz.

#### Şifreyi unutursanız

Yanlış şifre girerseniz, şifre hatası mesajı görünür ve ardından **Şifre Gir** mesajı görüntülenir. Şifreyi kesinlikle hatırlamıyorsanız şifre geri çağırma prosedürünü kullanabilirsiniz. Bkz. Şifre geri çağırma prosedürüne giriş, sayfa 29.

Art arda 5 kez yanlış şifre girerseniz, projektör kısa sürede otomatik olarak kapanacaktır.

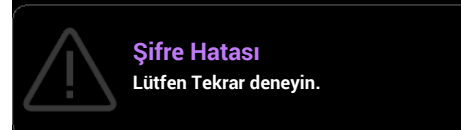

#### Şifre geri çağırma prosedürüne giriş

- 1. **TAMAM** tuşuna basın ve 3 saniye süreyle basılı tutun. Projektör, ekranda kodlu bir numara görüntüleyecektir.
- 2. Numarayı yazın ve projektörü kapatın.
- Yerel BenQ servis merkezinden numara kodunu çözmek için yardım isteyin. Projektörü kullanmaya yetkili olduğunuzun doğrulanabilmesi için ürünü satın aldığınıza dair belgeyi göstermeniz talep edilebilir.

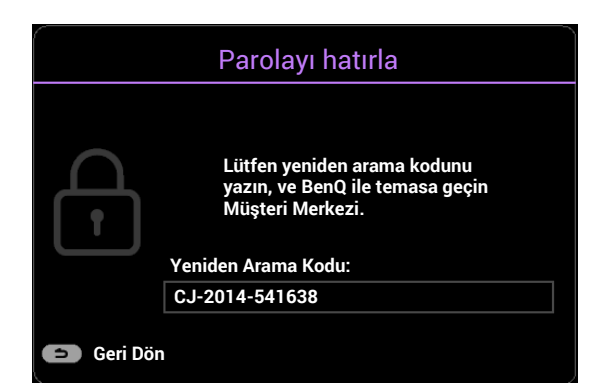

#### Şifre değiştirme

- 1. Gelişmiş menüsü Sistem > Güvenlik Ayarları öğesine gidin. TAMAM tuşuna basın. Güvenlik Ayarları sayfası görünür.
- 2. Şifre Değiştir öğesini vurgulayın ve TAMAM tuşuna basın.
- 3. Eski şifreyi girin.
  - Şifre doğruysa başka bir Yeni parolayi gir mesajı görüntülenir.
  - Şifre yanlışsa, şifre hatası mesajı görünür ve ardından yeniden denemeniz için Geçerli Şifreyi Girin mesajı görünür. Değişimi iptal etmek veya başka bir şifre denemek için BACK (GERİ)/((-)) düğmesine basabilirsiniz.
- 4. Yeni bir şifre girin.
- 5. Yeni şifreyi tekrar girerek doğrulayın.

#### Şifre fonksiyonunun iptal edilmesi

Şifre korumasını devre dışı bırakmak için **Gelişmiş** menüsü - **Sistem** > **Güvenlik Ayarları > Açılış Kilidi** öğelerine gidin ve **TAMAM** ve **∢/**▶ tuşlarına basarak **Kapalı** öğesini seçin. **Şifre Gir** mesajı görünür. Geçerli şifreyi girin.

- Şifre doğruysa, OSD menüsü **Güvenlik Ayarları** sayfasına döner. Projektörü sonraki açışınızda şifre girmeniz gerekmez.
- Şifre yanlışsa, şifre hatası mesajı görünür ve ardından yeniden denemeniz için Şifre Gir mesajı görünür. Değişimi iptal etmek veya başka bir şifre denemek için BACK (GERİ)/ düğmesine basabilirsiniz.

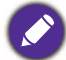

Unutmayın, şifre işlevi devre dışı olmasına rağmen, eski şifreyi girerek şifre işlevini yeniden etkinleştirmeniz gerekebileceğinden eski şifreyi kaybetmemeniz gerekir.

## Giriş sinyalinin değiştirilmesi

Projektör aynı anda birden fazla cihaza bağlanabilir. Ancak, bir kerede sadece bir tanesinden tam görüntü alınabilir. Projektör, çalıştırıldığında otomatik olarak mevcut sinyalleri arar.

Projektörün sinyalleri otomatik olarak aramasını istiyorsanız **Gelişmiş** menüsünün **Ekran > Otomatik Kaynak Araması Açık** konumunda olduğundan emin olun.

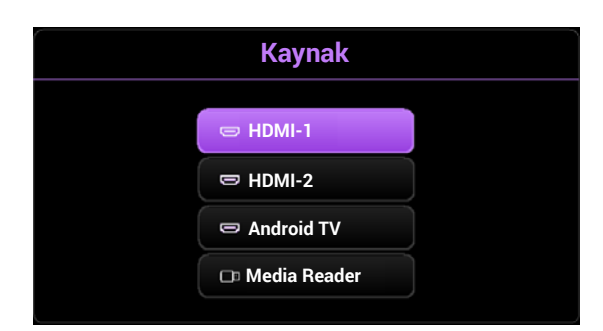

Kaynağı manuel seçmek için:

- ∃ tuşuna basın. Bir kaynak seçim çubuğu görünür.
- 2. İstediğiniz sinyal seçilene kadar ▲/▼ düğmelerine basın ve ardından TAMAM düğmesine basın.

Algılandığında, seçilen kaynaktan gelen resim görünecektir. Projektöre birden fazla donanım bağlıysa, diğer sinyalleri aratmak için 1-2 adımlarını tekrar edin.

- Yansıyan görüntünün parlaklık seviyesi siz giriş sinyallerini değiştirdikçe değişir.
- En iyi ekran görüntüsü elde etmek için projektörün doğal çözünürlüğünde çıkış gönderen bir giriş sinyali seçmeniz ve kullanmanız gerekir. Diğer çözünürlük değerleri projektör tarafından 'en/boy oranı' ayarına bağlı olarak ölçeklendirilecektir ve bu durum görüntüde bazı bozulmalara ve resim netliğinin ortadan kalkmasına neden olabilir. Bkz. En-Boy Oranı, sayfa 43.

## Bir Medya Okuyucusundan sunum yapma

USB Tip-A portu, projektöre bağlı bir USB flash diskte kayıtlı olan ses/video dosyalarını okumanızı/oynatmanızı sağlar. Bilgisayar kaynağı kullanılmasına gerek kalmaz.

| Ses     | Video   |
|---------|---------|
| • .aac  | • .webm |
| • .m4a  | • .mkv  |
| • .mp4  | • .mp4  |
| • .3gp  | •.m2ts  |
| • .mp3  | • .mov  |
| • .mpg  | • .m4v  |
| • .mpeg | • .avi  |
| • .mpa  | • .mpg  |
| •.ac3   | • .mpeg |
| •.ec3   | • .m2v  |
|         | • .vob  |
|         | •.ts    |

Desteklenen dosya biçimleri

Bir USB flash diskte kayıtlı dosyaları görüntülemek için,

- 1. Bir USB flaş belleği projektörün arkasındaki USB Tip-A portuna takın.
- 2. 
  → (SOURCE (KAYNAK)) tuşuna basın ve Medya Okuyucusu öğesini seçin. Projektör, Android TV ana ekranını görüntüler.

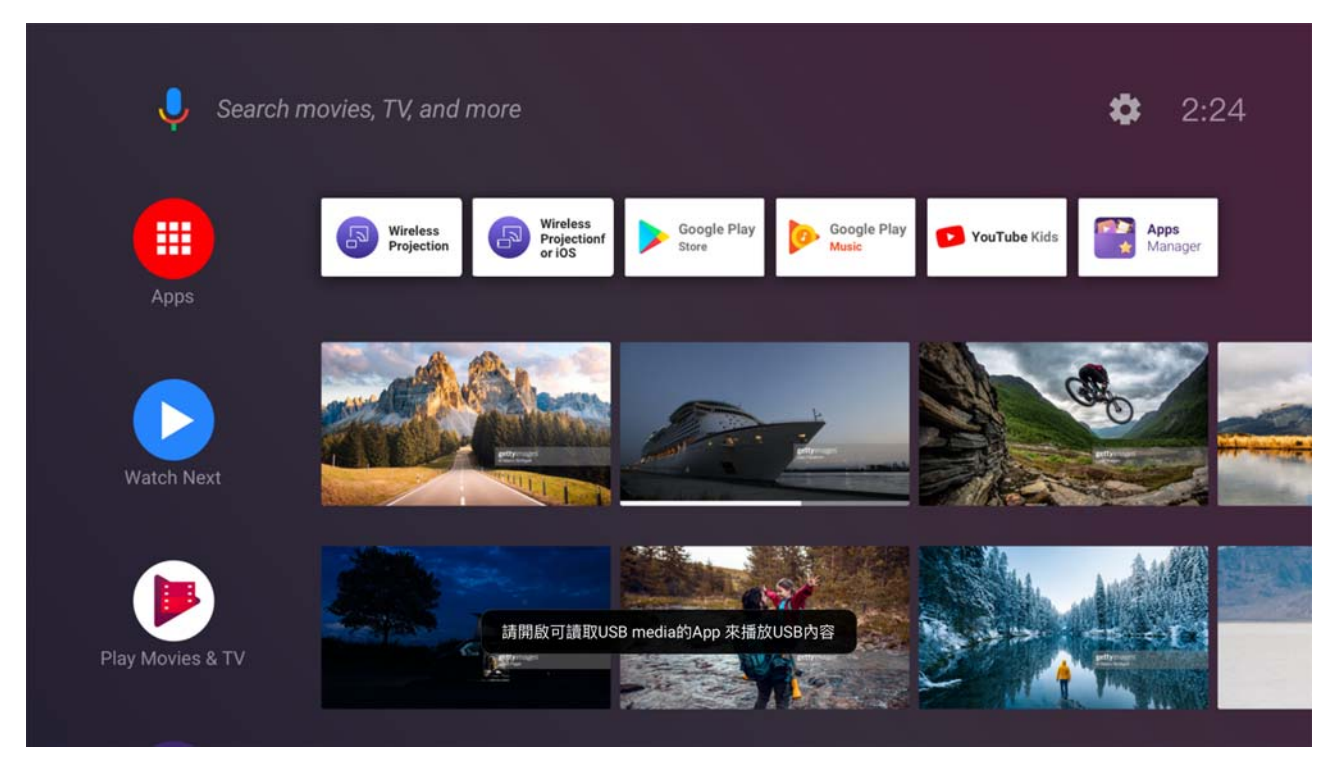

- 3. VLC Uygulamasını seçin ve açın.
- 4. Görüntülemek istediğiniz bir klasör veya dosyayı seçin ve TAMAM tuşuna basın.

## Projektörün kapatılması

- 1. (b) tuşuna bastığınızda sizin cevaplamanız için bir onay mesajı görüntülenir. Birkaç saniye içinde yanıt vermezseniz, mesaj kaybolur.
- 2. (b) düğmesine ikinci kez basın. Güç gösterge ışığı turuncu renkte yanıp söner, projeksiyon ışık kaynağı kapanır, fanlar ise projektörü soğutmak için yaklaşık 15 saniye daha çalışmaya devam eder.
- 3. Soğutma işlemi bittiğinde, güç göstergesi turuncu renkte sürekli yanmaya devam eder ve fanlar durur. Güç kablosunu prizden çıkarın.

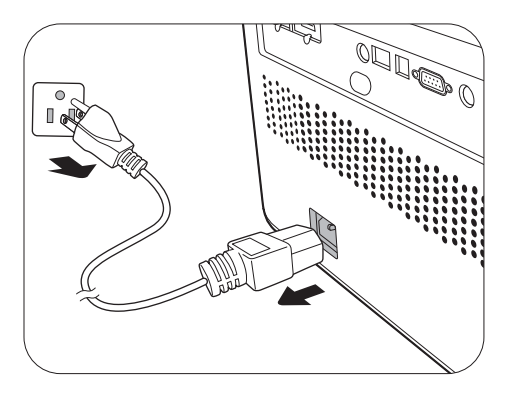

lşık kaynağını korumak için, projektör soğutma işlemi sırasında hiçbir komuta cevap vermez.

## Menünün çalışması

OSD (Ekrandan Kumanda) menüleri seçilen sinyali tipine ve kullandığınız projektör modeline göre değişmektedir.

Menü öğeleri, projektör en az bir geçerli sinyal algıladığında mevcuttur. Projektöre bağlı bir donanım yoksa veya hiç sinyal algılanmışsa, sınırlı menü öğesine erişilebilir.

## Temel menü

Yapı

| Menü (Ref. Sayfa)             |                              | Seçenekler                                                                                                    |
|-------------------------------|------------------------------|----------------------------------------------------------------------------------------------------|
| Resim Modu (35)               |                              | Bright/<br>RPG/HDR-RPG/HDR-RPG (WCG)/<br>FPS/HDR-FPS/<br>SPG/HDR-SPG/<br>RCG/HDR-RCG/<br>Cinema/<br>3D/<br>HDR10/HDR10 (WCG)/<br>User/HDR-User |
| Ses Modu (41)                 |                              | Sinema/Müzik/FPS/SPG/RCG/Kullanıcı                                                                                                    |
| lşık kaynağı Modu (           | (40)                         | Normal/ECO/Dinamik                                                                                                    |
| 2D Düzeltme (20)              |                              | H: -30 – +30                                                                                                    |
| zb buzeitine (20)             |                              | V: -30 - +30                                                                                                    |
|                               | Resim Modu (35)              | (Resim modu seçeneklerine bakın.)                                                                                                    |
|                               | Ayrıntıları<br>Ayarlama (37) | Kapalı/Düşük/Yüksek                                                                                                    |
| Oyun Ayarı                    | FPS Artı İşareti<br>(37)     | (TAMAM) [Kapalı/ + / X]                                                                                                    |
|                               | Dijital Zoom (37)            | [%100 - %80]                                                                                                    |
|                               | SettingXchange (3            | B)                                                                                                    |
| SettingXchange<br>(38)        |                              |                                                                                                    |
|                               |                              | Algılanan Çözünürlük                                                                                                    |
|                               |                              | Kaynak                                                                                                    |
|                               |                              | Resim Modu                                                                                                    |
|                               |                              | lşık kaynağı Modu                                                                                                    |
|                               |                              | Ses Modu                                                                                                    |
| Bilgi ( <mark>51</mark> )     |                              | 3D Biçimi                                                                                                    |
|                               |                              | Renk Sistemi                                                                                                    |
|                               |                              | Dinamik Aralık                                                                                                    |
|                               |                              | lşık Kaynağı Kullanım Süresi                                                                                                    |
|                               |                              | Aygıt Yazılımı Sürümü                                                                                                    |
|                               |                              | Servis Kodu                                                                                                    |
| Menü Türü ( <mark>48</mark> ) |                              | Temel/Gelişmiş                                                                                                    |

## Gelişmiş menüsü

#### 1. Ana menü: Oyun & Resim

Үарі

| Menu (Menü)                 |                         |                                          | Seçen         | ekler                                                                                                    |
|-----------------------------|-------------------------|------------------------------------------|---------------|----------------------------------------------------------------------------------------------------|
| Resim Modu                  |                         |                                          |               | Bright/<br>RPG/HDR-RPG/HDR-RPG (WCG)/<br>FPS/HDR-FPS/<br>SPG/HDR-SPG/<br>RCG/HDR-RCG/<br>Cinema/<br>3D/<br>HDR10/HDR10 (WCG)/<br>User/HDR-User |
| Mod Ayarları                | Ayarları Kopyala        |                                          |               | RPG/HDR-RPG/HDR-RPG (WCG)/<br>FPS/HDR-FPS/<br>SPG/HDR-SPG/<br>RCG/HDR-RCG/<br>Cinema/<br>HDR10/HDR10 (WCG)                                     |
|                             | Resim Modunu Yen        | niden Adlandır                           |               | Kanalı (Dügük (Vükaak                                                                                                    |
| EDS Arti İsərəti            |                         |                                          |               | TAMAM) [Kanalı/ + / X]                                                                                                    |
| Dijital Zoom                |                         |                                          |               |                                                                                                    |
| Otomatik Ovun Mod           | łu                      |                                          |               | Acık/Kapalı/Sıfırla                                                                                                    |
| SettingXchange              |                         |                                          |               |                                                                                                    |
| Parlaklık                   |                         |                                          |               | 0-100                                                                                                    |
| Kontrast                    |                         |                                          |               | 0-100                                                                                                    |
| Netlik                      |                         |                                          |               | 0-15                                                                                                    |
|                             | Gamma Seçimi            |                                          |               | 1.8/2.0/2.1/2.2/2.3/2.4/2.5/2.6/BenQ                                                                                                    |
|                             |                         | Renk Sıcaklığ                            | JI -          | Normal Ayar (Bright görüntü modu için)<br>Normal/Soğuk/Sıcak (kalan görüntü<br>modları için)                                                   |
|                             | Renk Sıcaklığı<br>Ayarı | R Kazanımı/<br>G Kazanımı/<br>B Kazanımı |               | 0-200                                                                                                    |
| Gelişmiş Renk<br>Ayarları   |                         | R Ofseti/<br>G Ofseti/<br>B Ofseti       |               | 0-511                                                                                                    |
|                             |                         | Sıfırla                                  |               |                                                                                                    |
|                             |                         | R/G/B/C/M/Y                              |               | Renk Tonu/Doygunluk/Kazanç                                                                                                    |
|                             | Renk Yönetimi           | Beyaz Denges                             | si            | R Kazanımı/G Kazanımı/B Kazanımı                                                                                                    |
|                             |                         | Sıfırla                                  |               |                                                                                                    |
|                             | Işık kaynağı Modu       |                                          |               | Normal/ECO/Dinamik                                                                                                    |
|                             | HDR Parlaklığı          |                                          |               | -2/-1/0/1/2                                                                                                    |
|                             | Parazıt azaltma         |                                          |               | 0 - 15                                                                                                    |
| Mevcut Resim Modunu Sıfırla |                         |                                          | Sifirla/Iptal |                                                                                                    |

| Menu (Menü) | Açıklamalar                                                                                                    |
|-------------|----------------------------------------------------------------------------------------------------|
|             | Projektörde sizin kullanım çevrenize ve görüntü sinyal kaynağı tipinize göre önceden belirlenmiş bazı görüntü modları vardır.                                                                                                    |
|             | • Bright                                                                                                    |
|             | Yansıtılan görüntünün parlaklığını maksimize eder. Bu mod çok yüksek<br>parlaklıkların gerektiği ortamlara uygundur, mesela projektörü aydınlık<br>odalarda kullanırken.                                                                                                    |
|             | • RPG/HDR-RPG/HDR-RPG (WCG)                                                                                                    |
|             | Sinema filmi ve rol yapma oyunu dünyasındaymış gibi CinematicColor ve<br>güçlü sinema sesi sağlar. <b>Ses Modu</b> öğesi otomatik olarak <b>Cinema</b><br>seçeneğine geçer.                                                                                                    |
|             | Projektör HDR içeriğini okurken HDR-RPG/HDR-RPG (WCG) seçilebilir.                                                                                                    |
|             | HDR-RPG (WCG) seçildiğinde, WCG (Geniş Renk Gamı) açıkken ilgili resim<br>HDR-RPG modunda görüntülenir. Resim, parlaklık biraz düşürülürken<br>%100 DCI-P3 renk gamı ile görüntülenir.                                                                                                    |
|             | • FPS/HDR-FPS                                                                                                    |
| Resim Modu  | Karanlık gölgede gizlenmiş tüm düşmanları ortaya çıkararak ayrıntılı<br>görüntüleme deneyimini daha da iyileştirir ve uzaktaki ayak seslerini ve<br>silah seslerini duymak ve yönlerini tanımak için çevredeki sesler sağlar.<br><b>Ses Modu</b> öğesi otomatik olarak <b>FPS</b> seçeneğine geçer. |
|             | Projektör HDR içeriğini okurken <b>HDR-FPS</b> seçilebilir.                                                                                                    |
|             | • SPG/HDR-SPG                                                                                                    |
|             | Canlı bir spor oyununun keyfini çıkarmak için gerçek renkler ve canlı ses<br>sağlar. <b>Ses Modu</b> öğesi otomatik olarak <b>SPG</b> seçeneğine geçer.                                                                                                    |
|             | Projektör HDR içeriğini okurken HDR-SPG seçilebilir.                                                                                                    |
|             | • RCG/HDR-RCG                                                                                                    |
|             | Bu, görüntüyü daha net, pürüzsüz ve canlı hale getirir ve oyuncuların yarış<br>oyunlarının hızını ve heyecanını daha iyi deneyimlemelerine yardımcı olur.<br><b>Ses Modu</b> öğesi otomatik olarak <b>RCG</b> seçeneğine geçer.                                                                     |
|             | Projektör HDR içeriğini okurken HDR-RCG seçilebilir.                                                                                                    |
|             | • Cinema                                                                                                    |
|             | Bu mod, sanki gerçek bir sinemadaymış gibi, çok düşük ortam ışığı olan<br>odalarda daha düşük parlaklık seviyesinde doğru renk ve en derin<br>kontrasta sahip filmleri izlemek için idealdir.                                                                                                    |

|              | • 3D                                                                                                    |
|--------------|----------------------------------------------------------------------------------------------------|
|              | 3D görüntüleri ve 3D video klipleri oynatmak için uygundur. Bu mod,<br>sadece 3D içerik algılandığında kullanılabilir.                                                                                                    |
|              | •HDR10/HDR10 (WCG)                                                                                                    |
|              | HDR Blu-ray filmler veya HDR oyunlar için daha yüksek parlaklık ve renk<br>kontrastlarına sahip Yüksek Dinamik Aralık efektleri sunar. HDR<br>içeriklerindeki meta verileri veya EOTF bilgilerini otomatik olarak<br>algıladıktan sonra, projektör varsayılan ayar olan <b>HDR10</b> konumuna geçer. |
| Resim Modu   | Projektör HDR içeriğini okurken <b>HDR10/HDR10 (WCG)</b> seçilebilir.                                                                                                    |
| (Devami)     | HDR10 (WCG) seçildiğinde, WCG (Geniş Renk Gamı) açıkken ilgili resim<br>HDR10 modunda görüntülenir. Resim, parlaklık biraz düşürülürken %100<br>DCI-P3 renk gamı ile görüntülenir. Ses Modu öğesi otomatik olarak<br>Cinema seçeneğine geçer.                                                        |
|              | • User/HDR-User                                                                                                    |
|              | Mevcut geçerli resim modları temelinde özelleştirilmiş ayarları geri çağırır.<br>Bkz. Mod Ayarları, sayfa 36.                                                                                                    |
|              | Projektör HDR içeriğini okurken <b>HDR-User</b> seçilebilir                                                                                                    |
|              | Mevcut kullanılabilir resim modu ihtiyaçlarınızı karşılamadığında<br>kullanmak için bir kullanıcı tanımlı mod bulunmaktadır. Resim<br>modlarından birini ( <b>User/HDR-User</b> hariç) bir başlangıç noktası olarak<br>kullanabilir ve ayarları özelleştirebilirsiniz.                               |
|              | • Ayarları Kopyala                                                                                                    |
|              | <ol> <li>Oyun &amp; Resim &gt; Resim Modu öğesine gidin ve TAMAM tuşuna basın.</li> <li>▼/▲ düğmesine basarak User/HDR-User öğesini seçin ve TAMAM tuşuna basın.</li> </ol>                                                                                                    |
|              | 3. ▼ düğmesine basarak <b>Mod Ayarları</b> öğesine gelin ve <b>TAMAM</b><br>düğmesine basın. <b>Mod Ayarları</b> sayfası açılacaktır.                                                                                                    |
|              | <ol><li>Ayarları Kopyala öğesini seçin ve TAMAM tuşuna basın.</li></ol>                                                                                                    |
|              | <ol> <li>İhtiyacınıza en yakın resim modunu seçmek için ▼/▲ tuşlarına basın.</li> <li>TAMAM ve BACK (GERİ) tuşlarına basarak Oyun &amp; Resim menüsüne</li> </ol>                                                                                                    |
|              | geri dönün.                                                                                                    |
| Mod Ayarları | <ol> <li>✓ düğmesine basarak değiştirmek istediğiniz alt menü ögelerini seçin<br/>ve ◄/► düğmelerine basarak değerleri ayarlayın. Ayarlamalar, seçili<br/>kullanıcı modunu tanımlar.</li> </ol>                                                                                                    |
|              | • Resim Modunu Yeniden Adlandır                                                                                                    |
|              | Özelleştirilen resim modunu yeniden adlandırmayı seçin<br>( <b>User/HDR-User</b> ). Yeni ad, İngilizce (A-Z, a-z) harfleri, (0-9) rakamları ve<br>boşluk (_) da dahil olmak üzere 9 karakterden oluşabilir.                                                                                          |
|              | 1. <b>Oyun &amp; Resim &gt; Resim Modu</b> öğesine gidin ve <b>TAMAM</b> tuşuna basın.                                                                                                    |
|              | <ol> <li>▼/▲ düğmesine basarak User/HDR-User öğesini seçin ve TAMAM<br/>tuşuna basın.</li> </ol>                                                                                                    |
|              | <ol> <li>▼ düğmesine basarak Mod Ayarları öğesine gelin ve TAMAM<br/>düğmesine basın. Mod Ayarları sayfası açılacaktır.</li> </ol>                                                                                                    |
|              | <ol> <li>✓ düğmesine basarak Resim Modunu Yeniden Adlandır ögesini<br/>vurgulayın ve TAMAM düğmesine basın. Resim Modunu Yeniden<br/>Adlandır sayfası açılacaktır.</li> </ol>                                                                                                    |
|              | 5. Klavyeyi etkinleştirmek için <b>TAMAM</b> tuşuna basın.                                                                                                    |

| Mod Ayarları<br>(Devamı) | <ol> <li>İstediğiniz bir karakterin seçimi için ▲/► /▼/◄ tuşuna basın ve bu<br/>seçimi onaylamak için TAMAM tuşuna basın. Tüm karakterler girilene<br/>kadar bu adımı tekrarlayın.</li> <li>BACK (GERİ)/ ⇔ ve ▼ tuşuna basarak Onayla öğesini vurgulayın ve<br/>TAMAM tuşuna basın.</li> </ol>                                                                            |
|--------------------------|----------------------------------------------------------------------------------------------------|
|                          | 8. BACK (GERİ)/ 🔄 tuşuna basarak değişikliği kaydedin ve çıkın.                                                                                                    |
| Ayrıntıları<br>Ayarlama  | Ayrıntı netliğinin seviyesini ayarlar. Efekt ne kadar yüksekse, o kadar fazla<br>ayrıntı gösterilecek, ancak siyah performansı daha düşük olacaktır.                                                                                                    |
|                          | Hedeflere nişan almak için ekranda artı işareti görüntülemeniz gerekirse,<br>aşağıdaki talimatları izleyin.                                                                                                    |
|                          | 1. TAMAM tuşuna basarak FPS Artı İşareti sayfasını görüntüleyin.                                                                                                    |
|                          | 2. Tercih edilen artı işareti tipini seçmek için arka arkaya <b>TAMAM</b> tuşuna                                                                                                    |
|                          | basın. 💽 öğesini seçtiğinizde, bu sayfadan çıkmanız durumunda artı<br>işareti görüntülenmez.                                                                                                    |
|                          | 3. Artı işaretini istediğiniz yere taşımak için ⊾/▶/▼/∢ tuşuna basın.                                                                                                    |
|                          | 4. Varsayılan konuma geri dönmek için iki saniye süreyle BACK                                                                                                    |
| FPS Artı İşareti         | (GERİ)/ (                                                                                                    |
|                          | 5. Tüm ayarlamalar tamamlandığında, değişiklikleri kaydetmek için                                                                                                    |
|                          | BACK (GERİ)/ 🕤 tuşuna basın; artı işareti ekranda görüntülenir.                                                                                                    |
|                          | Artı işaretine artık ihtiyaç kalmadığında:                                                                                                    |
|                          | 1. Bu <b>FPS Artı İşareti</b> sayfasına geri gidin.                                                                                                    |
|                          | 2. <b>TAMAM</b> tuşuna arka arkaya basarak artı işareti tipini 💽 seçin ve                                                                                                    |
|                          | kaydederek sayfadan çıkmak için <b>BACK (GERİ)</b> / 🕤 tuşuna basın.                                                                                                    |
| Diiitel Zeem             | Gösterilen görüntünün boyutunu ayarlamak için projeksiyon alanını %100<br>ila %80 aralığında küçültür. %100, görüntünün orijinal boyutunu temsil<br>eder ve %80, boyutta %20'lik bir küçülmeyi temsil eder.                                                                                                    |
| Dijital 20011            | Bu görüntü ayarlaması, gecikmeyi etkileyebilir. Oyunların keyfini daha<br>düşük gecikmeyle daha iyi çıkarmak için <b>Dijital Zoom</b> değerlerini %100<br>olarak (orijinal boyut) ayarlamanızı öneririz.                                                                                                    |
| Otomatik Oyun<br>Modu    | Bir oyun konsolu bağlandığında ve algılandığında projektör, mümkün olan<br>en düşük giriş gecikmesini sağlamak için giriş kaynağı türü olarak uygun<br>bir <b>Resim Modu</b> otomatik seçer. Diğer giriş kaynaklarına geri dönerseniz,<br>projektör ayrıca önceden seçilen resim moduna dönerek oyun ve diğer<br>eğlence etkinlikleri arasında sorunsuz bir geçiş sağlar. |
|                          | <b>Sıfırla</b> öğesi seçildiğinde <b>Oyun Ayarı</b> altında özelleştirilmiş tüm ayarlar<br>(örn. <b>Resim Modu, Ayrıntıları Ayarlama, FPS</b> , vb.) fabrika varsayılanlarına<br>geri döner.                                                                                                    |

| SettingXchange | SettingXchange gelişmiş bir görüntüleme deneyimi için p<br>ve oyun ayarlarını optimize etmek amacıyla tasarlanmış b<br>programıdır. Kullanıcıların özel ayarlar oluşturmasını ve ka<br>ayrıca diğer kullanıcılar tarafından oluşturulan ayarları inc<br>uygulamasını sağlar. Bu yazılım kullanıcı dostudur ve proj<br>kullanıcının tercihlerine göre uyarlamak için çeşitli özelleş<br>seçenekleri sunar. | rojektörün renk<br>bir yazılım<br>aydetmesini,<br>dirmesini ve<br>ektörün ekranını<br>ştirme |
|----------------|----------------------------------------------------------------------------------------------------|----------------------------------------------------------------------------------------------|
|                | Bu özelliği kullanmak için,                                                                                                    |                                                                                              |
|                | 1. Bilgisayarınızı bir USB Tip-A kablosuyla projektöre bağ                                                                                                    | ılayın.                                                                                      |
|                | <ol> <li>BenQ web sitesinden 'SettingXchange' PC uygulaması<br/>programı çalıştırın.</li> </ol>                                                                                                    | nı indirin ve                                                                                |
|                | 3. İşlemi tamamlamak için ekrandaki talimatları takip edi                                                                                                    | in.                                                                                          |
| Parlaklık      | Değer ne kadar yüksekse, görüntü de o kadar parlaktır. Bu<br>görüntünün siyah alanlarının sadece siyah olarak görünm<br>alanlardaki ayrıntıların görünür kılınmasını sağlayacak şe                                                                                                    | ı kumandayı,<br>lesini ve koyu<br>kilde ayarlayın.                                           |
| Kontrast       | Değer ne kadar büyük olursa zıtlık o kadar fazla olur. Bu fe<br>Parlaklık ayarını, seçtiğiniz giriş ve seyretme ortamına gö<br>sonra beyaz seviyesinin doruğunu belirlemek için kullanır                                                                                                    | onksiyonu,<br>re ayarladıktan<br>1.                                                          |
| Netlik         | Değer ne kadar yüksekse, resim de o kadar netleşir.                                                                                                    |                                                                                              |
|                | • Gamma Seçimi                                                                                                    |                                                                                              |
|                | Gamma, giriş kaynağı ile resim parlaklığı arasındaki bir ilis<br>etmektedir.                                                                                                    | şkiye işaret                                                                                 |
|                | • 1.8/2.0/2.1/BenQ: Bu değerleri tercihlerinize uygun o                                                                                                    | olarak seçin.                                                                                |
|                | <ul> <li>• 2.2/2.3: Resmin ortalama parlaklığını arttırır. Toplant<br/>oturma odası gibi aydınlık bir ortam için idealdir.</li> </ul>                                                                                                    | ı odası veya                                                                                 |
|                | • 2,4/2,5: Karanlık bir ortamda film izlemek için ideald                                                                                                    | ir.                                                                                          |
|                | <ul> <li>• 2,6: Çoğunlukla karanlık sahnelerden oluşan filmleri i<br/>idealdir.</li> </ul>                                                                                                    | izlemek için                                                                                 |
|                | Yüksek Parlaklık<br>Düşük Zıtlık                                                                                                    | Düşük Parlaklık<br>Yüksek Zıtlık                                                             |
|                |                                                                                                    |                                                                                              |
| Gelişmiş Renk  | <u>1.8 2.0 2.1 2.2 2.3 2.4 2.5 2.6 BenQ</u>                                                                                                    |                                                                                              |
| Ayarları       | • Renk Sıcaklığı Ayarı                                                                                                    |                                                                                              |
|                | Çok sayıda renk sıcaklığı ön ayar seçeneği bulunmaktadır seçilen giriş sinyali tipine göre değişmektedir.                                                                                                    | . Mevcut ayarlar                                                                             |
|                | Resim Modu için Bright seçildiğinde renk sıcaklığı Norma ayar değiştirilemez.                                                                                                    | <b>l Ayar</b> olur ve bu                                                                     |
|                | <ul> <li>Normal Ayar: Işık kaynağının orijinal renk sıcaklığı ve<br/>parlaklığıyla bu ayar, örneğin projektörün aydınlık oda</li> </ul>                                                                                                    | daha yüksek<br>alarda                                                                        |

kullanılmasında olduğu gibi yüksek parlaklıkların gerektiği ortamlara uygundur.

- Normal: Beyaz için normal renklenmeyi korur.
- Soğuk: Görüntülerin mavimsi beyaz görünmesini sağlar.
- Sıcak: Görüntülerin kırmızımsı beyaz görünmesini sağlar.

|    | Tercih edilen renk sıcaklığını aşağıdaki seçenekleri ayarlayarak da<br>belirleyebilirsiniz.                                                                                                    |
|----|----------------------------------------------------------------------------------------------------|
|    | <ul> <li>R Kazanımı/G Kazanımı/B Kazanımı: Kırmızı, Yeşil ve Mavinin zıtlık<br/>seviyelerini ayarlar.</li> </ul>                                                                                                    |
|    | <ul> <li>R Ofseti/G Ofseti/B Ofseti: Kırmızı, Yeşil ve Mavinin parlaklık<br/>seviyelerini ayarlar.</li> </ul>                                                                                                    |
|    | Tüm ayarları fabrika varsayılan değerlerine döndürmek için <b>Sıfırla</b> öğesini<br>vurgulayın ve <b>TAMAM</b> tuşuna basın.                                                                                                    |
|    | • Renk Yönetimi                                                                                                    |
|    | Renk Yönetimi ayarlanacak altı renk grubu (RGBCMY) sağlar. Her bir rengi<br>seçtiğinizde, tercihinize göre aralığını ve doygunluğunu bağımsız olarak<br>ayarlayabilirsiniz.                                                                                                    |
|    | Ayarlamalar yapmak için, Kırmızı (R), Yeşil (G), Mavi (B), Menekşe (C),<br>Macenta (M) veya Sarı (Y) arasından bağımsız bir rengi vurgulamak<br>amacıyla ▲/▼ oklarına bastıktan sonra <b>TAMAM</b> tuşuna basın. Seçiminiz<br>için aşağıdaki menü öğeleri görüntülenir.                                                                                                    |
| nk | <ul> <li>Renk Tonu: Aralığın arttırılması<br/>bitişiğindeki iki renkten daha fazla<br/>oranlarda içeren renkleri<br/>kapsayacaktır. Renklerin birbiriyle<br/>nasıl ilişkili olduğunu görmek için<br/>lütfen resme bakın.</li> <li>Örneğin, Kırmızıyı seçip aralığını 0<br/>olarak ayarlarsanız, yansıtılan<br/>görüntüde yalnızca saf kırmızı<br/>seçilecektir. Aralığının arttırılması<br/>sarıya yakın bir kırmızı ve<br/>macentaya yakın bir kırmızıyı<br/>içerecektir.</li> </ul> |
|    | <ul> <li>Doygunluk: Değerleri sizin tercihlerinize ayarlar. Yapılan her<br/>ayarlama hemen resme yansıtılacaktır. Örneğin, Kırmızıyı seçip<br/>aralığını 0 olarak ayarlarsanız, sadece saf kırmızının doygunluğu<br/>etkilenecektir.</li> </ul>                                                                                                    |
|    | <ul> <li>Kazanç: Değerleri sizin tercihlerinize ayarlar. Seçmiş olduğunuz<br/>birincil rengin zıtlık seviyesi etkilenecektir. Yapılan her ayarlama<br/>hemen resme yansıtılacaktır.</li> </ul>                                                                                                    |
|    | <b>Beyaz Dengesi</b> (W) öğesini seçtiyseniz, <b>R Kazanımı, G Kazanımı</b> ve <b>B</b><br><b>Kazanımı</b> öğesini secerek Kırmızı, Yesil ve Mavi kontrast sevivelerini                                                                                                    |

Tüm ayarları fabrika varsayılan değerlerine döndürmek için **Sıfırla** öğesini vurgulayın ve **TAMAM** tuşuna basın.

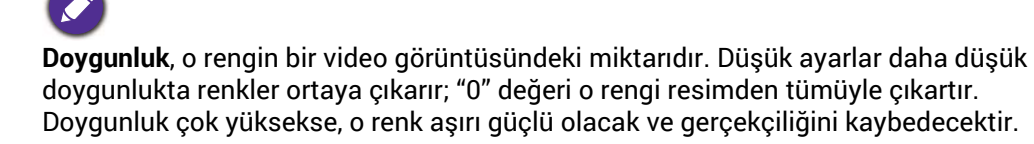

ayarlayabilirsiniz.

Gelişmiş Renk Ayarları (Devamı)

|                                    | • Işık kaynağı Modu                                                                                                    |  |  |  |  |
|------------------------------------|----------------------------------------------------------------------------------------------------|--|--|--|--|
|                                    | Mevcut modlar arasından uygun bir ışık kaynağı gücünü seçer. Bkz. Işık kaynağı ömrünün uzatılması, sayfa 53.                                                                                                    |  |  |  |  |
|                                    | • HDR Parlaklığı                                                                                                    |  |  |  |  |
| Gelişmiş Renk<br>Ayarları (Devamı) | Projektör, görüntünün parlaklık düzeylerini giriş kaynağına göre otomatik<br>olarak ayarlayabilir. Daha iyi görüntü kalitesine sahip olmak için bir<br>parlaklık seviyesini manuel olarak seçebilirsiniz. Değer yüksekse görüntü<br>o kadar parlak olur; değer düşükse görüntü o kadar koyu hale gelir. |  |  |  |  |
|                                    | • Parazit azaltma                                                                                                    |  |  |  |  |
|                                    | Farklı ortam yürütücüleri tarafından resimde oluşturulan elektrik parazitini azaltır.                                                                                                    |  |  |  |  |
|                                    | Seçilen <b>Resim Modu</b> (ön ayar modu <b>User</b> dahil) için yaptığınız<br>ayarlamaların tümünü fabrika ön ayarlarına geri döndürür.                                                                                                    |  |  |  |  |
| Mevcut Resim<br>Modunu Sıfırla     | 1. TAMAM tuşuna basın. Doğrulama mesajı görüntülenir.                                                                                                    |  |  |  |  |
|                                    | <ol> <li>4/► tuşlarını kullanarak Sıfırla öğesini seçin ve TAMAM tuşuna bas<br/>Geçerli resim modu fabrika ön ayarlarına geri dönecektir.</li> </ol>                                                                                                    |  |  |  |  |
|                                    |                                                                                                    |  |  |  |  |

Sadece aşağıdaki seçenekler kalır: Resim Modu, Otomatik Oyun Modu, SettingXchange.

### 2. Ana menü: Ses

#### Үарі

| Menu (Menü)       | Seçenekler                                            |                                    |  |  |
|-------------------|-------------------------------------------------------|------------------------------------|--|--|
| Ses Modu          |                                                       | Sinema/Müzik/FPS/SPG/RCG/Kullanıcı |  |  |
|                   | 100Hz                                                 | -10 - +10                          |  |  |
|                   | 300Hz                                                 | -10 - +10                          |  |  |
| See EO'eu         | 1kHz                                                  | -10 - +10                          |  |  |
| Ses EQ Su         | 4kHz                                                  | -10 - +10                          |  |  |
|                   | 10kHz                                                 | -10 - +10                          |  |  |
|                   | Ses EQ'yu Sıfırla                                     |                                    |  |  |
| Ses Çıkışı        | treVolo/S/PDIF/Audio Return+/3.5mm Jakı               |                                    |  |  |
| Ses Çıkışı Biçimi | Otomatik/LPCM/RAW (En fazla 7.1)/RAW+ (Nesne Tabanlı) |                                    |  |  |
| Sessiz            | Kapalı/Açık                                           |                                    |  |  |
| Ses Seviyesi      | eviyesi 0 – 20                                        |                                    |  |  |
| SI/Sğ Düğmesi     |                                                       | Otomatik/Kapalı/Açık               |  |  |
| Sesi Sıfırlama    |                                                       | Sıfırla/İptal                      |  |  |

| Menu (Menü)       | Açıklamalar                                                                                                    |  |  |  |
|-------------------|----------------------------------------------------------------------------------------------------|--|--|--|
| Ses Modu          | Bu işlev, sizi çepeçevre saran bir ses deneyimi için derinlik, netlik, tanım,<br>mevcudiyet ve gelişmiş stereo alan görüntüleme eklemek üzere gerçek<br>zamanlı olarak herhangi bir ses sinyalini optimize eden 120 kalibrasyon<br>noktası ile patentli algoritmalarını birleştiren treVolo ve Bongiovi DPS<br>(Dijital Güç İstasyonu) Teknolojisini kullanır. Aşağıdaki ön ayar sesleri<br>mevcuttur: <b>Sinema, Müzik, FPS, SPG, RCG</b> ve <b>Kullanıcı</b> . |  |  |  |
|                   | <b>Kullanıcı</b> modu ses ayarlarını kişiselleştirmenizi sağlar. <b>Kullanıcı</b> modunu seçerken, <b>Ses EQ'su</b> fonksiyonu ile manüel ayarlamalar yapabilirsiniz.                                                                                                    |  |  |  |
| Ses EQ'su         | Seviyeleri tercihinize göre ayarlamak için istenen frekans bantlarını<br>(100 Hz, 300 Hz,1k Hz, 4k Hz ve 10k Hz) seçer. Burada yapılan ayarlar <b>Ses</b><br><b>Modu &gt; Kullanıcı</b> modunu tanımlar.                                                                                                    |  |  |  |
|                   | Frekans bantlarının tüm seviyelerini fabrika ayarlarına döndürmek için,<br><b>Ses EQ'yu Sıfırla</b> seçimini vurgulayın ve <b>TAMAM</b> tuşuna basın.                                                                                                    |  |  |  |
|                   | Dahili veya harici hoparlörlerden ses çıkışını seçer.                                                                                                    |  |  |  |
|                   | <b>S/PDIF</b> dijital ses efektinin keyfini çıkarmak için, projektördeki <b>SPDIF</b><br>konektörünün uyumlu bir ses sistemine bağlandığından emin olun.                                                                                                    |  |  |  |
| Ses Çıkışı        | <b>Audio Return+</b> ses efektinin keyfini çıkarmak için, ses çubuğunuzdan da eARC/ARC işlevini açtığınızdan emin olun.                                                                                                    |  |  |  |
|                   | <b>Audio Return+</b> , ses çubuğu gibi harici ses sistemine olan 2.0, 5.1, 7.1 ve<br>Dolby Atmos dahil çoklu ses çıkışlarını destekler.                                                                                                    |  |  |  |
| Ses Çıkışı Biçimi | Arzu ettiğiniz ses performansını elde etmek için aşağıdaki ses çıkış<br>biçimleri sağlanmıştır: LPCM, 2 kanallı ses çıkışını destekler, RAW (En<br>fazla 7.1), maksimum 7.1 kanallı ses çıkışını destekler ve RAW+ (Nesne<br>Tabanlı), Dolby Atmos ses çıkışını destekler. Varsayılan ayar Otomatik ses<br>sistemi için uygun bir çıkış formatı seçer.                                                                                                    |  |  |  |

| Projektörün dahili hoparlörünü geçici olarak kapatmak içi <b>Açık</b> öğesini<br>seçin.                                                                                           |
|----------------------------------------------------------------------------------------------------|
| Sesi geri getirmek için <b>Kapalı</b> öğesini seçin.                                                                                                    |
| Projektörün dahili hoparlörünün ses seviyesini ayarlar.                                                                                                    |
| <b>Sessiz</b> fonksiyonu etkinleştirilmişse, <b>Ses Seviyesi</b> özelliğini ayarlamak<br><b>Sessiz</b> fonksiyonunu kapatacaktır.                                                 |
| Projektör konumuna göre bu işlemi <b>Açık/Kapalı</b> olarak açar/kapatır. Bu<br>işlev <b>Açık</b> açık olduğunda sol ve sağ ses kanalları otomatik olarak yer<br>değiştirecektir. |
| Ses menüsü altında yaptığınız tüm ayarlar fabrika ön ayar değerlerine geri döner.                                                                                                 |
|                                                                                                    |

### 3. Ana menü: Ekran

#### Үарі

| Menu (Menü)       | Seçenekler         |                              |                                                                      |
|-------------------|--------------------|------------------------------|----------------------------------------------------------------------|
| En-Boy Oranı      |                    |                              | Otomatik/4:3/16:9                                                    |
| Otomatik Kaynak A | raması             |                              | Kapalı/Açık                                                          |
| Kaynğ. Ad Ver     |                    |                              | HDMI-1/HDMI-2                                                        |
| 3D                | 3D Modu            |                              | Otomatik/Sıralı Çerçeve/<br>Çrçve Pktlme/Üst-Alt/<br>Yan Yana/Kapalı |
|                   | 3D Senk Tersine    |                              | Devre Dışı/Ters Cevir                                                |
|                   | Sinyal Biçimi      |                              | Otomatik/Sınırlı/Tam                                                 |
|                   | Ekolayzer          | HDMI-1/HDMI-2/<br>Android TV | Otomatik/1/2/3/4/5                                                   |
| HDMI Ayarları     | EDID               | HDMI-1/HDMI-2                | Gelişmiş/Standart                                                    |
|                   | HDMI Aygıt Kontrol | ü                            | Kapalı/Açık                                                          |
|                   | Güç Açma Linki     |                              | Kapalı/Aygıttan                                                      |
|                   | Güç Kapama Linki   |                              | Kapalı/Projektörden                                                  |
| 4K Yükseltme      |                    |                              | Kapalı/Açık                                                          |
| Ekranı Sıfırla    |                    |                              | Sıfırla/İptal                                                        |

| Menu (Menü)                | Açıklamalar                                                                                                    |                                             |  |  |
|----------------------------|----------------------------------------------------------------------------------------------------|---------------------------------------------|--|--|
| En-Boy Oranı               | Giriş sinyali kaynağınıza göre birkaç tane görüntü oranı ayarlama seçeneği<br>vardır.                                                                                                    |                                             |  |  |
|                            | Bu görüntü ayarlaması, gecikmeyi etkileyebilir. Düşük gecikmeyle<br>oyunların keyfini daha iyi çıkarmak için <b>En-Boy Oranı</b> seçeneğini <b>Otomatik</b><br>olarak ayarlamanızı öneririz.<br>• <b>Otomatik</b> |                                             |  |  |
|                            | Projektörün yerel çözünürlüğü ile<br>yatay veya dikey genişlik bakımında<br>orantılı bir görüntü ölçeklendirir.<br>• <b>4</b> ·3                                                                                  | $15:9 \text{ resim} \rightarrow 0000$       |  |  |
|                            | En/boy oranı yalnızca 4:3 görüntü<br>sinyali ile beslenirken Komponent<br>Video girişi üzerinden kaynak alır.                                                                                                    | <ul> <li>○○○○</li> <li>4:3 resim</li> </ul> |  |  |
|                            | • 16:9                                                                                                    |                                             |  |  |
|                            | En/boy oranı yalnızca 16:9 görüntü<br>sinyali ile beslenirken Komponent<br>Video girişi üzerinden kaynak alır.                                                                                                    | 16:9 resim                                  |  |  |
| Otomatik Kaynak<br>Araması | Projektörün bir sinyali otomatik olarak arayacak şekilde ayarlar.                                                                                                    |                                             |  |  |

|               | Geçerli giriş kaynagını isteginize göre yeniden adlandırır.                                                                                                    |  |  |  |  |
|---------------|----------------------------------------------------------------------------------------------------|--|--|--|--|
| Kaynğ. Ad Ver | Kaynğ. Ad Ver sayfasında:                                                                                                    |  |  |  |  |
|               | 1. Ekran klavyesini görüntülemek için <b>TAMAM</b> düğmesine basın.                                                                                                    |  |  |  |  |
|               | <ol> <li>İstenen ber bir rakam/harf seçimi için ▲/▼/◄/► düğmesine basın ve<br/>her bir girişi onaylamak için TAMAM düğmesine basın.</li> </ol>                                                                                                    |  |  |  |  |
|               | 3. Yukarıdaki adımı tekrarlayın ve bittiğinde <b>BACK (GERİ)</b> /  () tuşuna basın.                                                                                                    |  |  |  |  |
|               | 4. ▼ tuşuna basarak <b>Onayla</b> öğesini vurgulayın.                                                                                                    |  |  |  |  |
|               | 5. <b>TAMAM</b> düğmesine bastığınızda kaynak adları değişir.                                                                                                    |  |  |  |  |
|               | Bu projektör, PlayStation konsolları (3D oyun diskleri olan), 3D Blu-ray<br>oynatıcılar (3D Blu-ray diskleri olan) ve buna benzer 3D uyumlu video<br>aygıtları ve içeriklerinden aktarılan üç boyutlu (3D) içeriklerin oynatımını<br>destekler. 3D video aygıtlarını projektöre bağladıktan sonra, 3D içerikleri<br>görüntülemek için 3D gözlüklerinizi takın ve cihazın açık olduğundan emin<br>olun. |  |  |  |  |
|               | 3D içerikleri izlerken:                                                                                                    |  |  |  |  |
|               | • Görüntünün yeri hatalı görünebilir ancak bu bir ürün arızası değildir.                                                                                                    |  |  |  |  |
|               | • 3D içerikleri izlerken arada mola verin.                                                                                                    |  |  |  |  |
|               | <ul> <li>Yorgun ve rahatsız hissettiğinizde 3D içerikleri izlemeyi bırakın.</li> </ul>                                                                                                    |  |  |  |  |
|               | <ul> <li>Perde ile aranızda, perdenin etki sahibi olduğu yüksekliğin yaklaşık üç<br/>katı bir mesafe bırakın.</li> </ul>                                                                                                    |  |  |  |  |
| 3D            | • Işığa aşırı duyarlı olan, kalp sorunları veya başka tıbbi rahatsızlıkları<br>bulunan kişiler ve çocuklar 3D içerikleri izlememelidir.                                                                                                    |  |  |  |  |
|               | <ul> <li>Görüntü, 3D gözlük takmadan kırmızımsı, yeşilimsi veya mavimsi<br/>görünebilir. Bununla birlikte, 3D gözlüklerle 3D içerikleri izlerken renk<br/>sapmaları fark etmeyeceksiniz.</li> </ul>                                                                                                    |  |  |  |  |
|               | • 4K kaynak görüntülenmez.                                                                                                    |  |  |  |  |
|               | ・3D Modu                                                                                                    |  |  |  |  |
|               | Varsayılan ayar <b>Otomatik</b> şeklindedir ve projektör 3D içeriği tespit ederken<br>uygun bir 3D formatı otomatik olarak seçer. Projektör 3D formatı<br>tanıyamıyorsa, bunun için <b>Sıralı Çerçeve, Çrçve Pktime, Üst-Alt</b> veya <b>Yan</b><br><b>Yana</b> öğesini seçebilirsiniz.                                                                                                    |  |  |  |  |
|               | Bu fonksiyon etkinleştirildiğinde:                                                                                                    |  |  |  |  |
|               | <ul> <li>Yansıtılan görüntünün parlaklık seviyesi azalır.</li> </ul>                                                                                                    |  |  |  |  |
|               | • Resim Modu ayarlanamaz.                                                                                                    |  |  |  |  |
|               | <ul> <li>2D Düzeltme yalnızca sınırlı derecede ayarlanabilir.</li> </ul>                                                                                                    |  |  |  |  |
|               | • 3D Senk Tersine                                                                                                    |  |  |  |  |
|               | 3D görüntünüz bozulduğunda, sol göz ve sağ göz arasında görüntü geçişi<br>yapmak için bu fonksiyonu etkinleştirin ve böylece daha rahat bir 3D<br>izleme deneyimi kazanın.                                                                                                    |  |  |  |  |

#### • Sinyal Biçimi

Renk tutarlılığını düzeltmek için uygun bir RGB renk aralığı seçer.

- Otomatik: Gelen HDMI sinyali için uygun bir renk aralığını otomatik seçer.
- Sınırlı: RGB 16-235 Sınırlı aralığı kullanır.
- Tam: RGB 0-255 Tam aralığı kullanır.

#### • Ekolayzer

Uzak mesafeli veri iletiminde HDMI/Android TV resim kalitesini korumak için uygun bir değer ayarlar.

#### • EDID

HDMI 2.0 EDID için **Gelişmiş** ve HDMI 1.4 EDID için **Standart** arasında geçiş yapar. Maksimum 1080p 60Hz'e kadar destekleyen **Standart** öğesinin seçilmesi, bazı eski oynatıcılardaki anormal görüntü sorunlarını çözebilir.

#### HDMI Ayarları çozebilir. • HDMI Aygıt Kontrolü

Bu işlevi etkinleştirdiğinizde ve projektörünüze HDMI CEC uyumlu bir cihaz (örn. QS02, bir ses çubuğu) bağladığınızda, projektörün uzaktan kumandası/tuş takımı, projektör açık durumdayken cihazın menüsünü veya ses seviyesini kontrol edebilir.

#### • Güç Açma Linki/Güç Kapama Linki

Bir HDMI CEC-uyumlu cihazı bir HDMI kablo ile projektörünüze bağladığınızda cihaz ve projektör arasındaki açma/kapatma davranışını ayarlayabilirsiniz.

|                | Güç Açma Linki ><br>AygıttanBağlanan cihaz açıldığında, aynı zamanda<br>projektör de açılır.                                 |                                                                        |  |
|----------------|----------------------------------------------------------------------------------------------------|------------------------------------------------------------------------|--|
|                | Güç Kapama Linki ><br>Projektörden                                                                                           | Projektör kapatıldığında, aynı zamanda bağlanan<br>cihaz da kapatılır. |  |
| 4K Yükseltme   | Tüm giriş zamanlamalarını 4K çözünürlüğe yükselten "XPR her zaman<br>AÇIK" özelliğini etkinleştirir veya devre dışı bırakır. |                                                                        |  |
| Ekranı Sıfırla | Ekran ana menüsündeki tüm ayarları fabrika varsayılan ayarlarına<br>döndürür.                                                |                                                                        |  |

## 4. Ana menü: Kurulum

#### Үарі

| Menu (Menü)        | Seçenekler                           |  |  |
|--------------------|--------------------------------------|--|--|
| Projektör Konumu   | Otomatik/Ön/Ön Tavan/Arka/Arka Tavan |  |  |
| 2D Düzeltme        | H: -30 – +30                         |  |  |
|                    | V: -30 - +30                         |  |  |
| Test Deseni        | Kapalı/Açık                          |  |  |
| Yüksek Yer Modu    | Kapalı/Açık                          |  |  |
| 12V Tetik          | Kapalı/Açık                          |  |  |
| Veri İletişim Hızı | 9600/14440/19200/38400/57600/115200  |  |  |

| Menu (Menü)         | Açıklamalar                                                                                                    |  |  |
|---------------------|----------------------------------------------------------------------------------------------------|--|--|
| Projektör<br>Konumu | Projektör, bir tavana veya bir ekran arkasına ya da bir veya iki aynayla birlikte kurulabilir. Ayrıntılar için bkz. Konum seçimi, sayfa 14.                                                                                                    |  |  |
|                     | Ayrıntılar için bkz. Çarpıklığın düzeltilmesi, sayfa 20.                                                                                                    |  |  |
| 2D Düzeltme         | Bu görüntü ayarlaması, gecikmeyi etkileyebilir. Düşük gecikmeyle<br>oyunların keyfini daha iyi çıkarmak için <b>2D Düzeltme</b> değerlerini 0 olarak<br>ayarlamanızı öneririz.                                                                                                    |  |  |
| Test Deseni         | Resim boyutunu ve odağını ayarlar<br>ve yansıtılan resimde bozukluk olup<br>olmadığını kontrol eder.                                                                                                    |  |  |
| Yüksek Yer Modu     | Bulunduğunuz yer deniz seviyesinin 1500 m-3000 m üzerinde ve ortam<br>sıcaklığı 0°C-30°C arasında olduğunda <b>Yüksek Yer Modu</b> seçeneğini<br>kullanmanızı tavsiye ederiz.                                                                                                    |  |  |
|                     | "Yüksek Yer Modu" altındaki işlemler genel sistem soğutması ve performansını iyileştirmek için gerekli olan yüksek fan hızı nedeniyle daha yüksek desibelde bir çalışma gürültüsüne yol açabilir.                                                                                                    |  |  |
|                     | Bu projektörü yukarıdakiler dışında başka zorlayıcı ortamlarda<br>kullanırsanız, projektörünüzü aşırı ısınmaya karşı korumak için<br>tasarlanmış olan kendi kendine kapanma belirtileri gösterebilir. Bu tür<br>durumlarda, bu belirtiyi ortadan kaldırmak için Yüksek Yer moduna<br>geçmelisiniz. Ancak bu, projektörün herhangi veya tüm kötü veya zorlayıcı<br>koşullarda çalışabileceği anlamına gelmemektedir. |  |  |
|                     | <b>Vüksek Yer Modu</b> seçeneğini rakımın 0 m ve 1500 m arasında ve ortam sıcaklığının 0°C<br>ve 35°C arasında olduğu yerlerde kullanmayın. Projektörü bu modda çalıştırmanız<br>durumunda aşırı soğuma durumuna maruz kalacaktır.                                                                                                    |  |  |
| 12V Tetik           | Burada <b>Açık</b> seçilmesi durumunda, projektör açıldığı takdirde elektronik sinyali dışarı göndermez.                                                                                                    |  |  |

|                    | Uygun bir RS-232 kablo kullanarak projektörün donanımını güncellemek       |
|--------------------|----------------------------------------------------------------------------|
| Veri İletişim Hızı | veya yüklemek için projektörü bağlamak üzere bilgisayarınızınki ile eş bir |
|                    | veri iletişim hızı seçer. Bu fonksiyon, kalifiye servis personeli içindir. |

## 5. Ana menü: Sistem

#### Үарі

| Menu (Menü) Seçenekler |                                 |                  | nekler                                                                                                    |
|------------------------|---------------------------------|------------------|----------------------------------------------------------------------------------------------------|
| Dil                    |                                 |                  | English/Français/Deutsch/Italiano/Español/<br>Русский/繁體中文/简体中文/日本語/한국어/<br>Svenska/Nederlands/Türkçe/Čeština/<br>Português/ไทย/Polski/Magyar/Hrvatski/<br>Română/Norsk/Dansk/Български/Suomi/<br>Indonesian/Еλληνικά/نوربية/हिन्दी |
|                        | Menü Türü                       |                  | Temel/Gelişmiş                                                                                                    |
| Menü Ayarları          | Menü Gösterim Süre              | esi              | 5 sn./10 sn./20 sn./30 sn./Her Zaman                                                                                                    |
|                        | Menü Konumu                     |                  | Orta/Üst Sol/Üst Sağ/Alt Sağ/Alt Sol                                                                                                    |
| Renk Kalibrasyonu      | Oto Renk Kalibrasy              | onu              | Kapalı/Açık                                                                                                    |
|                        | lşık Kaynağı Kullanı            | m Süresi         |                                                                                                    |
|                        | Normal Mod                      |                  |                                                                                                    |
| louk Kovpoă, Pilaici   | ECO Modu                        |                  |                                                                                                    |
| ışık kaynayı dilyisi   | Dinamik Mod                     |                  |                                                                                                    |
|                        | Eşdeğer Işık Saatler            | ri               |                                                                                                    |
|                        | Ayrıntılı formül için           | UM'ye bakın      |                                                                                                    |
|                        | Hatırlatma Mesajı               |                  | Kapalı/Açık                                                                                                    |
|                        | LED Göstergesi                  |                  | Kapalı/Açık                                                                                                    |
|                        | Güç Açma/Kapama<br>Ayarları     | Doğrudan Açılış  | Kapalı/Açık                                                                                                    |
| Çalıştırma Ayarları    |                                 | Otomatik Kapanma | Devre Dışı/3 dak/10 dak/15 dak/<br>20 dak/25 dak/30 dak                                                                                                    |
|                        | BenQ HDMI Medya<br>Akışı (QS02) |                  | Kapalı/Açık                                                                                                    |
| Güvenlik Ayarları      | Panel Tuş Kilidi                | Kapalı/Açık      | Evet/Hayır                                                                                                    |
|                        | Şifre Değiştir                  |                  |                                                                                                    |
|                        | Açılış Kilidi                   |                  | Kapalı/Açık                                                                                                    |
| Ürün Bilgisi Yükselt   | mesi                            |                  |                                                                                                    |
| Fabrika Varsayılanı    |                                 |                  | Sıfırla/İptal                                                                                                    |
| Sistemi Sıfırla        |                                 |                  | Sıfırla/İptal                                                                                                    |

| Menu (Menü)   | Açıklamalar                                                                        |  |
|---------------|------------------------------------------------------------------------------------|--|
| Dil           | Ekrandan Kumanda (OSD) menülerinin dilini belirler.                                |  |
|               | • Menü Türü                                                                        |  |
|               | OSD menü türünü ihtiyaçlarınıza göre ayarlar.                                      |  |
|               | • Menü Gösterim Süresi                                                             |  |
| Menü Ayarları | Tuşa son basışınızdan sonra OSD'nin ne kadar süreyle etkin kalacağını<br>belirler. |  |
|               | • Menü Konumu                                                                      |  |
|               | Ekrandan Kumanda (OSD) menüsü konumunu belirler.                                   |  |

| Popk                    | • Oto Renk Kalibrasyonu                                                                                                    |
|-------------------------|----------------------------------------------------------------------------------------------------|
| Kalibrasyonu            | Otomatik olarak projektörün kutudan çıktığı zamanki renk tutarlılığını<br>korur.                                                                                                    |
|                         | Bu menü sayfası aşağıdaki bilgileri gösterir:                                                                                                    |
|                         | • Işık Kaynağı Kullanım Süresi                                                                                                    |
| lşık Kaynağı<br>Dilgiçi | <ul> <li>Normal Mod, ECO Modu ve Dinamik Mod dahilinde kullanılan ışık<br/>saatleri.</li> </ul>                                                                                                    |
| Digisi                  | • Eşdeğer Işık Saatleri.                                                                                                    |
|                         | Saatlerin nasıl hesaplanacağına ilişkin ayrıntılar için bkz. Lamba saatini<br>öğrenmek, sayfa 53.                                                                                                    |
|                         | • Hatırlatma Mesajı                                                                                                    |
|                         | Hatırlatma mesajını açar veya kapatır.                                                                                                    |
|                         | • LED Göstergesi                                                                                                    |
|                         | LED uyarı ışıklarını kapatabilirsiniz. Bu da resimleri karanlık bir odada<br>izlerken ışığın rahatsızlık vermesini önler.                                                                                                    |
| Çalıştırma<br>Ayarları  | • Güç Açma/Kapama Ayarları:                                                                                                    |
|                         | <ul> <li>Doğrudan Açılış: Elektrik kablosundan güç beslemesi yapıldığında<br/>projektörün otomatik olarak açılmasını sağlar.</li> </ul>                                                                                                    |
|                         | <ul> <li>Otomatik Kapanma: Bu, belirli bir süre sonunda hiçbir giriş sinyali<br/>saptanmaması halinde, ışık kaynağı ömrünün gereksiz harcanmasını<br/>önlemek için, projektörün otomatik olarak kapanmasını sağlar.</li> </ul>                                                          |
|                         | • BenQ HDMI Medya Akışı (QS02)                                                                                                    |
|                         | Aşağıdakiler dahil, Android TV kablosuz güvenlik cihazı (QS02) ile ilgili<br>işlevleri etkinleştirir veya devre dışı bırakır:                                                                                                    |
|                         | <ul> <li>Android TV kablosuz güvenlik cihazının takılması için hatırlatıcı.</li> </ul>                                                                                                    |
|                         | <ul> <li>güç açıldıktan sonra Android TV dongle ve projektör arasındaki sinyal<br/>alışveriş mekanizması.</li> </ul>                                                                                                    |
|                         | • Panel Tuş Kilidi:                                                                                                    |
| Güvenlik Ayarları       | Projektördeki kumanda tuşları kilitli haldeyken, projektör ayarlarınızın<br>(örneğin çocuklar tarafından) yanlışlıkla değiştirilmesini önleyebilirsiniz.<br><b>Panel Tuş Kilidi</b> açıkken (© <b>POWER</b> düğmesi dışında, projektörün<br>üzerindeki hiçbir kumanda düğmesi çalışmaz. |
|                         | Panel tuş kilidini serbest bırakmak için projektör veya uzaktan kumanda<br>üzerindeki ► tuşuna (sağ tuşu) 3 saniye süreyle basılı tutun.                                                                                                    |
|                         |                                                                                                    |
|                         | Eğer panel tuş kilidini devre dışı bırakmadan projektörü kapatırsanız, projektör, bir<br>sonraki açılışında da hala kilitli durumda olacaktır.                                                                                                    |
|                         | • Şifre Değiştir/Açılış Kilidi                                                                                                    |
|                         | Bkz. Şifre fonksiyonunun kullanımı, sayfa 28.                                                                                                    |

|                             | Aygıt yazılımını güncellemek için,                                                                                                    |
|-----------------------------|----------------------------------------------------------------------------------------------------|
| Ürün Bilgisi<br>Yükseltmesi | 1. Bilgisayarınızı bir USB Tip-A kablosuyla projektöre bağlayın.                                                                                                    |
|                             | <ol> <li>BenQ web sitesinden 'SettingXchange' PC uygulamasını indirin ve<br/>programı çalıştırın.</li> </ol>                                                                                           |
|                             | 3. İşlemi tamamlamak için ekrandaki talimatları takip edin.                                                                                                    |
|                             | Tüm ayarları fabrikada önceden ayarlanmış değerlerine döndürür.                                                                                                    |
| Fabrika<br>Varsayılanı      | Sadece aşağıdaki seçenekler kalır: <b>Projektör Konumu, 2D Düzeltme, Yüksek Yer Modu</b> ,<br>12V Tetik, Veri İletişim Hızı, Işık Kaynağı Bilgisi, BenQ HDMI Medya Akışı (QS02),<br>Güvenlik Ayarları. |
|                             | Sistem ana menüsündeki tüm ayarları fabrika varsayılan ayarlarına döndürür.                                                                                                    |
| Sistemi Sıfırla             |                                                                                                    |
|                             | Sadece aşağıdaki seçenekler kalır: <b>Işık Kaynağı Bilgisi</b> , <b>BenQ HDMI Medya Akışı (QS02)</b> ,<br><b>Güvenlik Ayarları</b> .                                                                   |

## 6. Ana menü: Bilgi

#### Үарі

| Menu (Menü)                  | Seçenekler |
|------------------------------|------------|
| Algılanan Çözünürlük         |            |
| Kaynak                       |            |
| Resim Modu                   |            |
| lşık kaynağı Modu            |            |
| Ses Modu                     |            |
| 3D Biçimi                    |            |
| Renk Sistemi                 |            |
| Dinamik Aralık               |            |
| lşık Kaynağı Kullanım Süresi |            |
| Aygıt Yazılımı Sürümü        |            |
| Servis Kodu                  |            |

| Menu (Menü)                     | Açıklamalar                                                                             |  |
|---------------------------------|-----------------------------------------------------------------------------------------|--|
| Algılanan<br>Çözünürlük         | Giriş sinyal çözünürlüğünün normal ayarını gösterir.                                    |  |
| Kaynak                          | Geçerli sinyal kaynağını gösterir.                                                      |  |
| Resim Modu                      | Oyun & Resim menüsünde seçilen modu gösterir.                                           |  |
| lşık kaynağı<br>Modu            | Kullanılan ışık kaynağı modunu gösterir.                                                |  |
| Ses Modu                        | Seçilen ses modunu gösterir.                                                            |  |
| 3D Biçimi                       | Mevcut 3D modunu görüntüler.<br>S Biçimi sadece 3D etkinleştirildiğinde kullanılabilir. |  |
| Renk Sistemi                    | Giriş sistemi formatını gösterir.                                                       |  |
| Dinamik Aralık                  | Resim dinamik aralığını gösterir, örn. SDR, HDR10 vb.                                   |  |
| lşık Kaynağı<br>Kullanım Süresi | Lambanın toplam kullanıldığı saati gösterir.                                            |  |
| Aygıt Yazılımı<br>Sürümü        | Projektörünüzün donanım yazılımı sürümünü gösterir.                                     |  |
| Servis Kodu                     | Projektörün seri numarasını gösterir.                                                   |  |

## Bakım

## Projektörün bakımı

#### Lensin temizlenmesi

Lensi, yüzeyinde her kir veya toz gördüğünüzde temizleyiniz. Lensi temizlemeden önce, lütfen projektörü kapattığınızdan ve tamamen soğuduğundan emin olun.

- · Tozu temizlemek için basınçlı hava spreyi kullanın.
- Kir veya leke varsa, lens temizleme kağıdı kullanarak veya yumuşak bir bezi lens temizleyicisiyle nemlendirerek lens yüzeyini nazikçe silin.
- Kesinlikle aşındırıcı bez, alkalin/asitli temizleyici, ovma tozları veya alkol, benzin, tiner veya böcek ilacı gibi uçucu çözeltiler kullanmayın. Bu tip malzemelerin kullanılması veya lastik ya da vinil malzemelerle uzun süre temas etmesi, projektör yüzeyinde ve dolap malzemesinde hasara neden olacaktır.

Lens yüzeyinde biraz toz olmasının normal olduğunu lütfen unutmayın. Lensin temizlenmesi gerekiyorsa lütfen projektörün hiçbir parçasını çıkarmayın.

Projektör beklendiği gibi çalışmazsa, satıcınızla ya da yere müşteri hizmetleri merkeziyle bağlantıya geçin.

### Projektör kasasının temizlenmesi

Projektör kasasını temizlemeden önce, Projektörün kapatılması, sayfa 32 bölümünde anlatıldığı şekilde projektörü düzgün kapatma prosedürünü uygulayın ve fişini çekin.

- Kir veya tozu temizlemek için, yumuşak tüysüz bir bezle kasayı silin.
- İnatçı kir veya lekeleri temizlemek için yumuşak bir bezi su ve nötr ph'lı bir deterjanla nemlendirin. Ardından kasayı silin.

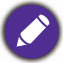

Kesinlikle parafin, alkol, benzen, tiner veya diğer kimyasal deterjanları kullanmayın. Bunlar kasaya zarar verebilir.

#### Projektörün saklanması

Projektörünüzün uzun bir süre saklayacak olmanız halinde lütfen aşağıdaki talimatları izleyin.

- Saklama alanının nem ve sıcaklığının projektör için önerilen aralık dahilinde olduğundan emin olun. Önerilen sıcaklık aralığı için bkz. Teknik Özellikler, sayfa 56 ya da bayinize başvurun.
- Ayarlayıcı ayağını geri çekin.
- Uzaktan kumandanın pillerini çıkartın.
- Projektörü, orijinal ambalajına veya eşdeğeri bir ambalaja yerleştirin.

#### Projektörün taşınması

Projektörünüzü orijinal ambalajında veya eşdeğeri bir ambalajda taşımanız önerilir.

## lşık Kaynağı Bilgisi

#### Lamba saatini öğrenmek

lşık kaynağı çalışma süresi (saat olarak) dahili kronometre tarafından otomatik olarak hesaplanır. Eşdeğer lamba saati aşağıdaki şekilde hesaplanır:

- Lamba Kullanım Süresi = (x+y+z) saat, eğer Normal modda kullanıldığında süre = x saat ECO modda kullanıldığında süre = y saat Dinamik modda kullanıldığında süre = z saat
- 2. Eşdeğer Işık Saati =  $\alpha$  saat

$$\alpha = \frac{A'}{X} \times \chi + \frac{A'}{Y} \times y + \frac{A'}{Z} \times z$$
, eğer

X= Normal modda kullanıldığında ışık kaynağı ömrü özellikleri

Y= ECO modda kullanıldığında ışık kaynağı ömrü özellikleri

- Z= Dinamik modunda kullanıldığında işık kaynağı özellikleri
- X, Y, Z içerisinde en uzun ömürlü ışık özelliği A'dır.

Her bir ışık kaynağı modu için kullanılan süre OSD menüsünde gösterilmektedir:

- Toplam kullanılan süre bir tam sayıya yuvarlanır ve **saat** cinsinden gösterilir.
- Kullanılan süre 1 saatten azsa 0 saat olarak gösterilir.

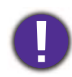

**Eşdeğer lşık Saatleri** öğesini manuel olarak hesapladığınızda, OSD menüsünde gösterilen değerden sapma olacaktır, çünkü projektör sistemi her ışık kaynağı modu için kullanılan zamanı "Dakika" olarak hesaplar ve sonra OSD'de saat cinsinden bir tam sayıya yuvarlar.

Işık kaynağı bilgilerini edinmek için:

Gelişmiş Menü - Sistem > Işık Kaynağı Bilgisi öğesine gidin ve TAMAM tuşuna basın. Işık Kaynağı Bilgisi sayfası görünür.

Lamba süre bilgisini Bilgi menüsünden de alabilirsiniz.

#### lşık kaynağı ömrünün uzatılması

#### • Işık kaynağı Modu ayarlama

Gelişmiş Menü - Oyun & Resim > Gelişmiş Renk Ayarları > Işık kaynağı Modu öğesine gidin ve mevcut modlar arasından uygun bir ışık kaynağı gücü seçmek için ∢/► düğmesine basın.

Projektörün, ECO veya Dinamik moda ayarlanması lamba ömrünü uzatır.

| lşık kaynağı Modu | Açıklamalar                                                                                                    |  |  |
|-------------------|----------------------------------------------------------------------------------------------------|--|--|
| Normal            | Tam parlaklık sağlar                                                                                                    |  |  |
| ECO               | Lamba ömrünü uzatmak için parlaklığı düşürür ve fan sesini azaltır                                                                  |  |  |
| Dinamik           | Bir yandan resim kalitesini en iyi hale getirirken içeriğin parlaklık seviyesine bağlı olarak lamba gücünü otomatik olarak ayarlar. |  |  |

#### · Otomatik Kapanma seçeneğinin ayarlanması

Bu fonksiyon, belirli bir süre sonunda hiçbir giriş sinyali saptanmaması halinde, ışık kaynağı ömrünün gereksiz harcanmasını önlemek için, projektörün otomatik olarak kapanmasını sağlar.

#### Otomatik Kapanma ayarı için Gelişmiş Menü - Sistem > Çalıştırma Ayarları > Güç Açma/Kapama Ayarları > Otomatik Kapanma öğesine gidin ve bir zaman dilimi ayarlamak için ∢/► tuşuna basın.

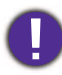

lşık kaynağı (LED) yaklaşık 20.000-30.000 saat dayanabilir ve çoğunlukla projektörün kullanım ömrü boyunca değiştirilmesine gerek yoktur. Gerektiğinde, LED değişimi kullanıcı tarafından yapılamaz. Lütfen yardım için servis merkezine başvurun.

#### Göstergeler

| Gösterge        |            |            |                                                         |
|-----------------|------------|------------|---------------------------------------------------------|
| POWER           | TEMP       | LIGHT      |                                                         |
|                 |            |            | Güç durumları                                           |
| $\bigcirc$      | 0          | 0          | Bekleme modu                                            |
| ۲               | 0          | 0          | Açılıyor                                                |
| $\bigcirc$      | 0          | 0          | Normal çalışma                                          |
| ۲               | 0          | 0          | Normal güç kapalı soğutma                               |
| ۲               | ۲          | ٠          | Yükle                                                   |
| $\bigcirc$      | 0          | $\bigcirc$ | lşık kaynağı tükenmiş                                   |
| $\bigcirc$      | 0          | 0          | Isınma AÇIK                                             |
| $\bigcirc$      | $\bigcirc$ | $\bigcirc$ | Isınma KAPALI                                           |
|                 |            | lşık       | kaynağıyla ilgili durumlar                              |
| 0               | 0          |            | Normal çalışma sırasında ışık kaynağı hatası            |
| Termal durumlar |            |            |                                                         |
|                 |            | 0          | Fan 1 hatası (gerçek fan hızı, istenilen hızın dışında) |
|                 | ۲          | 0          | Fan 2 hatası (gerçek fan hızı, istenilen hızın dışında) |
|                 | $\bigcirc$ | 0          | Fan 3 hatası (gerçek fan hızı, istenilen hızın dışında) |
|                 | ۲          | 0          | Fan 4 hatası (gerçek fan hızı, istenilen hızın dışında) |
|                 |            | 0          | Sıcaklık 1 hatası (belirlenmiş sıcaklığın üzerinde)     |

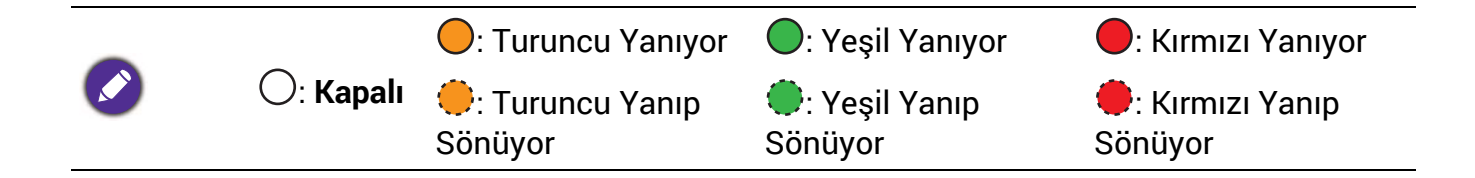

## Sorun Giderme

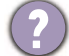

Projektör açılmıyor.

| Nedeni                                                               | Düzeltici İşlem                                                                                                    |
|----------------------------------------------------------------------|----------------------------------------------------------------------------------------------------|
| Elektrik kablosundan elektrik gelmiyor.                              | Elektrik kablosunu projektördeki AC giriş jakına<br>bağlayın ve diğer ucunu duvar prizine takın. Güç<br>çıkışında anahtar varsa, anahtarın açık olduğundan<br>emin olun. |
| Soğutma işlemi sırasında projektörün tekrar<br>açılmaya çalışılması. | Soğutma işlemi tamamlanana kadar bekleyin.                                                                                                    |

#### Resim yok

| Nedeni                                                     | Düzeltici İşlem                                                                                  |
|------------------------------------------------------------|--------------------------------------------------------------------------------------------------|
| Video kaynağı açılmamış veya doğru<br>bağlanmamış.         | Video kaynağını açın ve sinyal kablosunun doğru<br>şekilde bağlanıp bağlanmadığını kontrol edin. |
| Projektör, giriş sinyali cihazına doğru<br>bağlanmamıştır. | Bağlantıyı kontrol edin.                                                                         |
| Giriş sinyali düzgün bir şekilde seçilmemiş.               | ➡ (SOURCE (KAYNAK)) tuşunu kullanarak doğru giriş sinyalini seçin.                               |

#### ) Bozuk görüntü

2

| Nedeni                                                 | Düzeltici İşlem                                                                       |
|--------------------------------------------------------|---------------------------------------------------------------------------------------|
| Projektörün lensi düzgün bir şekilde<br>odaklanmamış.  | Odak halkasını kullanarak lensin odağını ayarlayın.                                   |
| Projektör ve perde düzgün bir şekilde<br>hizalanmamış. | Projeksiyon açısını ve yönünü ve ayrıca gerekirse<br>ünitenin yüksekliğini ayarlayın. |

#### Uzaktan kumanda çalışmıyor.

| Nedeni                                                   | Düzeltici İşlem                              |
|----------------------------------------------------------|----------------------------------------------|
| Piller bitmiştir.                                        | Pilleri yenileri ile değiştirin.             |
| Uzaktan kumanda ile projektör arasında bir<br>engel var. | Engeli kaldırın.                             |
| Projektörün çok uzağındasınız.                           | Projektörün 8 metre (26 fit) uzağında durun. |

#### ) Şifre yanlış.

| Nedeni                     | Düzeltici İşlem                                      |
|----------------------------|------------------------------------------------------|
| Şifreyi hatırlamıyorsunuz. | Bkz. Şifre geri çağırma prosedürüne giriş, sayfa 29. |

## Teknik Özellikler

## Projektörün teknik özellikleri

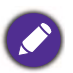

Tüm teknik özellikler, haber verilmeden değiştirilebilir.

#### Optik

Cözünürlük 3840 x 2160 Görüntü sistemi 1-CHIP DMD Lens F = 1,8 ila 2,25, f = 17,02 ila 22,21 mm Temiz odak aralığı 1,52 - 5,09 m @ Geniş, 1,99 – 6,64 m @ Tele lşık kaynağı 4 LED

#### Elektrik

Güç kaynağı AC100-240V, 4,1 A, 50-60 Hz (Otomatik) Güç tüketimi 360 W (Maks); < 0,5 W (Beklemey)

Mekanik

Ağırlık 6,8 Kg + 100 g (14,99 + 0,22 lb)

#### Çıkış terminalleri

Hoparlör 5 watt x 2 Ses sinyal çıkışı PC ses jakı x 1 SPDIF x 1 HDMI-2 eARC x 1

#### Kumanda

12V DC x 1 (0,5 A güç kaynağı) RS-232 seri kumanda 9 pin x 1 IR alıcısı x 2 USB (Harici) 2.0 Tip-A x 1 (Ürün bilgisi yükseltmesi, Medya Okuyucusu) (Dahili) QS02 HDMI Media Streaming için USB Mikro B kablosu (Güç kaynağı 5V/1.5A)

#### Giriş terminalleri

Dijital (Harici) HDMI-1/HDMI-2 (2,0b, HDCP 2,2) x 2 (Harici) HDMI-3 (2.0b, HDCP 2.2) x 1 (QS02 HDMI Media Streaming için)

#### Cevresel Gereklilikler

Çalışma sıcaklığı Deniz seviyesinde 0°C-40°C Çalışma sıcaklığı (QS02 ile) Deniz seviyesinde 0°C-35°C Depolama sıcaklığı Deniz seviyesinde -20°C-60°C Çalışma/Depolama bağıl nemi %10 - %90 (yoğunlaşmasız) Çalışma rakımı 0°C-35°C'de 0-1499 m 0°C-30°C'de 1500-3000 m (Yüksek Yer Modu açık olarak) Depolama rakımı 30°C @ 0–12.200 m deniz seviyesinin üzerinde

#### Onarım

Lütfen servis iletişim pencerenizi bulmak için aşağıdaki web sitesini ziyaret edin ve ülkenizi seçin. http://www.beng.com/welcome

#### Taşıma

Orijinal ambalaj veya eşdeğeri önerilir.

## Boyutlar

272 mm (G) x 213 mm (U) x 259,4 mm (D)

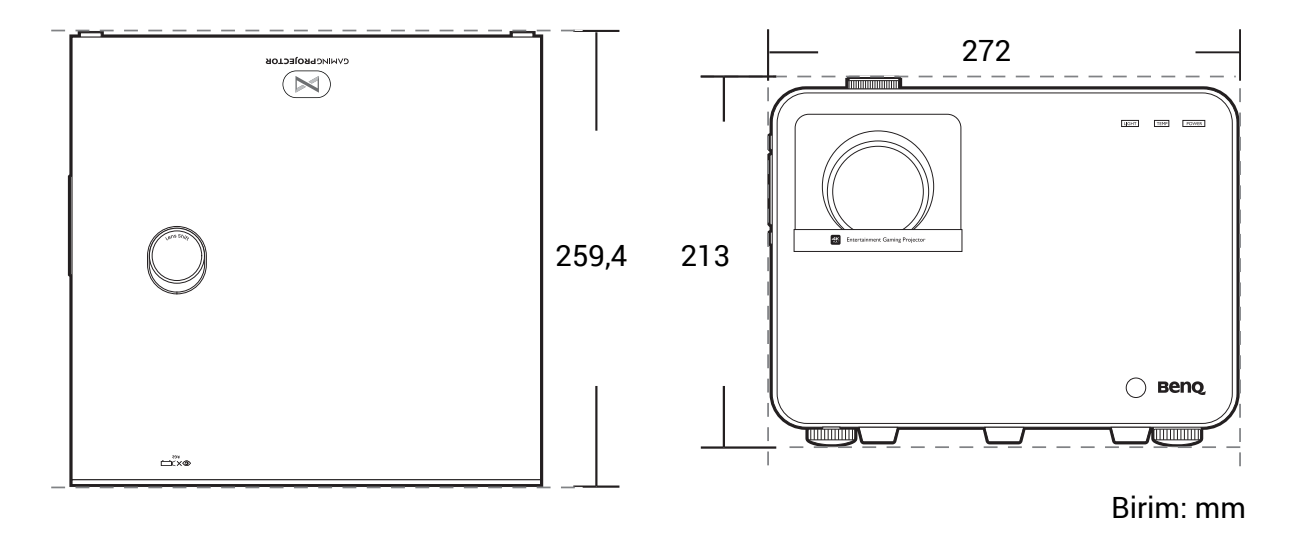

## Zamanlama çizelgesi

#### HDMI (HDCP) girişi için desteklenen zamanlama

#### • Bilgisayar zamanlamaları

| Cäriiniirliik        | Mad                                              | Yenileme hızı<br>(Hz) H-frekansı<br>(kHz) Sa | Soot (MUz) | Desteklenen 3D formatı |                |         |          |
|----------------------|--------------------------------------------------|----------------------------------------------|------------|------------------------|----------------|---------|----------|
| Çozununuk            | MOG                                              |                                              | (kHz)      |                        | Sıralı Çerçeve | Üst-Alt | Yan Yana |
|                      | VGA_60                                           | 59,940                                       | 31,469     | 25,175                 | v              | V       | v        |
| 640 y 490            | VGA_72                                           | 72,809                                       | 37,861     | 31,500                 |                |         |          |
| 040 X 400            | VGA_75                                           | 75,000                                       | 37,500     | 31,500                 |                |         |          |
|                      | VGA_85                                           | 85,008                                       | 43,269     | 36,000                 |                |         |          |
| 720 x 400            | 720 x 400_70                                     | 70,087                                       | 31,469     | 28,3221                |                |         |          |
|                      | SVGA_60                                          | 60,317                                       | 37,879     | 40,000                 | v              | V       | v        |
|                      | SVGA_72                                          | 72,188                                       | 48,077     | 50,000                 |                |         |          |
| 800 y 600            | SVGA_75                                          | 75,000                                       | 46,875     | 49,500                 |                |         |          |
| 800 X 000            | SVGA_85                                          | 85,061                                       | 53,674     | 56,250                 |                |         |          |
|                      | SVGA_120<br>(Boşluğu Azalt)                      | 119,854                                      | 77,425     | 83,000                 | v              |         |          |
|                      | XGA_60                                           | 60,004                                       | 48,363     | 65,000                 | V              | V       | v        |
|                      | XGA_70                                           | 70,069                                       | 56,476     | 75,000                 |                |         |          |
| 1004 × 760           | XGA_75                                           | 75,029                                       | 60,023     | 78,750                 |                |         |          |
| 1024 X 708           | XGA_85                                           | 84,997                                       | 68,667     | 94,500                 |                |         |          |
|                      | XGA_120                                          | 110.090                                      | 07 551     | 115 500                | v              |         |          |
|                      | (Boşluğu Azalt)                                  | 119,909                                      | 97,551     | 115,500                | v              |         |          |
| 1152 x 864           | 1152 x 864_75                                    | 75,00                                        | 67,500     | 108,000                |                |         |          |
| 1024 x 576           | BenQ Notebook<br>Zamanlaması                     | 60,00                                        | 35,820     | 46,996                 |                |         |          |
| 1024 x 600           | BenQ Notebook<br>Zamanlaması                     | 64,995                                       | 41,467     | 51,419                 |                |         |          |
| 1280 x 720           | 1280 x 720_60                                    | 60                                           | 45,000     | 74,250                 | V              | V       | v        |
| 1280 x 768           | 1280 x 768_60                                    | 59,870                                       | 47,776     | 79,5                   | v              | V       | v        |
| 1280 x 800           | WXGA_60                                          | 59,810                                       | 49,702     | 83,500                 | v              | V       | v        |
|                      | WXGA_75                                          | 74,934                                       | 62,795     | 106,500                |                |         |          |
|                      | WXGA_85                                          | 84,880                                       | 71,554     | 122,500                |                |         |          |
|                      | WXGA_120<br>(Bosluğu Azəlt)                      | 119,909                                      | 101,563    | 146,25                 | v              |         |          |
|                      |                                                  | 60.020                                       | 63.081     | 108.000                |                | V       | V        |
| 1280 x 1024          | SXGA 75                                          | 75.025                                       | 79 976     | 135,000                |                | v       | v        |
| 1200 x 1024          | SXGA 85                                          | 85.024                                       | 91 146     | 157,500                |                |         |          |
|                      | 1280 v 960 60                                    | 60,024                                       | 60,000     | 107,000                |                | V       | V        |
| 1280 x 960           | 1280 x 960_00                                    | 85.002                                       | 85.038     | 1/8 500                |                | v       | v        |
| 1360 x 768           | 1200 x 768 60                                    | 60.015                                       | 47 712     | 85 500                 |                | V       | V        |
| 1300 x 700           | WXGA+ 60                                         | 59 887                                       | 55 935     | 106 500                |                | V       | v        |
| 1400 x 1050          | SXGA+ 60                                         | 59,007                                       | 65 317     | 121 750                |                | V       | V        |
| 1400 x 1000          |                                                  | 60,000                                       | 75,000     | 162,000                |                | v       | v        |
| 1680 x 1050          | 1680 x 1050 60                                   | 59 954                                       | 65 290     | 146 250                |                | V       | v        |
| 640 x 480@67Hz       | MAC13                                            | 66 667                                       | 35,000     | 30.240                 |                | v       | v        |
| 832 x 624@75Hz       | MAC16                                            | 74 546                                       | /0 722     | 57 280                 |                |         |          |
| 1024 x 768@75Hz      | MAC19                                            | 75,020                                       | 60 241     | 80,000                 |                |         |          |
| 1152 x 870@75Hz      | MAC21                                            | 75.06                                        | 68.68      | 100.00                 |                |         |          |
| 1920 x               | 1920 x 1080 60                                   | 10,00                                        | 00,00      | 100,00                 |                |         |          |
| 1080@60Hz            | (CEA-861)                                        | 60                                           | 67,5       | 148,5                  | v              | V       | v        |
| 1920 x               | 1920 x 1200 60                                   |                                              | = /        |                        |                |         |          |
| 1200@60Hz            | (Boşluğu Azalt)                                  | 59,95                                        | 74,038     | 154                    | V              |         |          |
| 1080@120Hz           | 1920 x 1080_120                                  | 120,000                                      | 135,000    | 297                    | v              |         |          |
| 1920 x<br>1080@240Hz | 1920 x 1080_240                                  | 239,76                                       | 291,309    | 582,617                |                |         |          |
| 1920 x<br>1200@120Hz | 19 <mark>20 x 1200_120</mark><br>(Boşluğu Azalt) | 119,909                                      | 152,404    | 317,00                 | v              |         |          |

| 2560 x 1440 | 2560 x 1440_60    | 59,961  | 89,251  | 312,25 |  |   |
|-------------|-------------------|---------|---------|--------|--|---|
| 2560 x 1440 | 2560 x 1440_120   | 110 008 | 182,996 | 497,75 |  |   |
|             | (Boşluğu Azalt)   | 119,990 |         |        |  |   |
| 3840 x 2160 | 3840 x 2160_30    | 30      | 67,5    | 297    |  |   |
|             | (4K2K model için) |         |         |        |  |   |
| 3840 x 2160 | 3840 x 2160_60    | 60      | 135     | 594    |  |   |
|             | (4K2K model için) | 00      |         |        |  |   |
|             |                   |         |         |        |  | - |

Yukarıda gösterilen zamanlamalar, EDID dosyasına ve VGA grafik kartı sınırlamalarına bağlı olarak desteklenemiyor. Bazı zamanlamaların seçilememesi mümkündür.

#### • Video zamanlamaları

|           |                  | Yatay            | Dikey           | Nokta Saat        | Desteklenen 3D formati |                 | iti     |          |
|-----------|------------------|------------------|-----------------|-------------------|------------------------|-----------------|---------|----------|
| Zamanlama | Çözünürlük       | frekans<br>(KHz) | frekans<br>(Hz) | Frekansı<br>(MHz) | Sıralı<br>Çerçeve      | Çrçve<br>Pktlme | Üst-Alt | Yan Yana |
| 480i      | 720 (1440) x 480 | 15,73            | 59,94           | 27                |                        |                 |         |          |
| 480p      | 720 x 480        | 31,47            | 59,94           | 27                | v                      |                 |         |          |
| 576i      | 720 (1440) x 576 | 15,63            | 50              | 27                |                        |                 |         |          |
| 576p      | 720 x 576        | 31,25            | 50              | 27                |                        |                 |         |          |
| 720/50p   | 1280 x 720       | 37,5             | 50              | 74,25             |                        | V               | V       | v        |
| 720/60p   | 1280 x 720       | 45,00            | 60              | 74,25             | v                      | V               | V       | v        |
| 1080/24P  | 1920 x 1080      | 27               | 24              | 74,25             |                        | V               | V       | V        |
| 1080/25P  | 1920 x 1080      | 28,13            | 25              | 74,25             |                        |                 |         |          |
| 1080/30P  | 1920 x 1080      | 33,75            | 30              | 74,25             |                        |                 |         |          |
| 1080/50i  | 1920 x 1080      | 28,13            | 50              | 74,25             |                        |                 |         | v        |
| 1080/60i  | 1920 x 1080      | 33,75            | 60              | 74,25             |                        |                 |         | v        |
| 1080/50P  | 1920 x 1080      | 56,25            | 50              | 148,5             |                        |                 | V       | v        |
| 1080/60P  | 1920 x 1080      | 67,5             | 60              | 148,5             | v                      |                 | V       | v        |
| 1080/120P | 1920 x 1080      | 135              | 120             | 297               | v                      |                 |         |          |
| 1080/240P | 1920 x 1080      | 135              | 240             | 594               |                        |                 |         |          |
| 2160/24P  | 3840 x 2160      | 54               | 24              | 297               |                        |                 |         |          |
| 2160/25P  | 3840 x 2160      | 56,25            | 25              | 297               |                        |                 |         |          |
| 2160/30P  | 3840 x 2160      | 67,5             | 30              | 297               |                        |                 |         |          |
| 2160/50P  | 3840 x 2160      | 112,5            | 50              | 594               |                        |                 |         |          |
| 2160/60P  | 3840 x 2160      | 135              | 60              | 594               |                        |                 |         |          |

## RS232 komutu

## RS232 pin tanımlama

| No. | Seri |
|-----|------|
| 1   | NC   |
| 2   | RX   |
| 3   | ТΧ   |
| 4   | NC   |
| 5   | GND  |

| N | 0. | Seri |
|---|----|------|
| 6 | 6  | NC   |
| 1 | 7  | RTSZ |
| 8 | 8  | CTSZ |
| ç | 9  | NC   |
|   |    |      |

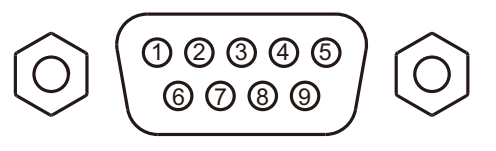

| Özellikleri   | Тір | Çalıştırma                  | ASCII                                |  |  |
|---------------|-----|-----------------------------|--------------------------------------|--|--|
|               | Yaz | Güç Açık                    | <cr>*pow=on#<cr></cr></cr>           |  |  |
| Power (Güç)   | Yaz | Güç Kapalı                  | <cr>*pow=off#<cr></cr></cr>          |  |  |
|               | Oku | Güç durumu                  | <cr>*pow=?#<cr></cr></cr>            |  |  |
|               | Yaz | HDMI (MHL)                  | <cr>*sour=hdmi#<cr></cr></cr>        |  |  |
|               | Yaz | HDMI 2 (MHL2)               | <cr>*sour=hdmi2#<cr></cr></cr>       |  |  |
| Kaynak Seçimi | Yaz | HDMI 3 (Android TV)         | <cr>*sour=hdmi3#<cr></cr></cr>       |  |  |
|               | Yaz | USB Okuyucu (Medya Okuyucu) | <cr>*sour=usbreader#<cr></cr></cr>   |  |  |
|               | Oku | Geçerli kaynak              | <cr>*sour=?#<cr></cr></cr>           |  |  |
|               | Yaz | Sessiz Mod Açık             | <cr>*mute=on#<cr></cr></cr>          |  |  |
|               | Yaz | Sessiz Mod Kapalı           | <cr>*mute=off#<cr></cr></cr>         |  |  |
|               | Oku | Sessiz Durumu               | <cr>*mute=?#<cr></cr></cr>           |  |  |
| Ses Kontrolü  | Yaz | Ses Seviyesi +              | <cr>*vol=+#<cr></cr></cr>            |  |  |
|               | Yaz | Ses Seviyesi -              | <cr>*vol=-#<cr></cr></cr>            |  |  |
|               | Yaz | Müşteri için ses seviyesi   | <cr>*vol=value#<cr></cr></cr>        |  |  |
|               | Oku | Ses Seviyesi Durumu         | <cr>*vol=?#<cr></cr></cr>            |  |  |
|               | Yaz | Parlak                      | <cr>*appmod=bright#<cr></cr></cr>    |  |  |
|               | Yaz | Sinema                      | <cr>*appmod=cine#<cr></cr></cr>      |  |  |
|               | Yaz | Kullanıcı 1                 | <cr>*appmod=user1#<cr></cr></cr>     |  |  |
|               | Yaz | 3D                          | <cr>*appmod=threed#<cr></cr></cr>    |  |  |
|               | Yaz | HDR10                       | <cr>*appmod=hdr#<cr></cr></cr>       |  |  |
|               | Yaz | RPG                         | <cr>*appmod=rpg#<cr></cr></cr>       |  |  |
|               | Yaz | [HDR-RPG]                   | <cr>*appmod=hdrrpg#<cr></cr></cr>    |  |  |
|               | Yaz | [HDR-RPG (WCG)]             | <cr>*appmod=hdrrpgwcg#<cr></cr></cr> |  |  |
| Resim Modu    | Yaz | FPS                         | <cr>*appmod=fps#<cr></cr></cr>       |  |  |
|               | Yaz | [HDR-FPS]                   | <cr>*appmod=hdrfps#<cr></cr></cr>    |  |  |
|               | Yaz | SPG                         | <cr>*appmod=spg#<cr></cr></cr>       |  |  |
|               | Yaz | [HDR-SPG]                   | <cr>*appmod=hdrspg#<cr></cr></cr>    |  |  |
|               | Yaz | RCG                         | <cr>*appmod=rcg#<cr></cr></cr>       |  |  |
|               | Yaz | [HDR-RCG]                   | <cr>*appmod=hdrrcg#<cr></cr></cr>    |  |  |
|               | Yaz | [HDR10 (WCG)]               | <cr>*appmod=hdrwcg#<cr></cr></cr>    |  |  |
|               | Yaz | [HDR-Kullanıcı]             | <cr>*appmod=hdruser1#<cr></cr></cr>  |  |  |
|               | Oku | Resim Modu                  | <cr>*appmod=?#<cr></cr></cr>         |  |  |

|                     | Yaz | Kontrast +                       | <cr>*con=+#<cr></cr></cr>               |
|---------------------|-----|----------------------------------|-----------------------------------------|
|                     | Yaz | Kontrast -                       | <cr>*con=-#<cr></cr></cr>               |
|                     | Yaz | Kontrast değerini ayarla         | <cr>*con=value#<cr></cr></cr>           |
|                     | Oku | Kontrast değeri                  | <cr>*con=?#<cr></cr></cr>               |
|                     | Yaz | Parlaklık +                      | <cr>*bri=+#<cr></cr></cr>               |
|                     | Yaz | Parlaklık -                      | <cr>*bri=-#<cr></cr></cr>               |
|                     | Yaz | Parlaklık değerini ayarla        | <cr>*bri=value#<cr></cr></cr>           |
|                     | Oku | Parlaklık değeri                 | <cr>*bri=?#<cr></cr></cr>               |
|                     | Yaz | Netlik +                         | <cr>*sharp=+#<cr></cr></cr>             |
|                     | Yaz | Netlik -                         | <cr>*sharp=-#<cr></cr></cr>             |
|                     | Yaz | Netlik değerini ayarla           | <cr>*sharp=value#<cr></cr></cr>         |
|                     | Oku | Netlik değeri                    | <cr>*sharp=?#<cr></cr></cr>             |
|                     | Yaz | Renk Sıcaklığı-Sıcak             | <cr>*ct=warm#<cr></cr></cr>             |
|                     | Yaz | Renk Sıcaklığı-Normal            | <cr>*ct=normal#<cr></cr></cr>           |
|                     | Yaz | Renk Sıcaklığı-Soğuk             | <cr>*ct=cool#<cr></cr></cr>             |
|                     | Yaz | Renk Sıcaklığı-Lamba doğal       | <cr>*ct=native#<cr></cr></cr>           |
| Resim Ayarı         | Oku | Renk Sıcaklığı Durumu            | <cr>*ct=?#<cr></cr></cr>                |
|                     | Yaz | En/Boy 4:3                       | <cr>*asp=4:3#<cr></cr></cr>             |
|                     | Yaz | En/Boy 16:9                      | <cr>*asp=16:9#<cr></cr></cr>            |
|                     | Yaz | En/Boy Otomatik                  | <cr>*asp=AUTO#<cr></cr></cr>            |
|                     | Oku | En/Boy Durumu                    | <cr>*asp=?#<cr></cr></cr>               |
|                     | Yaz | Dikey Çarpıklık +                | <cr>*vkeystone=+#<cr></cr></cr>         |
|                     | Yaz | Dikey Çarpıklık -                | <cr>*vkeystone=-#<cr></cr></cr>         |
|                     | Oku | Dikey Çarpıklık değeri           | <cr>*vkeystone=?#<cr></cr></cr>         |
|                     | Yaz | Dikey Çarpıklık değeri Ayarı     | <cr>*vkeystone=value#<cr></cr></cr>     |
|                     | Yaz | Yatay Çarpıklık +                | <cr>*hkeystone=+#<cr></cr></cr>         |
|                     | Yaz | Yatay Çarpıklık -                | <cr>*hkeystone=-#<cr></cr></cr>         |
|                     | Oku | Yatay Çarpıklık değeri           | <cr>*hkeystone=?#<cr></cr></cr>         |
|                     | Yaz | Yatay Çarpıklık değeri Ayarı     | <cr>*hkeystone=value#<cr></cr></cr>     |
|                     | Yaz | Dijital Yakınlaştırma            | <cr>*zooml#<cr></cr></cr>               |
|                     | Yaz | Dijital Uzaklaştırma             | <cr>*zoomO#<cr></cr></cr>               |
|                     | Yaz | Geçerli resim ayarlarını sıfırla | <cr>*rstcurpicsetting#<cr></cr></cr>    |
|                     | Yaz | Tüm resim ayarlarını sıfırla     | <cr>*rstallpicsetting#<cr></cr></cr>    |
|                     | Yaz | Projektör Konumu-Ön Tablo        | <cr>*pp=FT#<cr></cr></cr>               |
|                     | Yaz | Projektör Konumu-Arka Tablo      | <cr>*pp=RE#<cr></cr></cr>               |
|                     | Yaz | Projektör Konumu-Arka Tavan      | <cr>*pp=RC#<cr></cr></cr>               |
|                     | Yaz | Projektör Konumu-Ön Tavan        | <cr>*pp=FC#<cr></cr></cr>               |
|                     | Oku | Projektör Konum Durumu           | <cr>*pp=?#<cr></cr></cr>                |
|                     | Yaz | Hızlı otomatik arama açık        | <cr>*QAS=on#<cr></cr></cr>              |
|                     | Yaz | Hızlı otomatik arama kapalı      | <cr>*QAS=off#<cr></cr></cr>             |
|                     | Oku | Hızlı otomatik arama durumu      | <cr>*QAS=?#<cr></cr></cr>               |
| Çalıştırma Ayarları | Yaz | Menü Konumu - Orta               | <cr>*menuposition=center#<cr></cr></cr> |
|                     | Yaz | Menü Konumu - Üst Sol            | <cr>*menuposition=tl#<cr></cr></cr>     |
|                     | Yaz | Menü Konumu - Üst Sağ            | <cr>*menuposition=tr#<cr></cr></cr>     |
|                     | Yaz | Menü Konumu - Alt Sağ            | <cr>*menuposition=br#<cr></cr></cr>     |
|                     | Yaz | Menü Konumu - Alt Sol            | <cr>*menuposition=bl#<cr></cr></cr>     |
|                     | Oku | Menü Konumu Durumu               | <cr>*menuposition=?#<cr></cr></cr>      |
|                     | Yaz | Doğrudan Açılış - Açık           | <cr>*directpower=on#<cr></cr></cr>      |
|                     | Yaz | Doğrudan Açılış - Kapalı         | <cr>*directpower=off#<cr></cr></cr>     |
|                     | Oku | Doğrudan Açılış - Durum          | <cr>*directpower=?#<cr></cr></cr>       |

|                    | Yaz | 9600                          | <cr>*baud=9600#<cr></cr></cr>         |  |  |
|--------------------|-----|-------------------------------|---------------------------------------|--|--|
|                    | Yaz | 14400                         | <cr>*baud=14400#<cr></cr></cr>        |  |  |
|                    | Yaz | 19200                         | <cr>*baud=19200#<cr></cr></cr>        |  |  |
| Veri İletişim Hızı | Yaz | 38400                         | <cr>*baud=38400#<cr></cr></cr>        |  |  |
|                    | Yaz | 57600                         | <cr>*baud=57600#<cr></cr></cr>        |  |  |
|                    | Yaz | 115200                        | <cr>*baud=115200#<cr></cr></cr>       |  |  |
|                    | Oku | Mevcut Veri İletişim Hızı     | <cr>*baud=?#<cr></cr></cr>            |  |  |
|                    | Oku | Lamba                         | <cr>*Itim=?#<cr></cr></cr>            |  |  |
|                    | Yaz | Normal mod                    | <cr>*lampm=lnor#<cr></cr></cr>        |  |  |
| l amba Kantral     | Yaz | Eco modu                      | <cr>*lampm=eco#<cr></cr></cr>         |  |  |
| Lamba Kontrol      | Yaz | SmartEco modu                 | <cr>*lampm=seco#<cr></cr></cr>        |  |  |
|                    | Oku | Lamba Modu Durumu             | <cr>*lampm=?#<cr></cr></cr>           |  |  |
|                    | Oku | Model Adı                     | <cr>*modelname=?#<cr></cr></cr>       |  |  |
|                    | Oku | Sistem F/W Versiyonu          | <cr>*sysfwversion=?#<cr></cr></cr>    |  |  |
|                    | Oku | Gösterge Sayacı F/W Versiyonu | <cr>*scalerfwversion=?#<cr></cr></cr> |  |  |
|                    | Oku | MCU F/W Versiyonu             | <cr>*mcufwversion=?#<cr></cr></cr>    |  |  |
|                    | Yaz | Boş Açık                      | <cr>*blank=on#<cr></cr></cr>          |  |  |
|                    | Yaz | Boş Kapalı                    | <cr>*blank=off#<cr></cr></cr>         |  |  |
|                    | Oku | Boş Durumu                    | <cr>*blank=?#<cr></cr></cr>           |  |  |
|                    | Yaz | Menü Açık                     | <cr>*menu=on#<cr></cr></cr>           |  |  |
|                    | Yaz | Menü Kapalı                   | <cr>*menu=off#<cr></cr></cr>          |  |  |
|                    | Oku | Menü Durumu                   | <cr>*menu=?#<cr></cr></cr>            |  |  |
|                    | Yaz | Yukarı                        | <cr>*up#<cr></cr></cr>                |  |  |
|                    | Yaz | Аşаğı                         | <cr>*down#<cr></cr></cr>              |  |  |
|                    | Yaz | Sağ                           | <cr>*right#<cr></cr></cr>             |  |  |
|                    | Yaz | Sol                           | <cr>*left#<cr></cr></cr>              |  |  |
|                    | Yaz | Enter (Gir)                   | <cr>*enter#<cr></cr></cr>             |  |  |
|                    | Yaz | Geri                          | <cr>*back#<cr></cr></cr>              |  |  |
| Çeşitli            | Yaz | Kaynak Menüsü Açık            | <cr>*sourmenu=on#<cr></cr></cr>       |  |  |
|                    | Yaz | Kaynak Menüsü Kapalı          | <cr>*sourmenu=off#<cr></cr></cr>      |  |  |
|                    | Oku | Kaynak Menüsü Durum           | <cr>*sourmenu=?#<cr></cr></cr>        |  |  |
|                    | Yaz | 3D Senk Kapalı                | <cr>*3d=off#<cr></cr></cr>            |  |  |
|                    | Yaz | 3D Otomatik                   | <cr>*3d=auto#<cr></cr></cr>           |  |  |
|                    | Yaz | 3D Senk Üst Alt               | <cr>*3d=tb#<cr></cr></cr>             |  |  |
|                    | Yaz | 3D Senk Kare Sıralı           | <cr>*3d=fs#<cr></cr></cr>             |  |  |
|                    | Yaz | 3D Çrçve Pktlme               | <cr>*3d=fp#<cr></cr></cr>             |  |  |
|                    | Yaz | 3D Yan Yana                   | <cr>*3d=sbs#<cr></cr></cr>            |  |  |
|                    | Yaz | 3D Dönüştürücü devre dışı     | <cr>*3d=da#<cr></cr></cr>             |  |  |
|                    | Yaz | 3D Dönüştürücü                | <cr>*3d=iv#<cr></cr></cr>             |  |  |
|                    | Oku | 3D Senk Durumu                | <cr>*3d=?#<cr></cr></cr>              |  |  |
|                    | Oku | Seri Numarası                 | <cr>*serialnumber=?#<cr></cr></cr>    |  |  |
|                    | Yaz | Yüksek Yer Modu açık          | <cr>*Highaltitude=on#<cr></cr></cr>   |  |  |
|                    | Yaz | Yüksek Yer Modu kapalı        | <cr>*Highaltitude=off#<cr></cr></cr>  |  |  |
|                    | Oku | Yüksek Yer Modu durumu        | <cr>*Highaltitude=?#<cr></cr></cr>    |  |  |

|                      | Yaz | BenQ gamma değerini ayarla             | <cr>*gamma=value#<cr></cr></cr>       |
|----------------------|-----|----------------------------------------|---------------------------------------|
|                      | Oku | Gamma değeri durumu                    | <cr>*gamma=?#<cr></cr></cr>           |
|                      | Yaz | HDR Parlaklık değerini ayarla          | <cr>*hdrbri=value#<cr></cr></cr>      |
|                      | Oku | HDR Parlaklık değerini al              | <cr>*hdibri=?#<cr></cr></cr>          |
|                      | Yaz | Kırmızı Kazanımı +                     | <cr>*RGain=+#<cr></cr></cr>           |
|                      | Yaz | Kırmızı Kazanımı -                     | <cr>*RGain=-#<cr></cr></cr>           |
|                      | Yaz | Kırmızı Kazanımı değerini ayarla       | <cr>*RGain=value#<cr></cr></cr>       |
|                      | Oku | Kırmızı Kazanımı değerini al           | <cr>*RGain=?#<cr></cr></cr>           |
|                      | Yaz | Yeşil Kazanımı +                       | <cr>*GGain=+#<cr></cr></cr>           |
|                      | Yaz | Yeşil Kazanımı -                       | <cr>*GGain=-#<cr></cr></cr>           |
|                      | Yaz | Yeşil Kazanımı değerini ayarla         | <cr>*GGain=value#<cr></cr></cr>       |
|                      | Oku | Yeşil Kazanımı değerini al             | <cr>*GGain=?#<cr></cr></cr>           |
|                      | Yaz | Mavi Kazanımı +                        | <cr>*BGain=+#<cr></cr></cr>           |
|                      | Yaz | Mavi Kazanımı -                        | <cr>*BGain=-#<cr></cr></cr>           |
|                      | Yaz | Mavi Kazanımı değerini ayarla          | <cr>*BGain=value#<cr></cr></cr>       |
|                      | Oku | Mavi Kazanımı değerini al              | <cr>*BGain=?#<cr></cr></cr>           |
|                      | Yaz | Kırmızı Ofset +                        | <cr>*ROffset=+#<cr></cr></cr>         |
|                      | Yaz | Kırmızı Ofset -                        | <cr>*ROffset=-#<cr></cr></cr>         |
|                      | Yaz | Kırmızı Ofset değerini ayarla          | <cr>*ROffset=value#<cr></cr></cr>     |
|                      | Oku | Kırmızı Ofset değerini al              | <cr>*ROffset=?#<cr></cr></cr>         |
|                      | Yaz | Yeşil Ofset +                          | <cr>*GOffset=+#<cr></cr></cr>         |
|                      | Yaz | Yeşil Ofset -                          | <cr>*GOffset=-#<cr></cr></cr>         |
|                      | Yaz | Yeşil Ofset değerini ayarla            | <cr>*GOffset=value#<cr></cr></cr>     |
|                      | Oku | Yeşil Ofset değerini al                | <cr>*GOffset=?#<cr></cr></cr>         |
| Renk Kalibrasyonu    | Yaz | Mavi Ofset +                           | <cr>*BOffset=+#<cr></cr></cr>         |
| (sadece servis için) | Yaz | Mavi Ofset -                           | <cr>*BOffset=-#<cr></cr></cr>         |
|                      | Yaz | Mavi Ofset değerini ayarla             | <cr>*BOffset=value#<cr></cr></cr>     |
|                      | Oku | Mavi Ofset değerini al                 | <cr>*BOffset=?#<cr></cr></cr>         |
|                      | Yaz | Birincil Renk                          | <cr>*primcr=value#<cr></cr></cr>      |
|                      | Oku | Birincil Renk Durumu                   | <cr>*primcr=?#<cr></cr></cr>          |
|                      | Yaz | Renk Tonu +                            | <cr>*hue=+#<cr></cr></cr>             |
|                      | Yaz | Renk Tonu -                            | <cr>*hue=-#<cr></cr></cr>             |
|                      | Yaz | Renk tonu değerini ayarla              | <cr>*hue=value#<cr></cr></cr>         |
|                      | Oku | Renk tonu değerini al                  | <cr>*hue=?#<cr></cr></cr>             |
|                      | Yaz | Doygunluk +                            | <cr>*saturation =+#<cr></cr></cr>     |
|                      | Yaz | Doygunluk -                            | <cr>*saturation =-#<cr></cr></cr>     |
|                      | Yaz | Doygunluk değerini ayarla              | <cr>*saturation =value#<cr></cr></cr> |
|                      | Oku | Doygunluk değerini al                  | <cr>*saturation =?#<cr></cr></cr>     |
|                      | Yaz | Kazanım +                              | <cr>*gain=+#<cr></cr></cr>            |
|                      | Yaz | Kazanım -                              | <cr>*gain=-#<cr></cr></cr>            |
|                      | Yaz | Kazanım değerini ayarla                | <cr>*gain=value#<cr></cr></cr>        |
|                      | Oku | Kazanım değerini al                    | <cr>*gain=?#<cr></cr></cr>            |
|                      | Yaz | Beyaz Kırmızı Kazanımı +               | <cr>*WRGain=+#<cr></cr></cr>          |
|                      | Yaz | Beyaz Kırmızı Kazanımı -               | <cr>*WRGain=-#<cr></cr></cr>          |
|                      | Yaz | Beyaz Kırmızı Kazanımı değerini ayarla | <cr>*WRGain=value#<cr></cr></cr>      |
|                      | Oku | Beyaz Kırmızı Kazanımı değerini al     | <cr>*WRGain=?#<cr></cr></cr>          |
|                      | Yaz | Beyaz Yeşil Kazanımı +                 | <cr>*WGGain=+#<cr></cr></cr>          |
|                      | Yaz | Beyaz Yeşil Kazanımı -                 | <cr>*WGGain=-#<cr></cr></cr>          |
|                      | Yaz | Beyaz Yeşil Kazanımı değerini ayarla   | <cr>*WGGain=value#<cr></cr></cr>      |
|                      | Oku | Beyaz Yeşil Kazanımı değerini al       | <cr>*WGGain=?#<cr></cr></cr>          |
|                      |     |                                        |                                       |

|                      | Yaz | Beyaz Mavi Kazanımı +                        | <cr>*WBGain=+#<cr></cr></cr>     |
|----------------------|-----|----------------------------------------------|----------------------------------|
| Renk Kalıbrasyonu    | Yaz | Beyaz Mavi Kazanımı -                        | <cr>*WBGain=-#<cr></cr></cr>     |
| (Devamı)             | Yaz | Beyaz Mavi Kazanımı değerini ayarla          | <cr>*WBGain=value#<cr></cr></cr> |
|                      | Oku | Beyaz Mavi Kazanımı değerini al              | <cr>*WBGain=?#<cr></cr></cr>     |
|                      | Yaz | Hata raporu için servis modu etkinleştirildi | <cr>*error=enable#<cr></cr></cr> |
|                      | Oku | Hata kodu raporu                             | <cr>*error=report#<cr></cr></cr> |
|                      | Oku | FAN 1 hızı                                   | <cr>*fan1=?#<cr></cr></cr>       |
| Servis               | Oku | FAN 2 hızı                                   | <cr>*fan2=?#<cr></cr></cr>       |
| (Sadece servis için) | Oku | FAN 3 hızı                                   | <cr>*fan3=?#<cr></cr></cr>       |
|                      | Oku | FAN 4 hızı                                   | <cr>*fan4=?#<cr></cr></cr>       |
|                      | Oku | Sicaklik 1                                   | <cr>*tmp1=?#<cr></cr></cr>       |
|                      | Oku | LED göstergesi                               | <cr>*led=?#<cr></cr></cr>        |